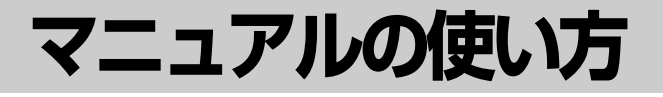

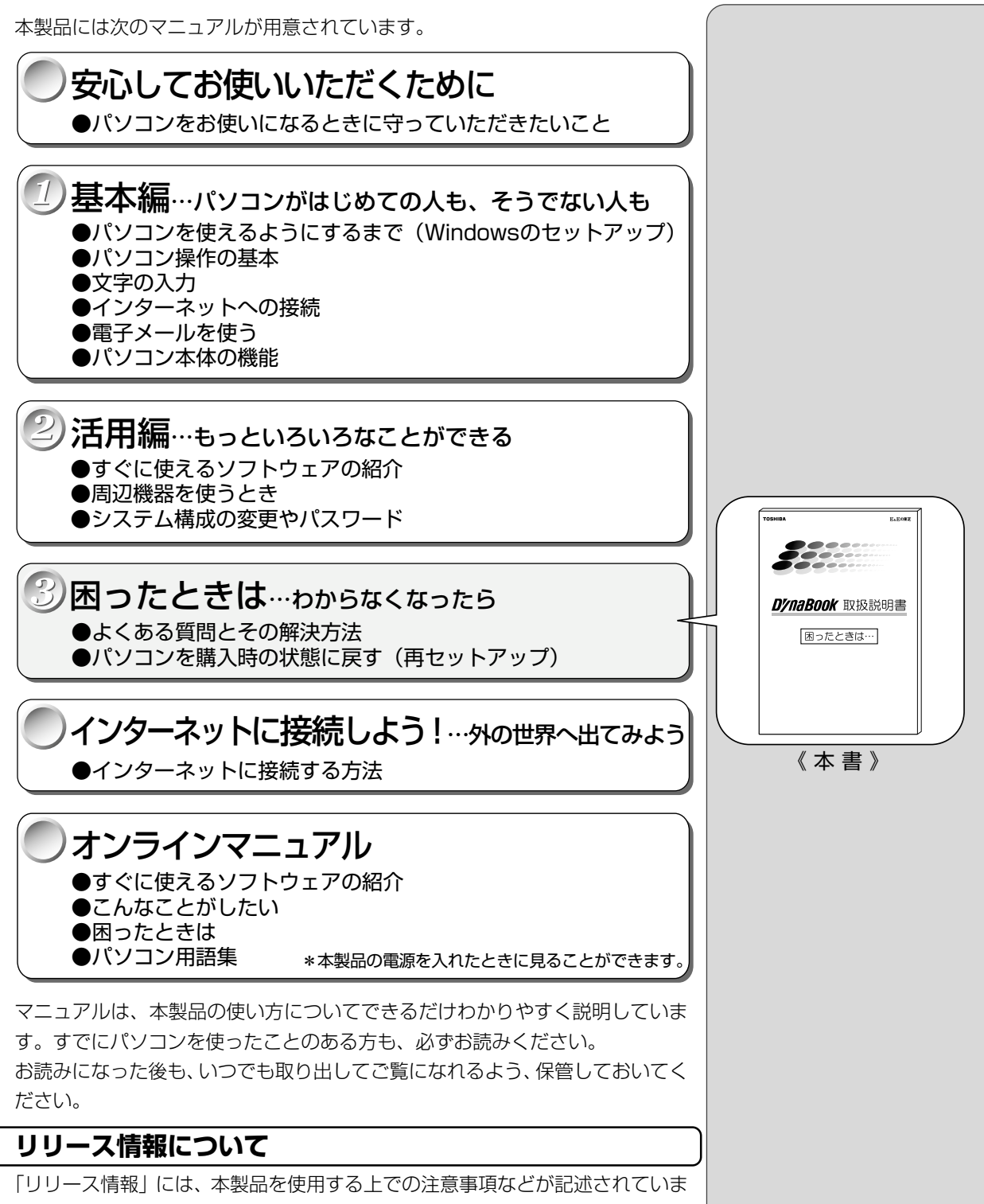

す。必ずお読みください。

本製品の電源を入れた状態で、[スタート] メニュー - [はじめに] - [リリース 情報] をクリックするとご覧になれます。

| マニュアルの使い方 | . 1 |
|-----------|-----|
| もくじ       | .2  |

| 1章 | 困ったときは                                             |    |
|----|----------------------------------------------------|----|
| 1  | Q&A を見る前に                                          | 6  |
| 2  | Q&A集                                               | 10 |
|    | 1. 電源を入れるとき/切るとき                                   |    |
|    | 電源が入らない/システムが起動しない                                 |    |
|    | 自動的にプログラムが実行される                                    |    |
|    | 電源が切れる                                             |    |
|    | 電源か切れない<br>電源が入ってしまう                               |    |
|    | <ul> <li>電源が入りてしまう</li> <li>2 表示/画面について</li> </ul> |    |
|    | 画面に何も表示されない                                        |    |
|    | 面面が見にくい                                            |    |
|    | タスクバー/ウィンドウの表示                                     |    |
|    | ファイルが見つからない                                        | 17 |
|    | 3. アプリケーションについて                                    |    |
|    | アプリケーションをインストール/削除したい                              |    |
|    | アプリケーションが使えない                                      |    |
|    | 4. 印刷について                                          |    |
|    | 印刷ができない                                            | 20 |
|    | 5. キーボード・マウス・アキュポイントⅡについて                          |    |
|    | 思うように文字が入力できない                                     |    |
|    | マウス/キーボードが使えない                                     |    |
|    | 6. 周辺機器について                                        |    |
|    | 周辺機器について                                           | 28 |
|    | フロッピーディスクについて                                      |    |
|    | CD-RUM 装直について                                      |    |
|    | FUSE 機器について                                        |    |
|    | 7 音量について                                           |    |
|    | スピーカから音が聞こえない                                      |    |
|    | おかしな音が聞こえる                                         |    |

**1** 章

**2** 章

|   | 8. インターネット/メール機能について    | .41  |
|---|-------------------------|------|
|   | 回線がつながらない/切断される         | . 41 |
|   | Internet Explorer を使うとき | . 54 |
|   | Outlook Express を使うとき   | . 56 |
|   | その他                     | . 65 |
|   | 9. 調子がおかしい!             | .68  |
|   | テレビ、ラジオに障害が出る           | . 68 |
|   | 休止状態にならない               | 68   |
|   | パソコンの動作がおかしい            | . 69 |
|   | その他調子がおかしい              | 71   |
|   | 10. 不明なメッセージが出た!        | .72  |
|   | 11.異常や故障の場合             | .74  |
| 3 | 東芝 PC サービス・サポートのご案内     | 75   |

# 2章 再セットアップ

| 1 | 再セットアップとは          |    |
|---|--------------------|----|
|   | 1. 再セットアップが必要なとき   | 78 |
|   | 2. 再セットアップする前に     | 78 |
| 2 | カスタム・リカバリ CD とは    |    |
| З | 標準システムを復元する        |    |
|   | 1. はじめる前に          | 80 |
|   | 2. 操作手順            | 80 |
| 4 | 最小構成でシステムを復元する     |    |
|   | 1. はじめる前に          |    |
|   | 2. 操作手順            | 83 |
| 5 | アプリケーションを再インストールする |    |
|   | 1. 操作手順            | 84 |

## Trademarks

- Microsoft、MS-DOS、Windows は、米国 Microsoft 社の米国およびその 他の国における登録商標です。
- ・PS/2は、米国 International Business Machines Corporationの登録 商標です。
- ・K56flexは、Lucent TechnologiesとRockwell Semiconductor Systemsの登録商標です。

取扱説明書に掲載の商品の名称は、それぞれ各社が商標および登録商標として使 用している場合があります。

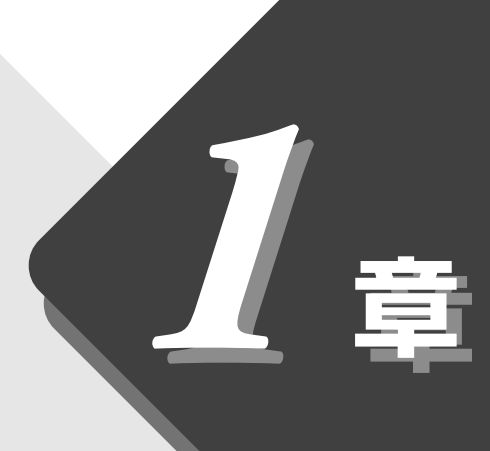

# 困ったときは

本章では、困ったときの対処方法を説明します。 操作中、うまく動作しないときにお読みください。

| 1 | Q&A を見る前に           | 6   |
|---|---------------------|-----|
| 2 | Q&A集                | .10 |
| 3 | 東芝 PC サービス・サポートのご案内 | .75 |

# **1** Q&A を見る前に

本製品を操作していて、思ったようにパソコンが動作しなかったり、メッセージ などが表示され、何をしたらよいのかわからなくなったときには、すぐに、故障 だ!とあわてないで、本書およびほかの説明書をご覧になり、設定などを確かめ てください。

また、トラブルがあった場合、ご自分で作成したデータが消失することがあります。バックアップを取っていないデータを復元することはできませんので、万一の事態に備えて、定期的にバックアップを取るようにしてください。

なお、Windows Meやプレインストールされているアプリケーションは、同梱 されているカスタム・リカバリCDを使って、ご購入時の状態に戻すことができ ます。詳しくは第2章をご覧ください。

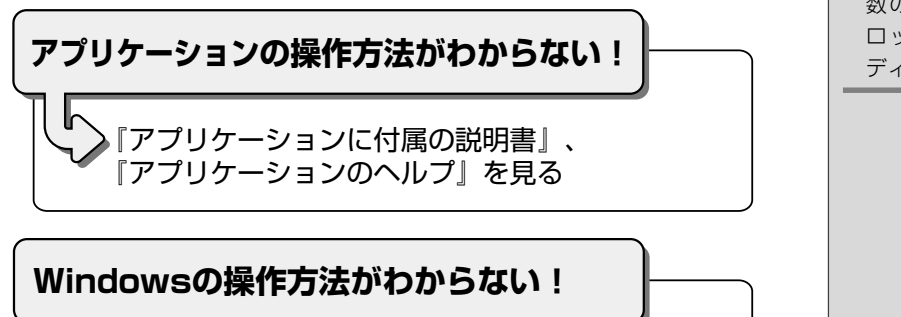

)『Windows Me クイックスタートガイド』、 『ヘルプとサポート』を見る

不明なメッセージが表示された!

表示されたメッセージを控え、 「本章 2 Q&A集-不明なメッセージが出た!」を見る

をコピーしておくこと。少 数のファイルなどは、フ ロッピーディスクや M O ディスクに保存する。 VER-・『ヘルプとサポート』の起動 方法 ● [スタート] - [ヘルプ] を クリックします。

不慮の事故でデータが消失

する場合に備えて、データ

〇用語

・バックアップ

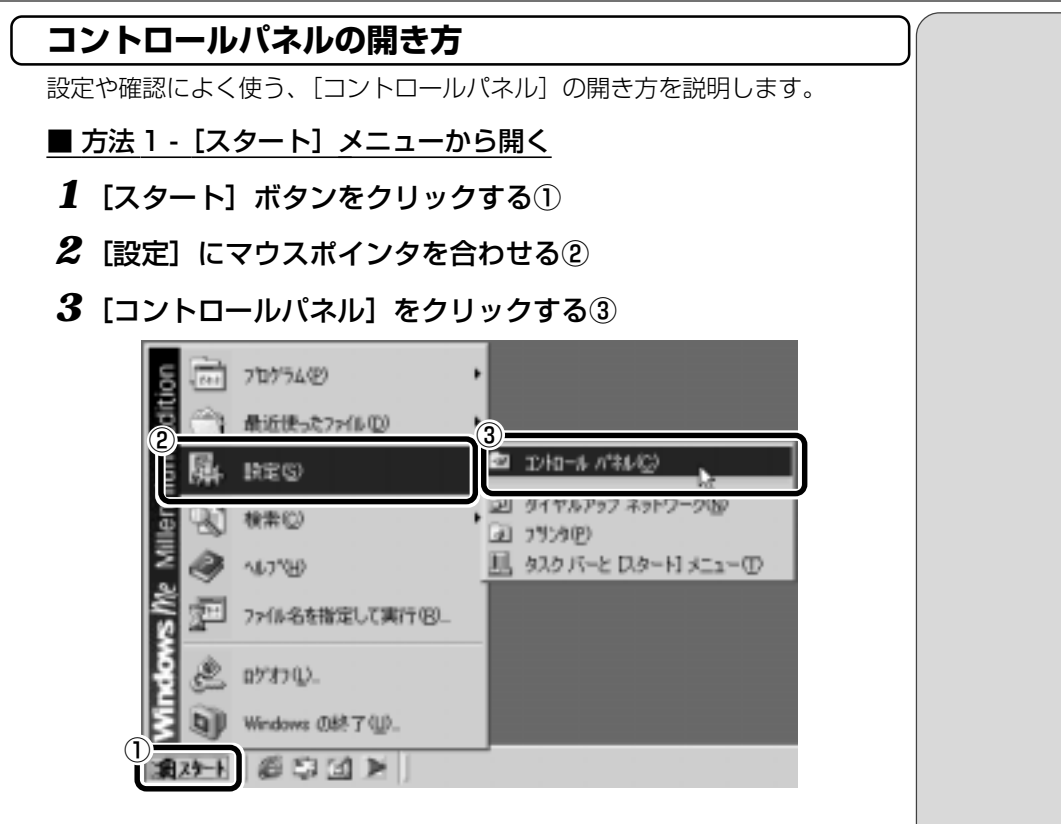

- 方法2 [マイコンピュータ] から開く
- 1 デスクトップの [マイコンピュータ] アイコンをダブルクリックする
- 2 [コントロールパネル] アイコンをダブルクリックする

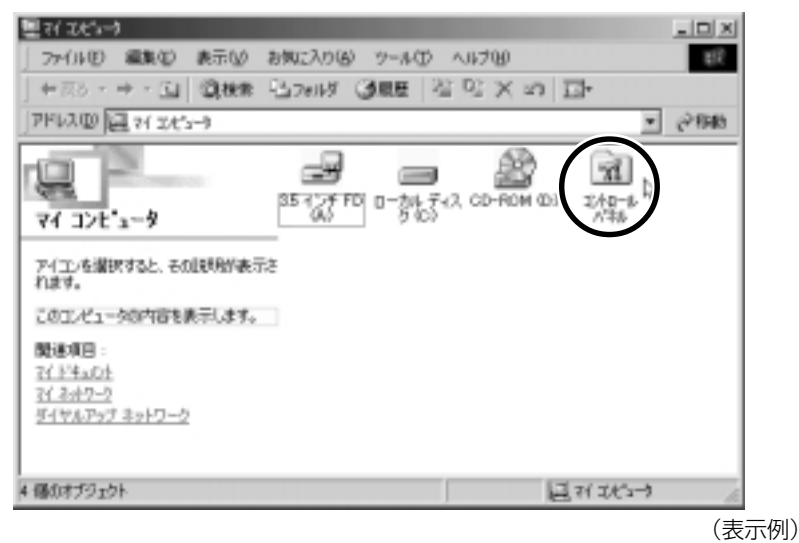

# [コントロールパネル] 画面

[コントロールパネル]のオプション(アイコン)には次の表示方法があります。 本書では、すべてのオプションを表示している前提で説明しています。

### ■ よく使用するオプションのみを表示する

よく使うオプションのアイコンだけを表示します。 各アイコンをクリックするとオプションの画面が開きます。

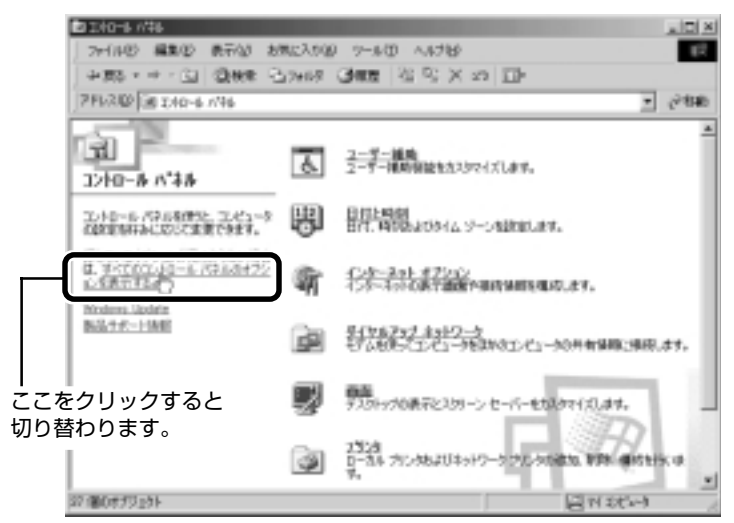

### ■ すべてのオプションを表示する

すべてのアイコンを表示します。

各アイコンをダブルクリックするとオプションの画面が開きます。

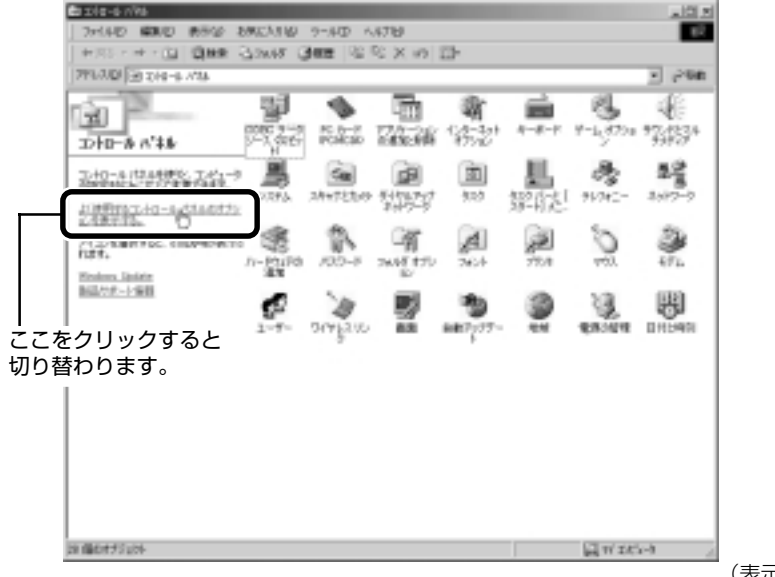

(表示例)

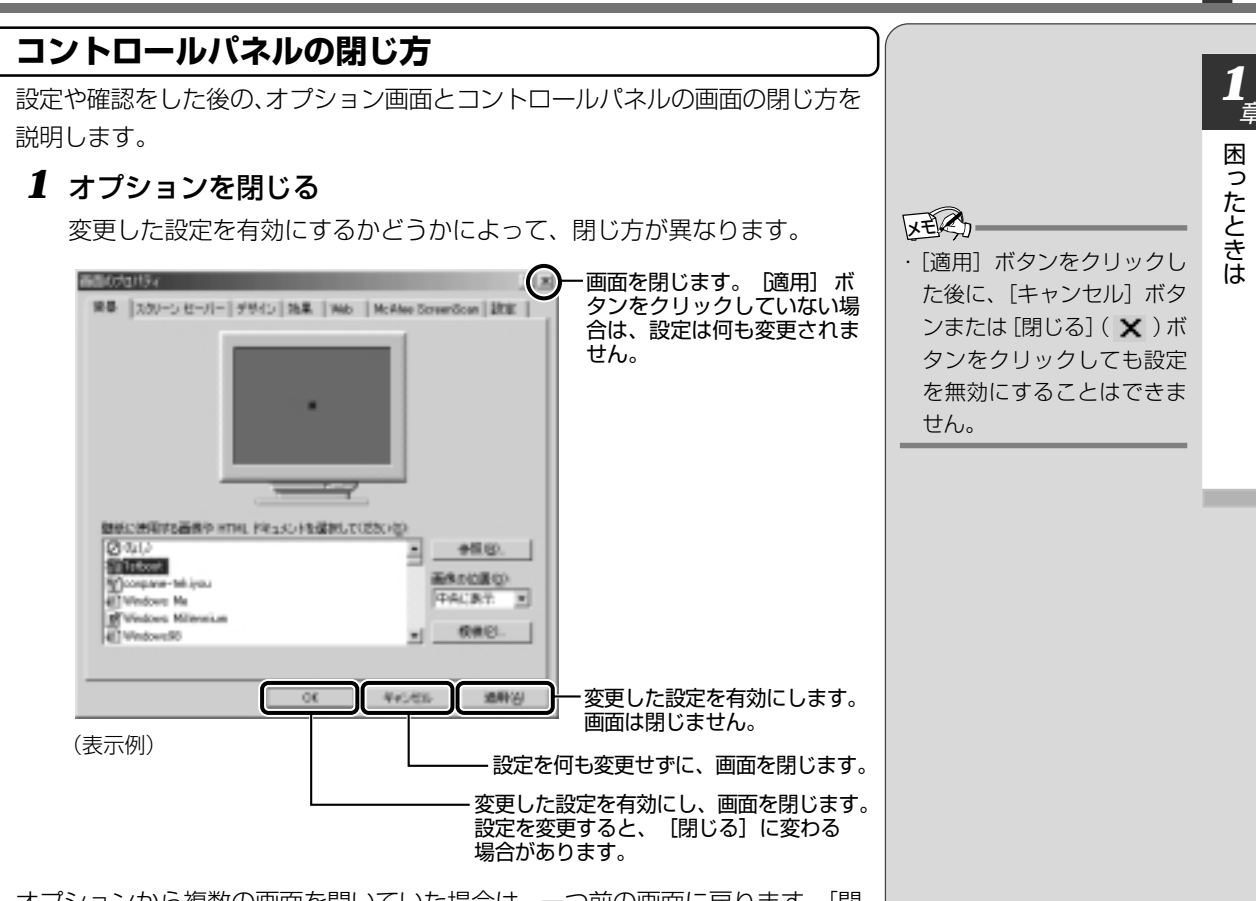

オプションから複数の画面を開いていた場合は、一つ前の画面に戻ります。[閉 じる] ボタン ( 🗙 ) をクリックして、一画面ずつ閉じていきます。 オプションを閉じると、[コントロールパネル] に戻ります。

### 2 [コントロールパネル]の[閉じる]ボタン(×)をクリック する

[コントロールパネル] が閉じます。

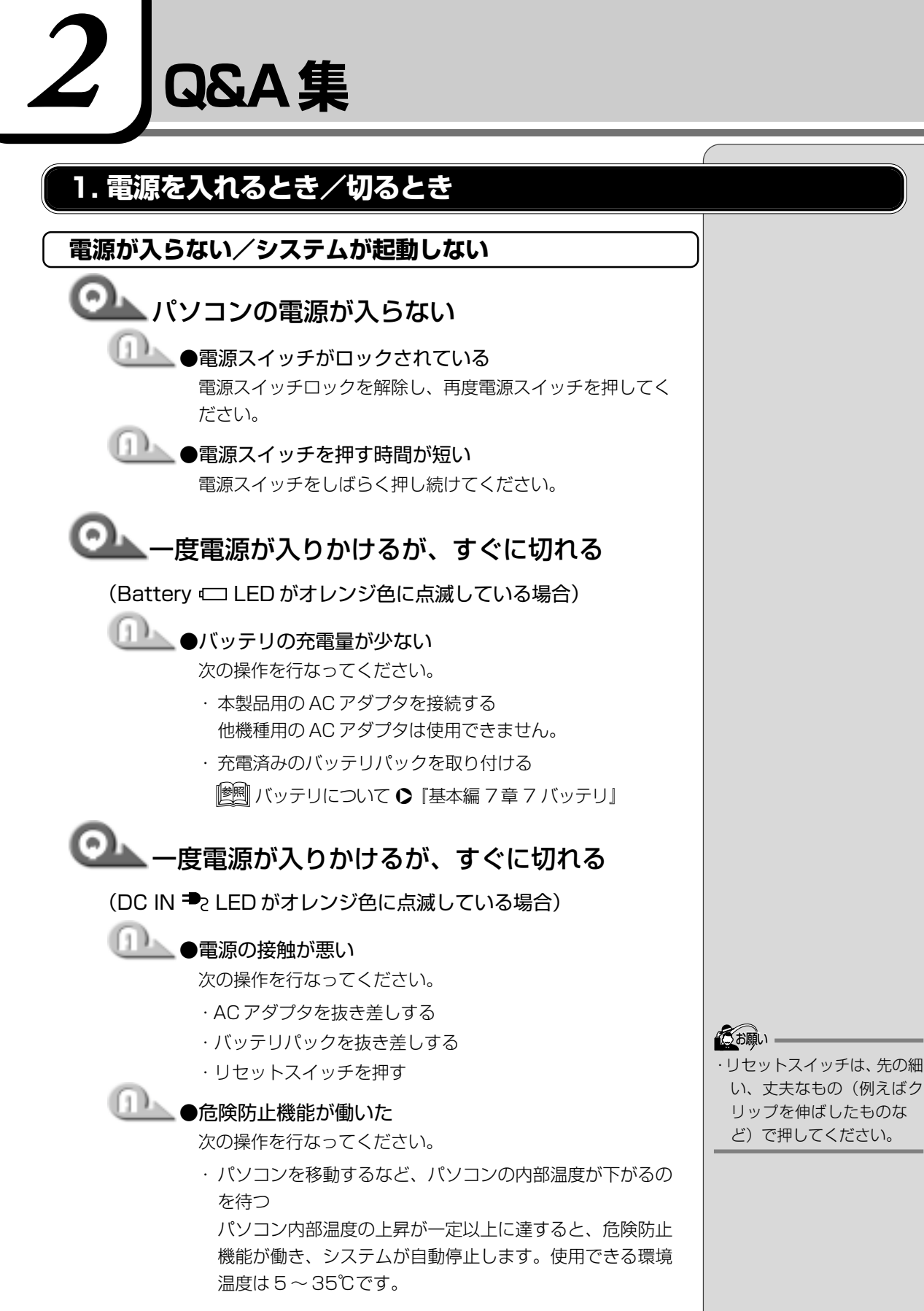

以上の手順でも解決できない場合は、お近くの保守サービスにご 連絡ください。

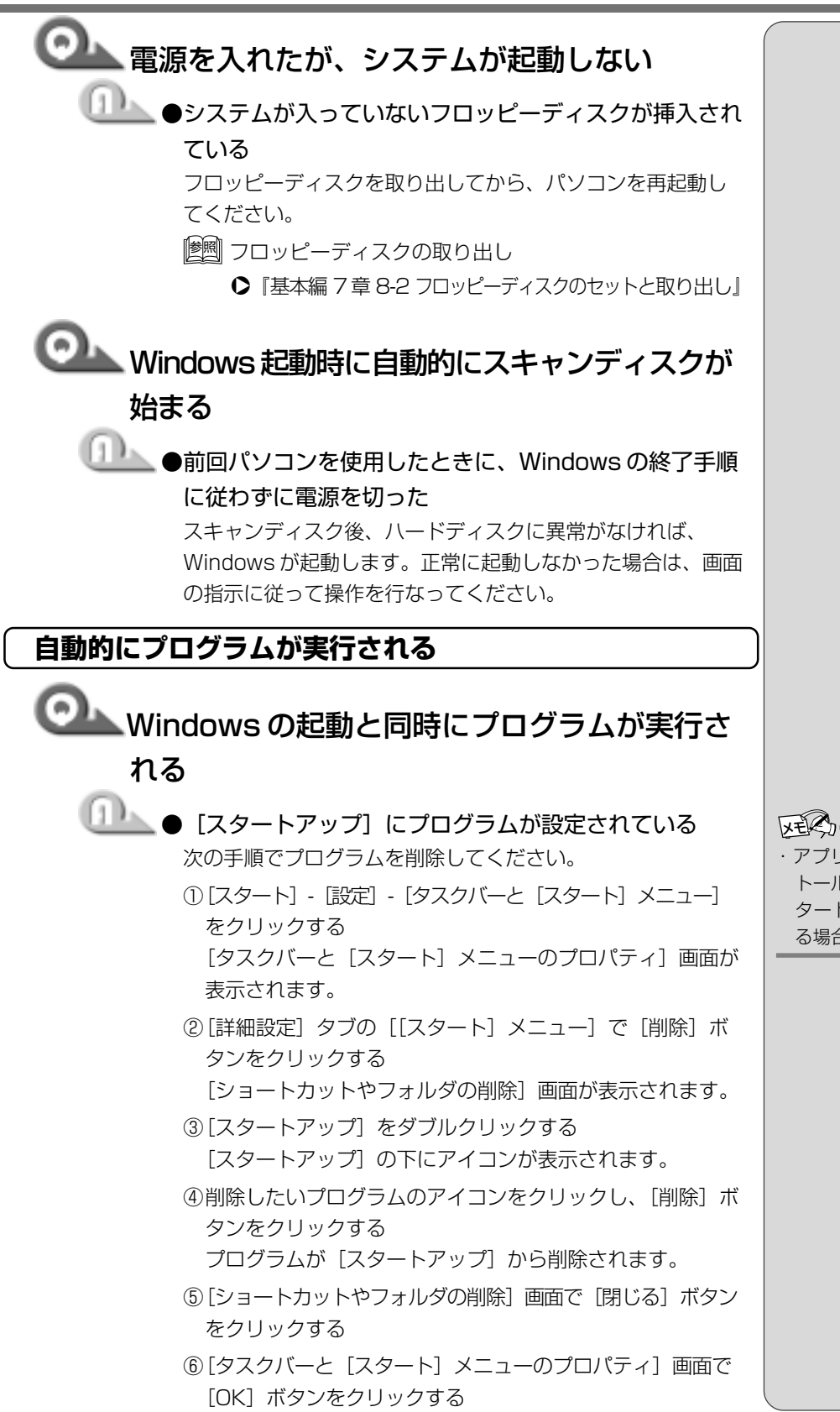

・アプリケーションをインス トールすると、自動的に [ス タートアップ] に登録され る場合があります。

11

# 電源が切れる パソコン使用中に電源が切れる ● 危険防止機能が働いた 次の操作を行なってください。 ・パソコンを移動するなど、パソコンの内部温度が下がるの を待つ パソコンの内部温度の上昇が一定以上に達すると、危険防止 機能が働き、システムを自動停止します。使用できる環境温 度は5~35℃です。 温度の低い場所に移動しても、電源が切れる場合は、お近く の保守サービスにご連絡ください。 🏊 バッテリ駆動でしばらく操作しないとき、電源 が切れる ▲●システム自動オフが設定されている 一定時間パソコンを使用しないときに、自動的にスタンバイ 機能を実行、または休止状態にし、システムの動作をオフに するように設定されています。設定を解除してください。 ①[コントロールパネル]を開き、[東芝省電力] をダブルク リックする ②[電源設定] タブで利用する省電力モードをクリックし、 [詳細] ボタンをクリックする ③[省電力] タブで [システムスタンバイ] および [システム 休止状態]の設定を [なし] にする ④[OK] ボタンをクリックする 警告音が鳴り、Battery □ LED が点滅した ▲ ●バッテリの充電量が少なくなった 次の操作を行なってください。 ACアダプタを接続する ・充電済みのバッテリパックを取り付ける

- ▶ バッテリパックの取り付けについて
  - ●『基本編 7 章 7-3 バッテリパックを交換する』

省電力ユーティリティ』

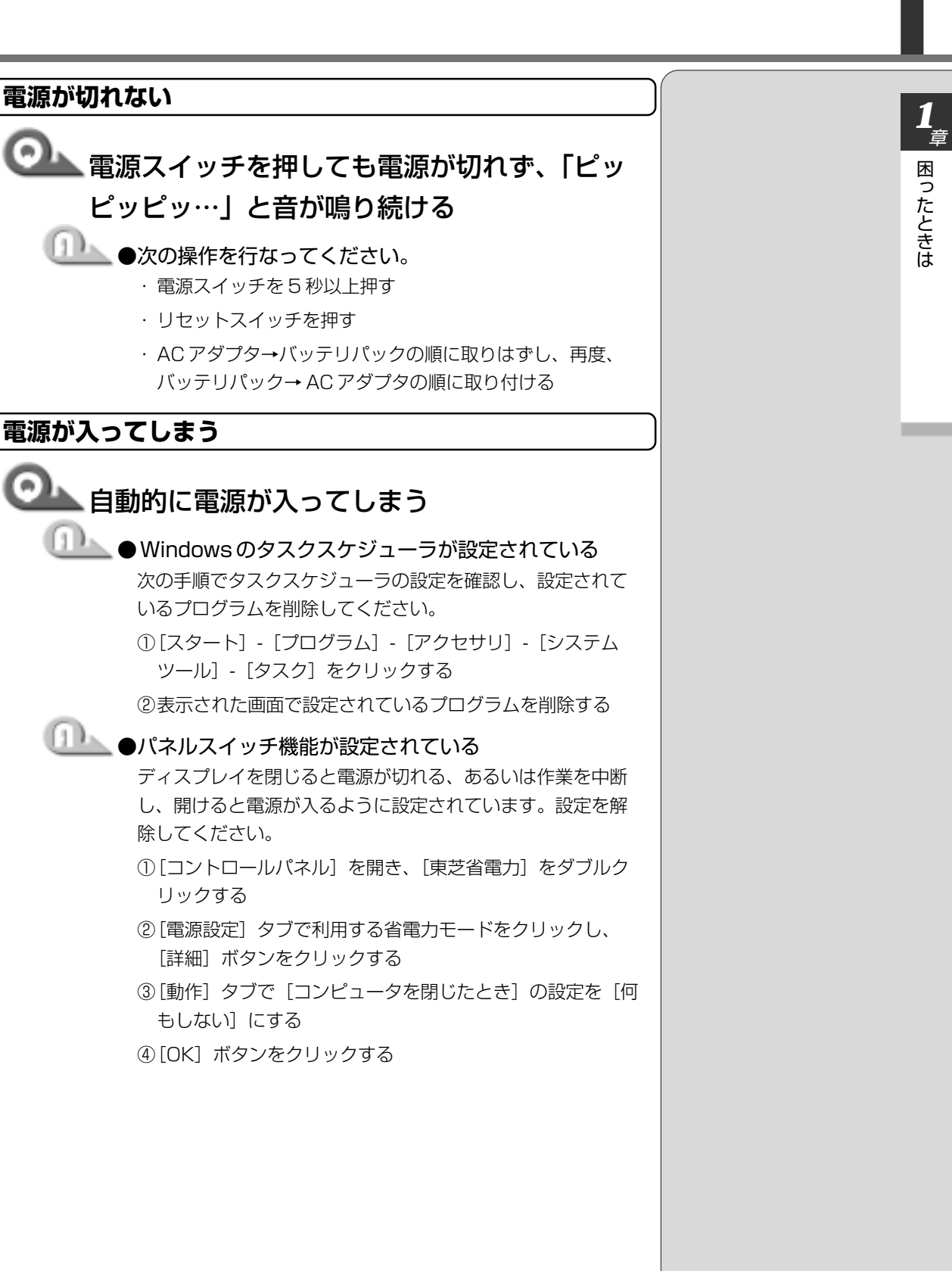

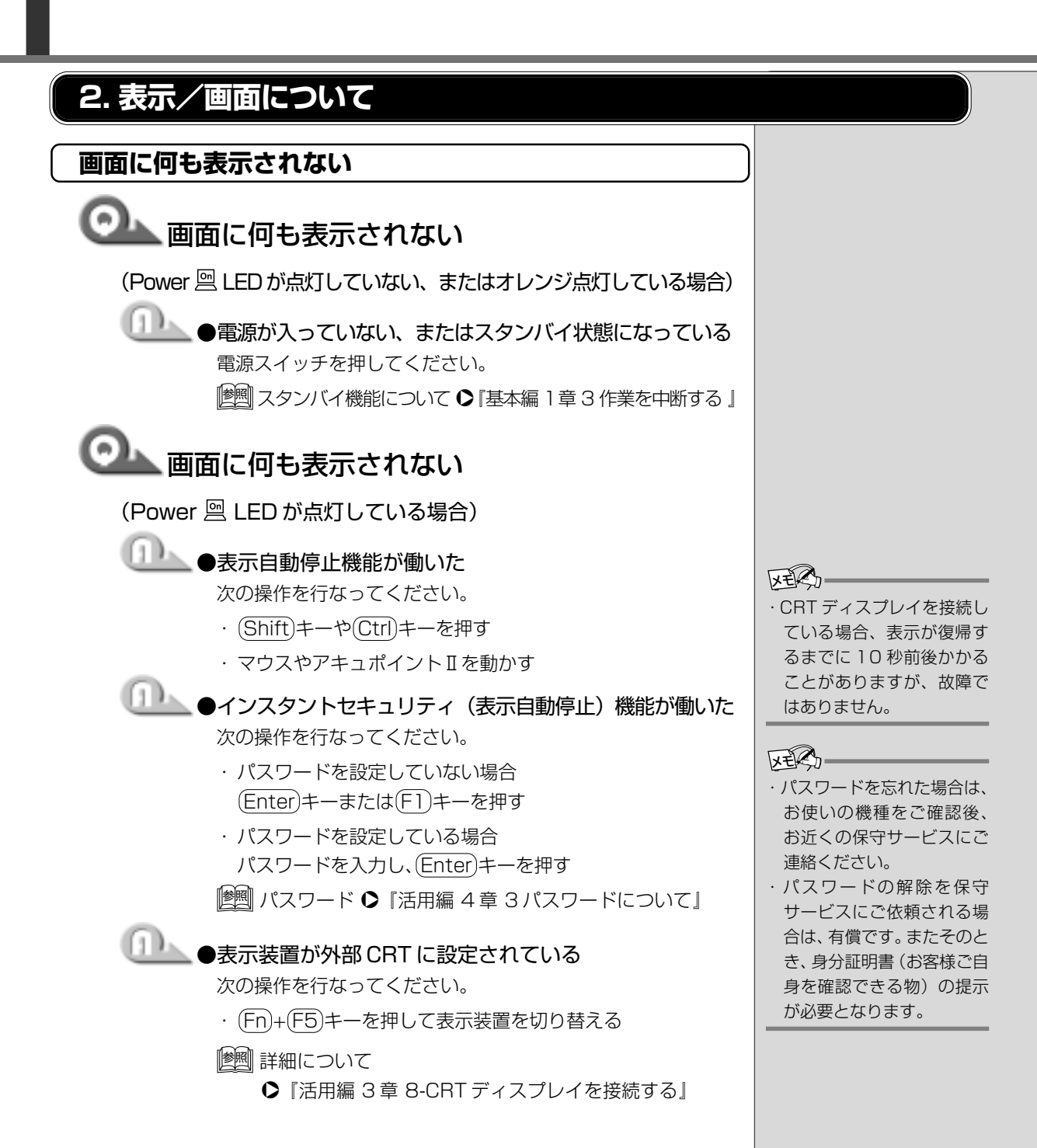

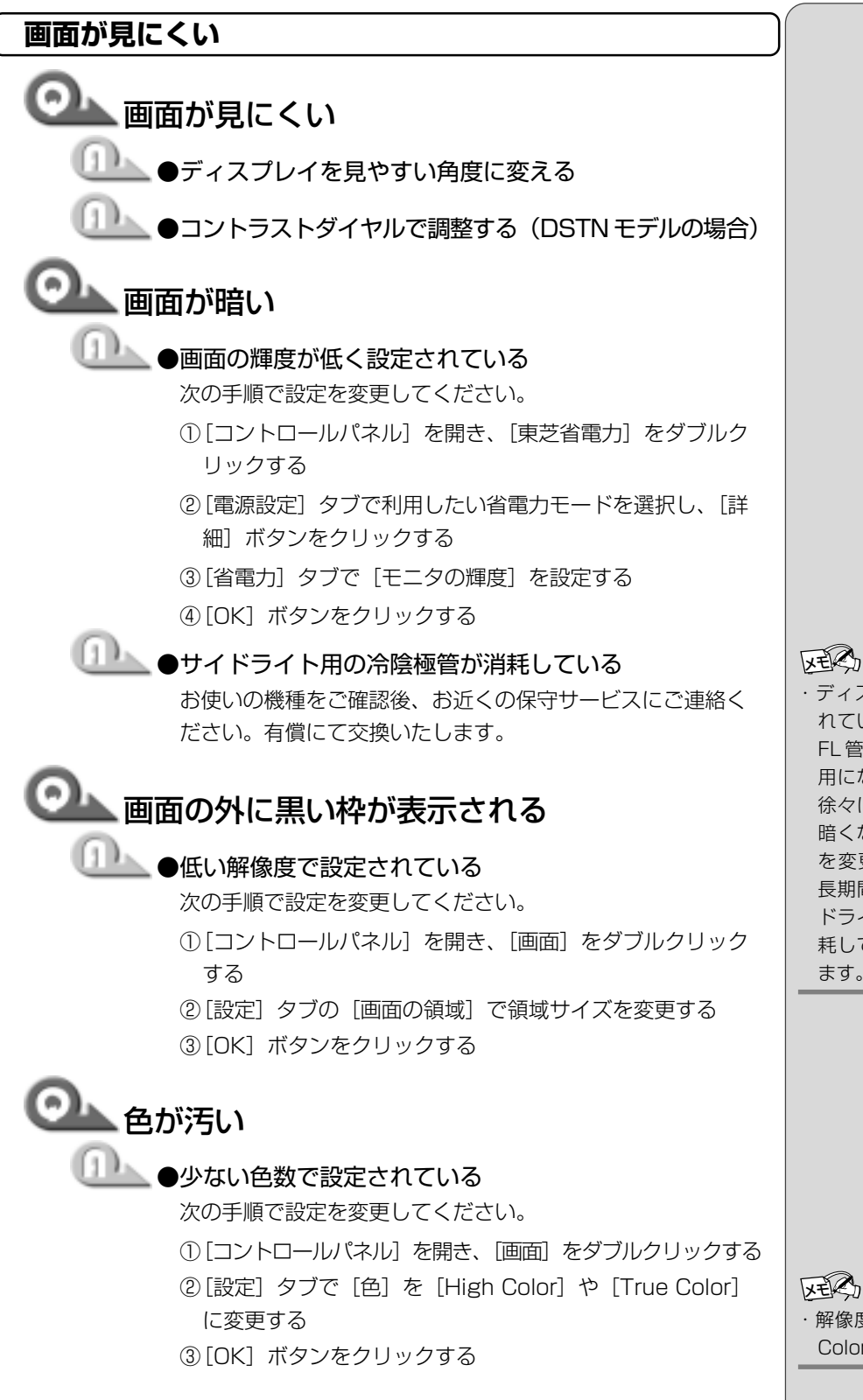

章 困ったときは

・ディスプレイに取り付けら れているサイドライト用の FL管(冷陰極管)は、ご使 用になるにつれて発光量が 徐々に減少し、表示画面が 暗くなります。画面の輝度 を変更しても暗い場合は、 長期間のご使用によりサイ ドライト用の冷陰極管が消 耗していることが考えられ ます。

**区で** ・解像度によっては [True Color] に設定できません。

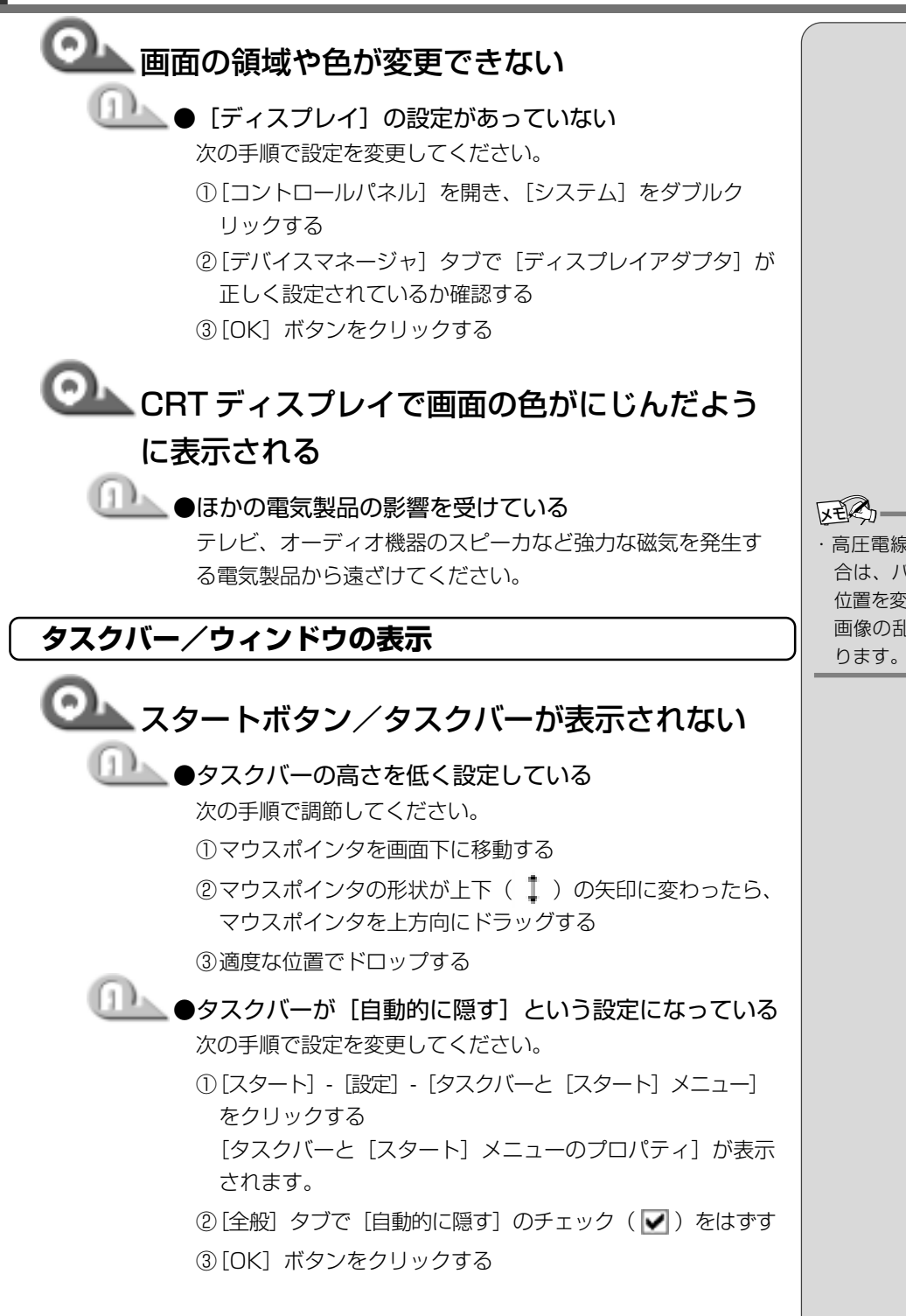

高圧電線の近くの建物の場合は、パソコン本体を置く位置を変えることによって、
 画像の乱れが直る場合もあります

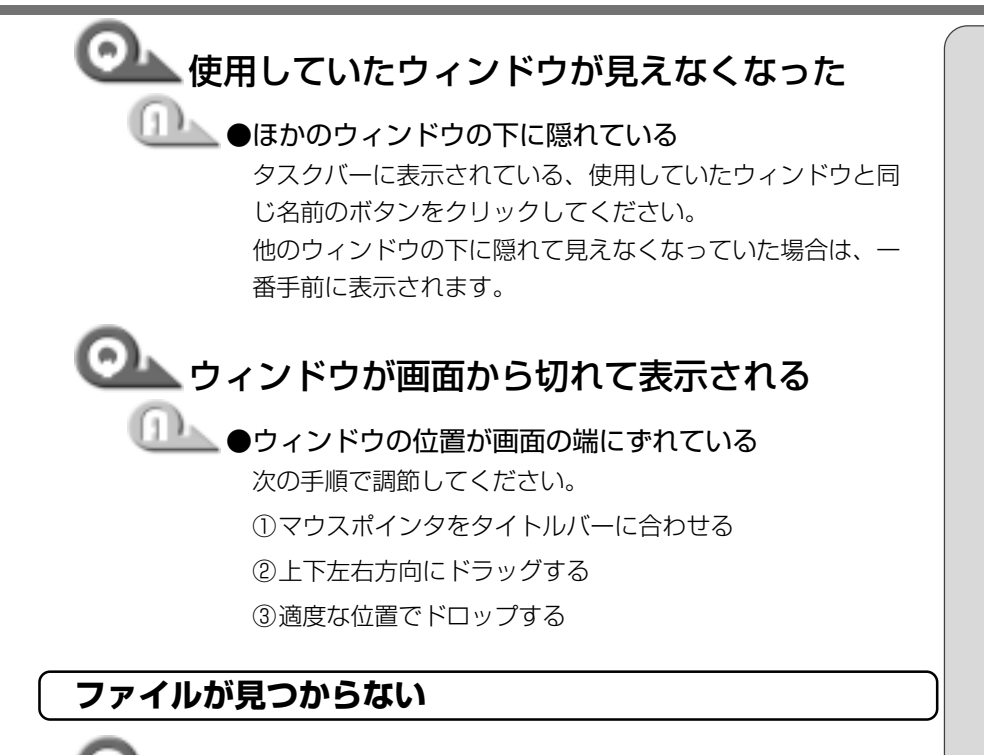

 ファイルを保存した場所がわからない
 [検索]機能を使って検索する 次の手順で検索してください。
 [スタート] - [検索] - [ファイルやフォルダ] をクリック する
 (ファイルまたはフォルダの名前] 欄に探したいファイルの 名前を入力する
 (アオリックし、表示される一覧から検索

- ③ 【探す場所】の <u>▼</u> をクリックし、表示される一覧から検索 する場所を選択し、クリックする
- ④ [検索開始] ボタンをクリックする
   ファイルの検索が始まり、しばらくすると検索結果が表示
   されます。
- ⑤目的のファイルが表示されたら、ファイル名をダブルク リックして開く
   目的のファイルが検索されなかった場合は、ファイル名や 探す場所など条件を変更して再度検索してください。

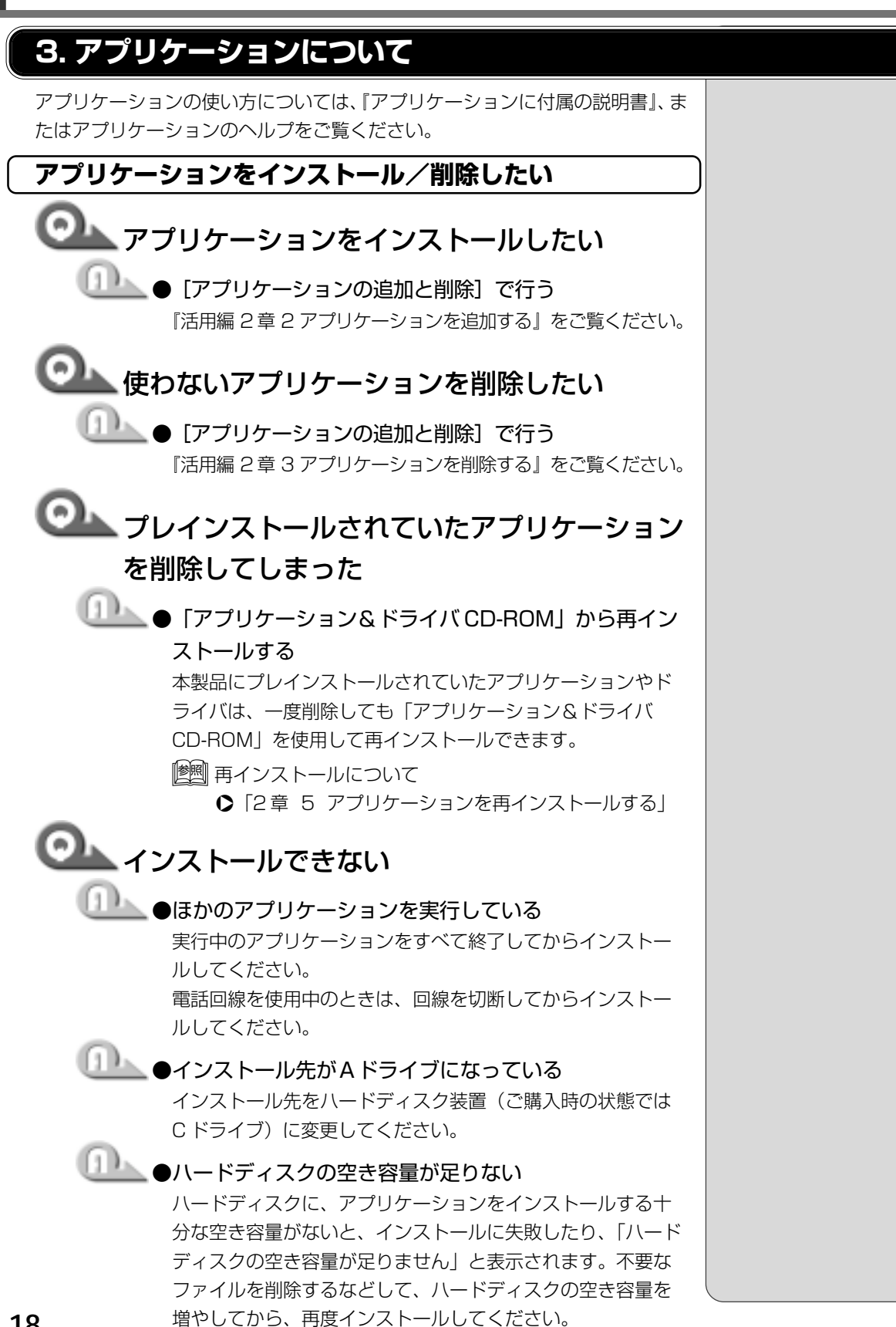

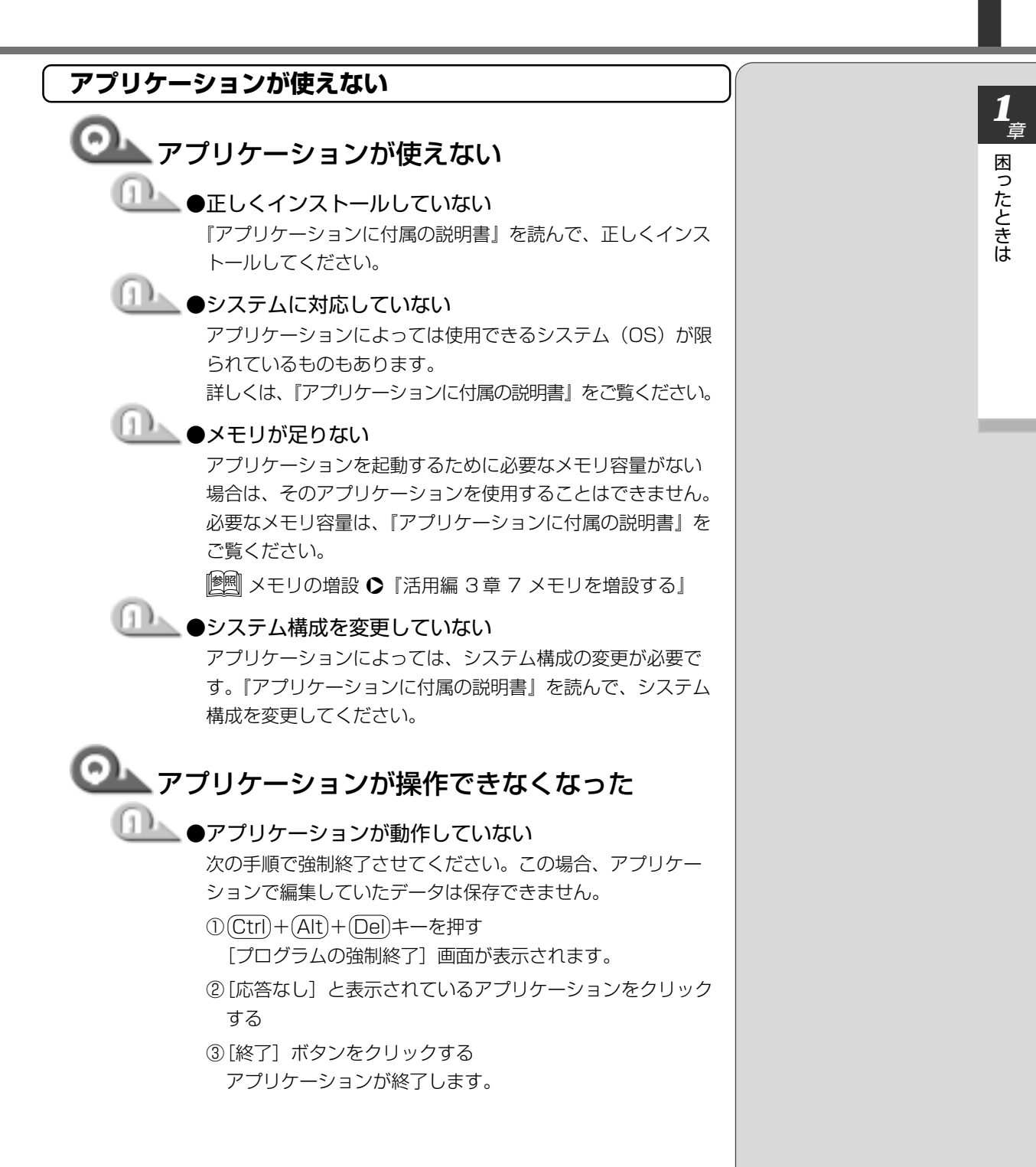

# 4. 印刷について

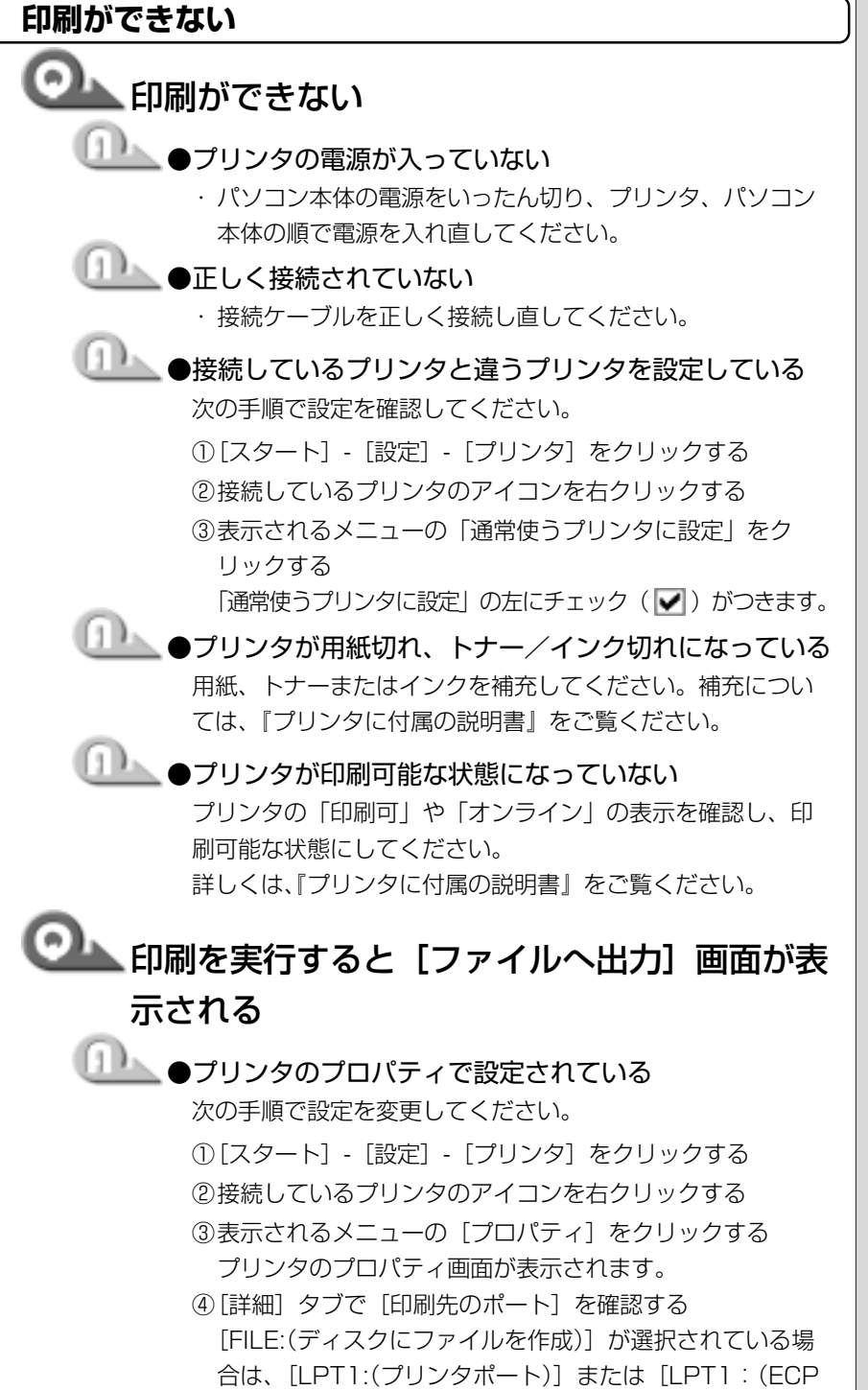

プリンタポート)]を選択してください。

⑤[OK] ボタンをクリックする

KES-

・手順④で選択するポートは、
 接続するプリンタによって
 異なります。詳しくは、『プ
 リンタに付属の説明書』を
 ご覧ください。

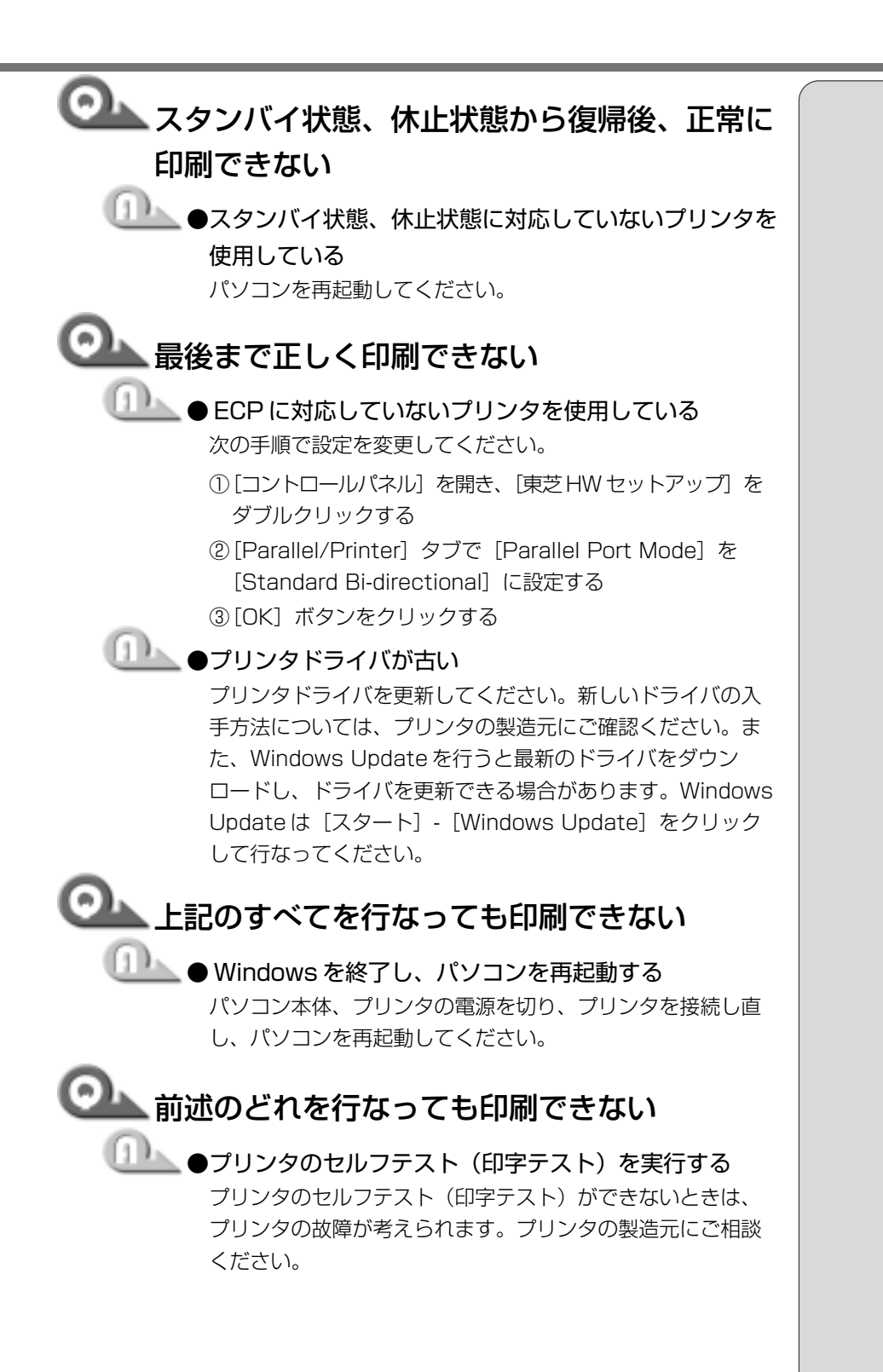

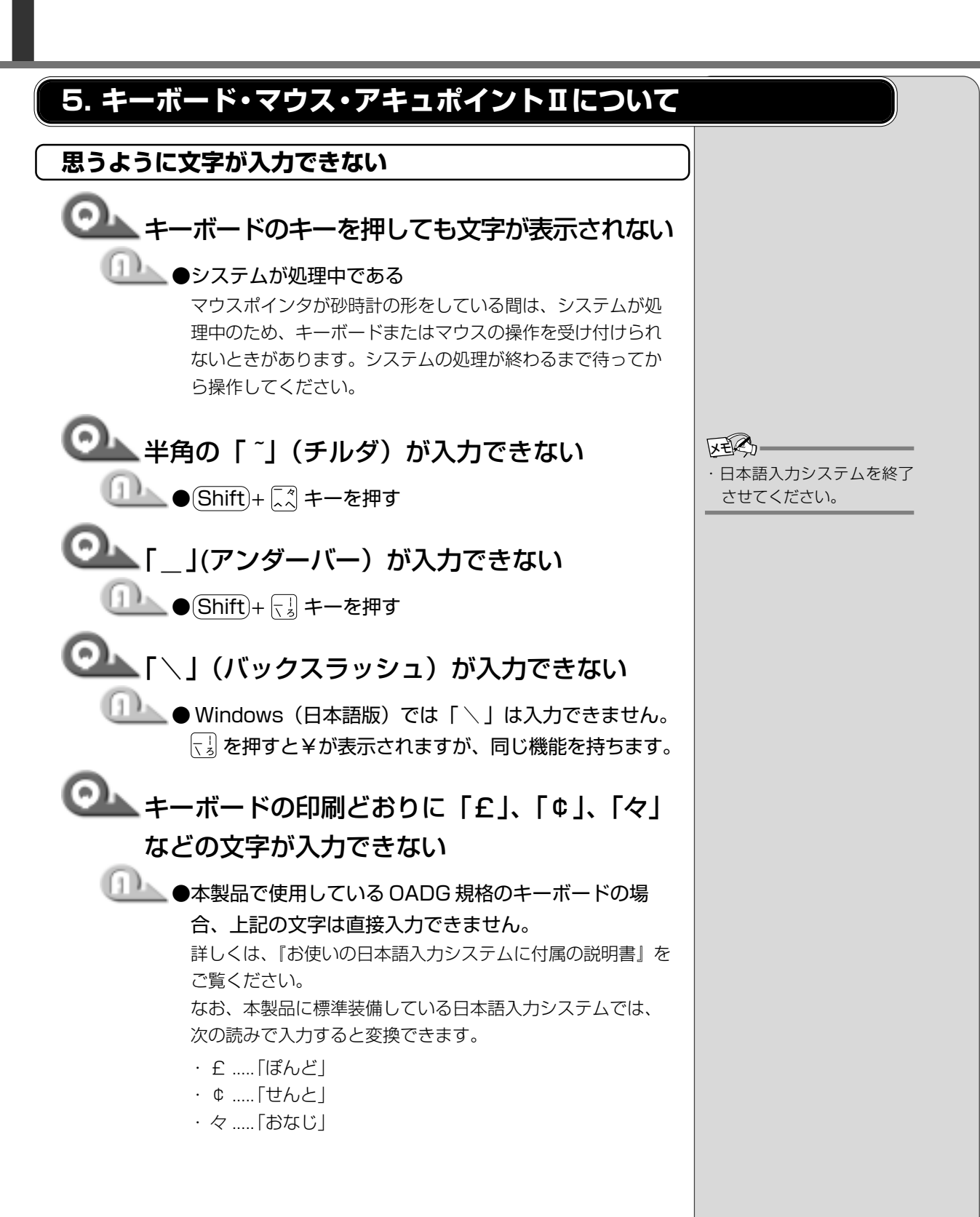

1章**-2**Q&A集

| ◎ 記号などで、入力できない文字がある                                                                                                    |                                                        | 1         |
|----------------------------------------------------------------------------------------------------|--------------------------------------------------------|-----------|
| <ul> <li>         は号などで、人力できない又字かある         <ul> <li>             「文字コード表」を使う             次の手順で文字コード表から希望の文字を探してください。             </li> <li>             「スタート] - [プログラム] - [アクセサリ] - [システム                  ツール] - [文字コード表] をクリックする             [文字コード表] が表示されます。         </li> <li>             [フォント名] を選択し、[文字コード表] の使用したい文             字をダブルクリックする                  『コピー] ボタンをクリックする                  </li> <li>             [コピー] ボタンをクリックする                  (三ピー] ボタンをクリックする                  (三ピー] ボタンをクリックする</li></ul></li></ul> | ・アブリケーションに貼りつ<br>けた文字には、手順②で選<br>択したフォントを指定して<br>ください。 | 1章 困ったときは |
| <ul> <li>キーに印刷された文字と違う文字が入力されてしまう</li> <li>・キーボードドライバが正しく設定されていない次の手順で設定を変更してください。</li> <li>「コントロールパネル」を開き、「システム」をダブルクリックする</li> <li>「デバイスマネージャ」タブで「キーボード」を「106日本語(A01)キーボード(Ctrl+英数)」に設定する</li> <li>(OK」、または「閉じる」ボタンをクリックする</li> </ul>                                                                                                    |                                                        |           |

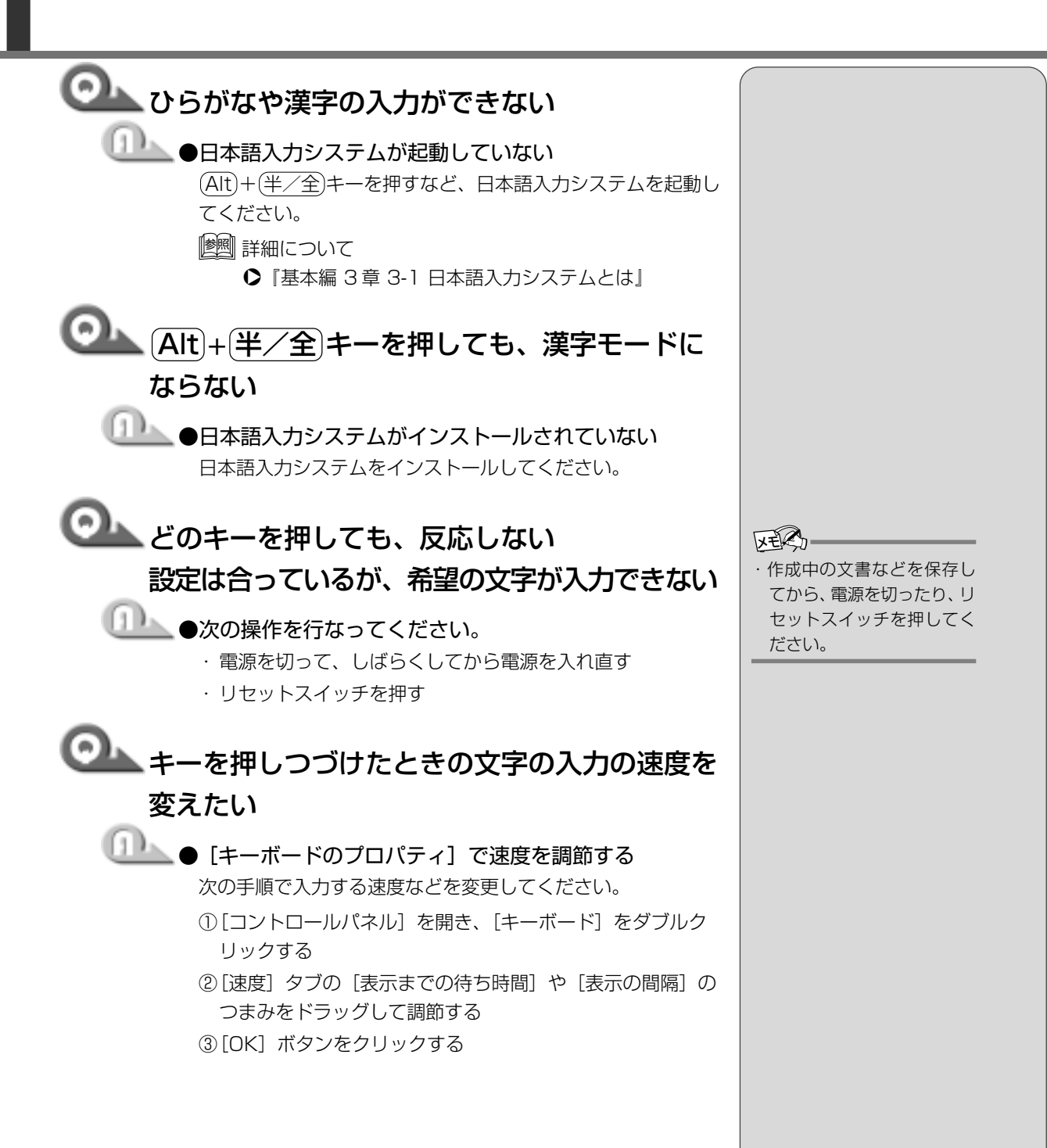

24

# 🔍 キーボードのショートカットキーを知りたい

- \_\_\_\_\_● 『ヘルプとサポート』をご覧ください。
  - [スタート] [ヘルプ] をクリックする ヘルプとサポートが起動します。
  - ②[ホーム] タブで [キーボード、マウス、その他のデバイス]
     をクリックする
  - ③[キーボードのカスタマイズ]をクリックする
  - ④[キーボードショートカットを使う]をクリックする
     いろいろなショートカットキーについてのタイトルの一覧
     が表示されます。
  - ⑤知りたいタイトルをクリックする 右側に説明が表示されます。

# マウス/キーボードが使えない

# アキュポイントIIやマウスを動かしても画面の マウスポインタが動かない(反応しない) \_\_\_\_\_●システムが処理中である マウスポインタが砂時計の形をしている間は、システムが処 理中のため、キーボードやアキュポイントII、またはマウス の操作を受け付けないときがあります。システムの処理が終 わるまで待ってから操作してください。 ●マウスとパソコン本体が正しく接続されていない マウスとパソコン本体が正しく接続されていないと、マウス の操作はできません。 マウスのプラグを正しく接続してください。 🎼 マウスの取り付け ●『基本編 初めてパソコンを使うときには 4 マウスを 取り付ける』 🔍 ダブルクリックがうまくできない \_\_\_\_\_●マウスのクリック速度を調節する 次の手順でマウスのクリック速度を調節してください。 ①[コントロールパネル]を開き、[マウス]をダブルクリック する ②[ボタン] タブで [ダブルクリックの速度] のスライダー バーを変更する

③[OK] ボタンをクリックする

# 困ったときは

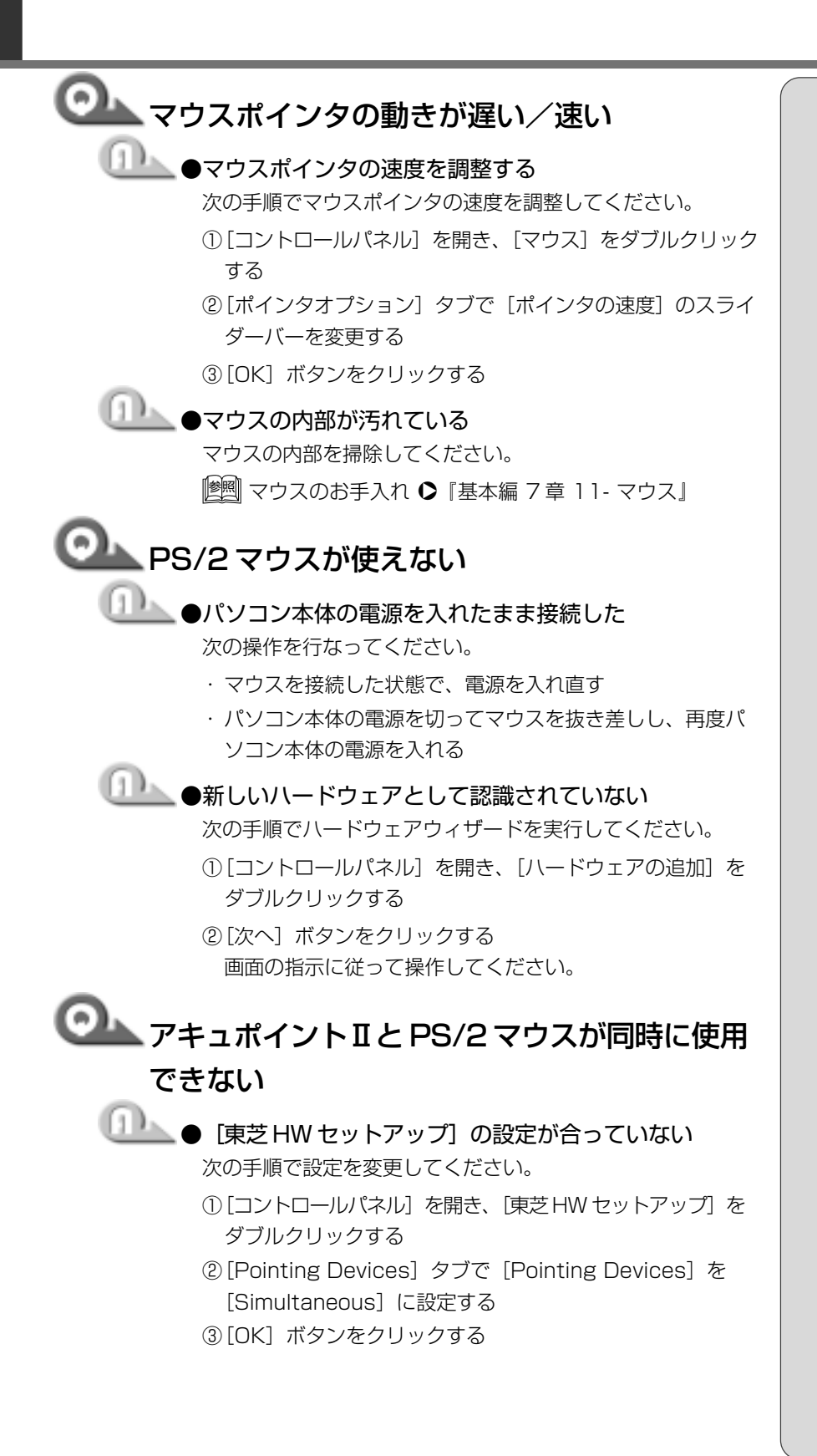

<u>26</u>

# シリアルマウスが使えない シリアルマウスが認識されていない パソコン本体の電源を切って、マウスを接続してください。 接続後、パソコン本体の電源を入れると、シリアルマウスが 自動的に認識されます。 キーボードに飲み物をこぼしてしまった ●電源を切り、プラグを抜いてください。

飲み物など液体がこぼれて内部に入ると、感電、本体の故障、 作成データの消失などのおそれがあります。もし、液体がパソ コン内部に入ったときは、電源を切って、ACアダプタとバッ テリバックを抜き、お買い求めの販売店、または保守サービ スに点検を依頼してください。

# 6. 周辺機器について

周辺機器については『基本編 7 章 本体の機能を知ろう』、『活用編 3 章 周辺機 器を使おう』もあわせてご覧ください。

## 周辺機器について

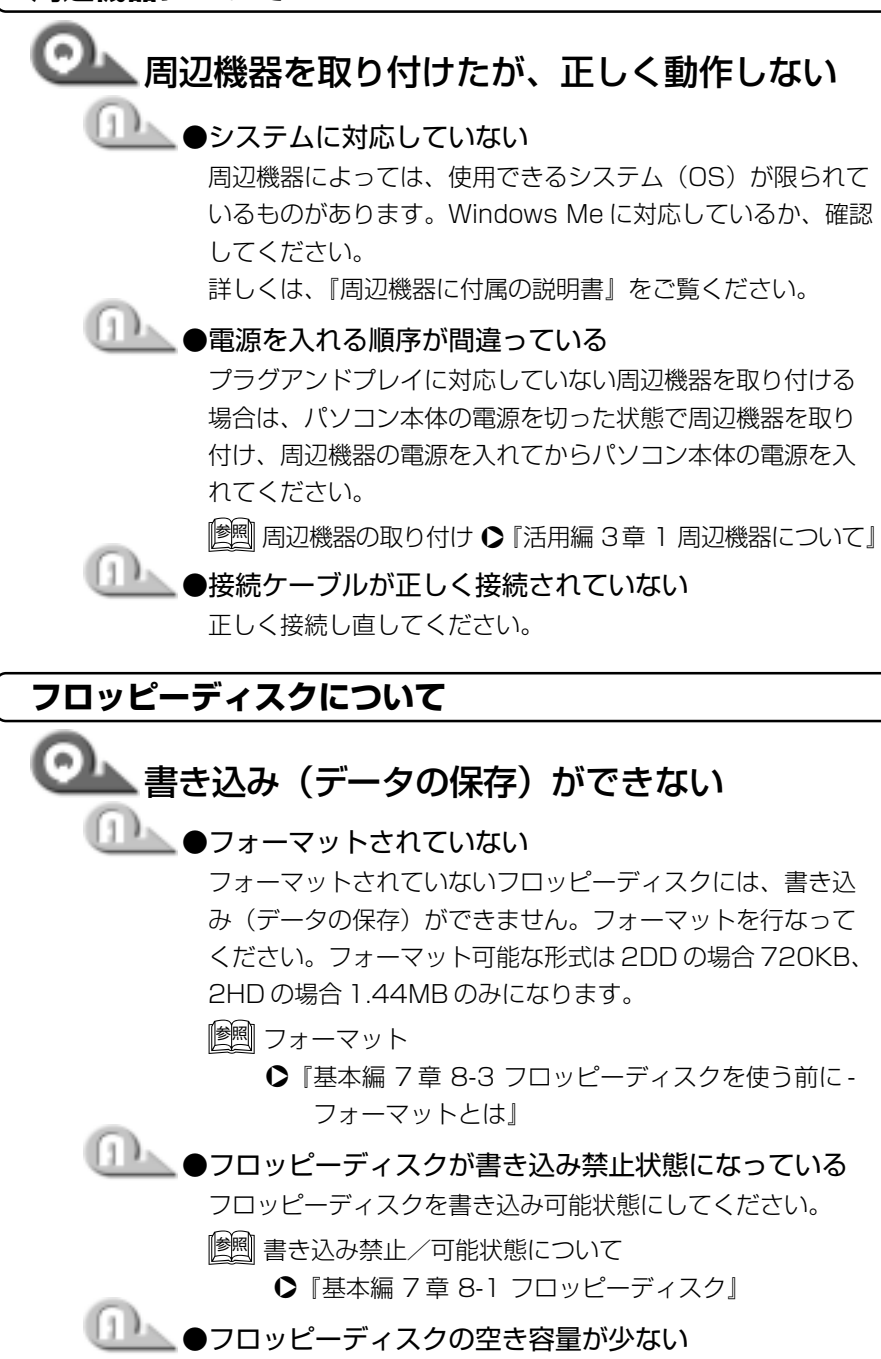

次の操作を行なってください。

・不要なファイルを削除して、やり直す

・別のフロッピーディスクを使用する

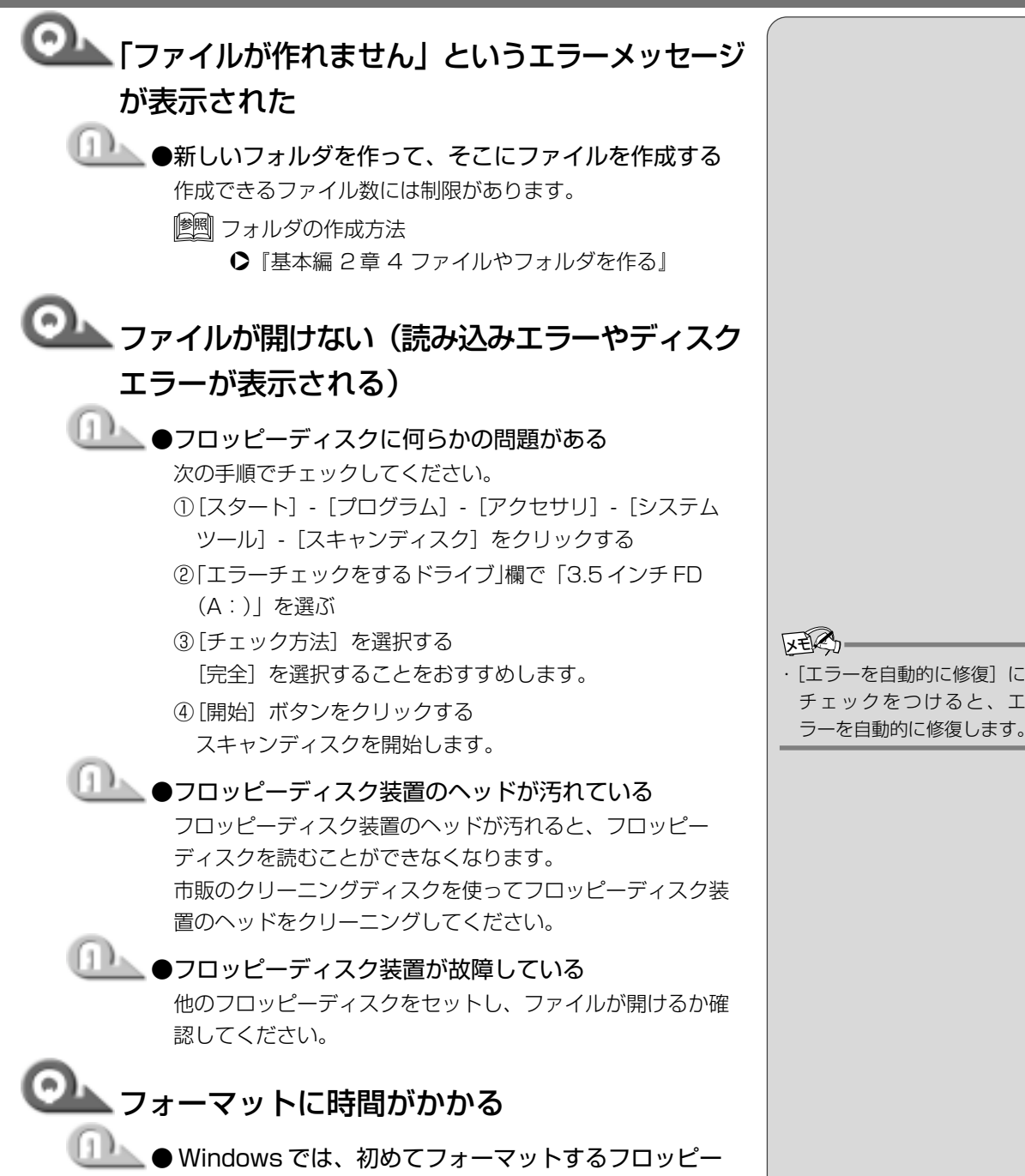

ディスクの場合、時間がかかります。

・「エラーを自動的に修復」に チェックをつけると、エ

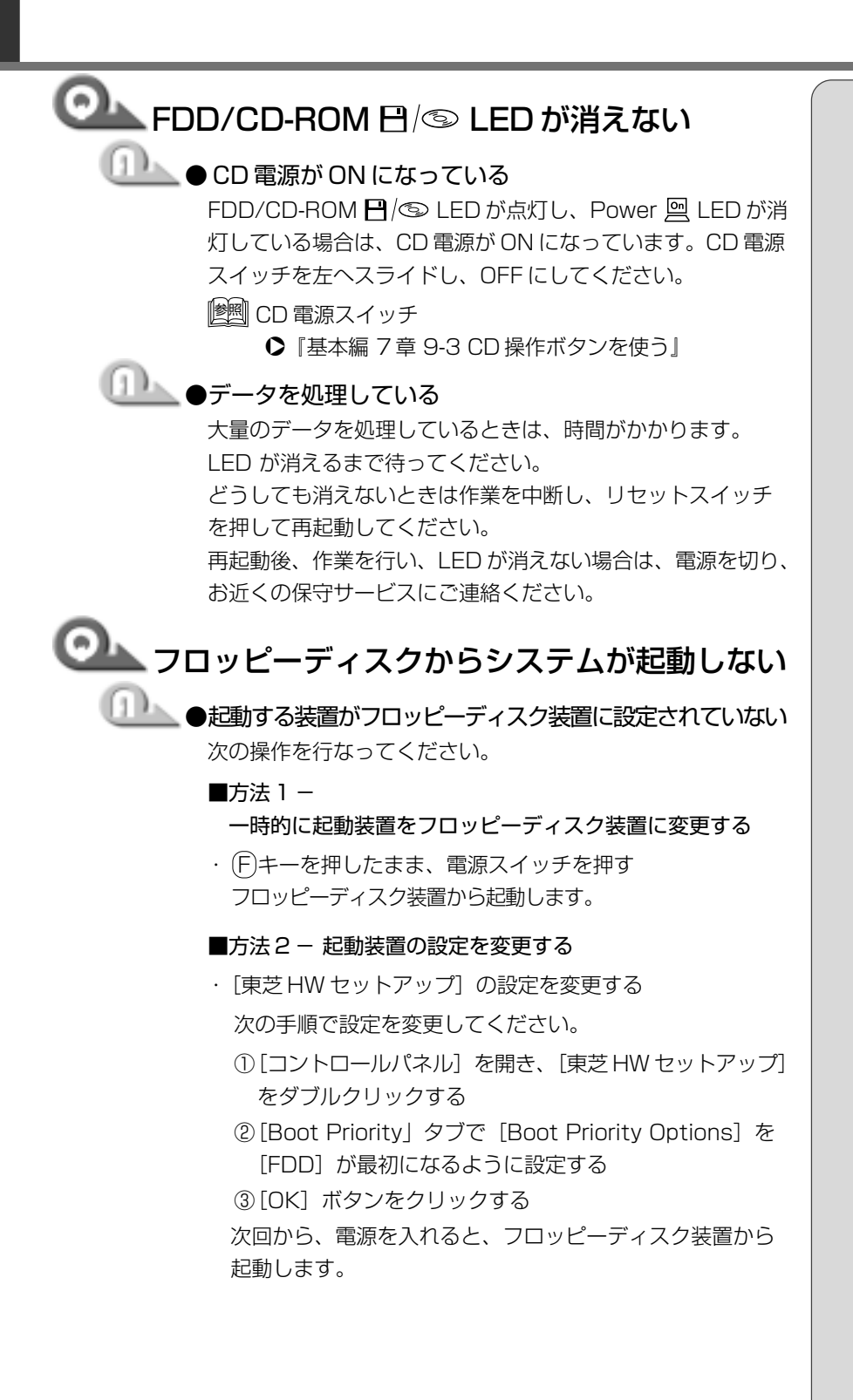

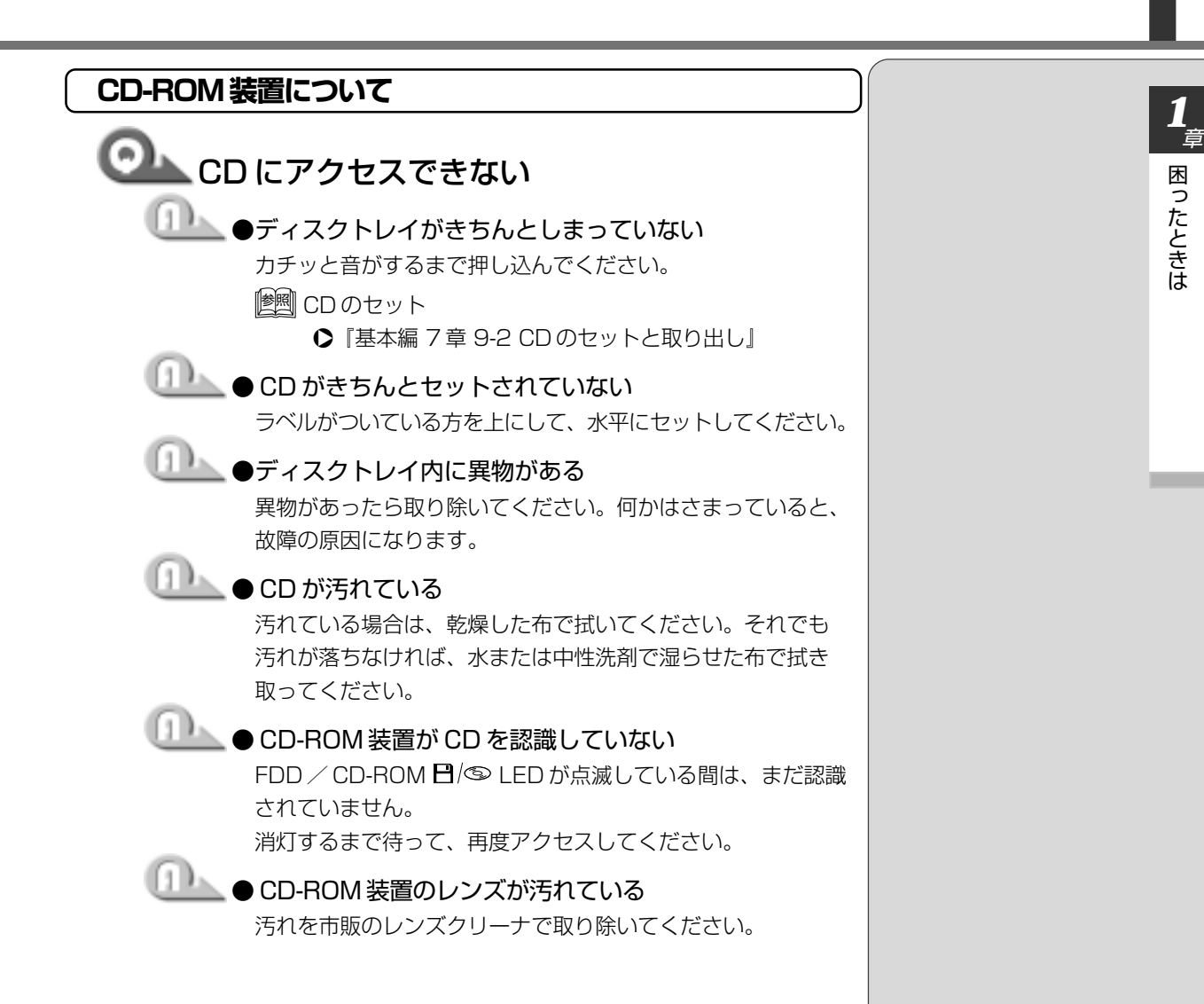

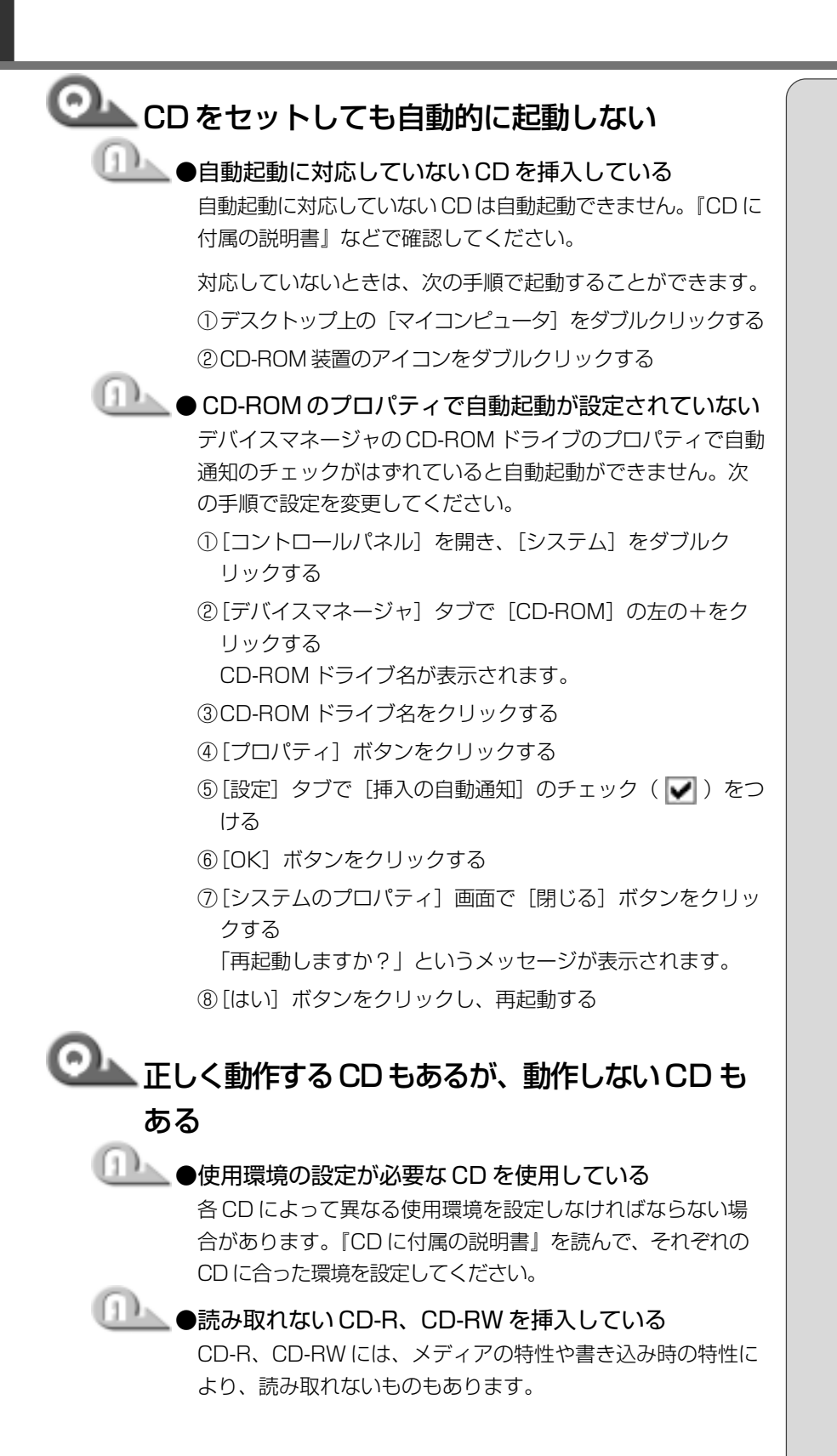

| ◯ CD-ROM のデータを読み出せない                                                                                                    |  |
|----------------------------------------------------------------------------------------------------|--|
| 音楽 CD の再生中に音飛びする                                                                                                    |  |
| <ul> <li>CD-ROM、音楽 CD が正しくセットされていない。</li> <li>CD-ROM、音楽 CD の表裏を確認し、ディスクトレイの中心にセットしてください。</li> <li>CD のセット 〇 「基本編 7章 9-2 CD のセット取り出し」</li> <li>CD-ROM、音楽 CD が汚れている<br/>汚れているときは、乾いた柔らかい布で内側から外側に向かって拭いてください。</li> <li>CD のお手入れ</li> <li>「基本編 7章 11 日常の取り扱いとお手入れ」</li> <li>CD-ROM、音楽 CD に傷がついている</li> </ul> |  |
| 傷がついている CD-ROM、音楽 CD は使えないことがあります。<br>● CD-ROM がシステムに対応していない<br>アプリケーションなどの CD-ROM は、使用できるシステム<br>(OS) が限られている場合があります。<br>『CD-ROM に付属の説明書』をご覧ください。                                                                                                    |  |
| ● 再生中の動画がとぎれる                                                                                                    |  |
| 動画がなめらかに再生できない                                                                                                    |  |
| ● CD-ROM からデータを読み込んでいる<br>CD-ROM からデータを読み込んでいるときは、再生が止まる<br>場合があります。                                                                                                    |  |
| ●動画の再生中に、ほかのアプリケーションを実行している<br>複数のアプリケーションを同時に使うと、動画データの処理<br>が追いつかなくなり、画像がとぎれたり、なめらかに再生さ<br>れなくなります。ほかのアプリケーションを終了してください。                                                                                                    |  |
| ●動画の再生中に、ウィンドウの大きさや位置を変更した<br>動画の再生中にウィンドウの大きさや位置を変更すると、音<br>とびや画像の乱れの原因になります。                                                                                                    |  |

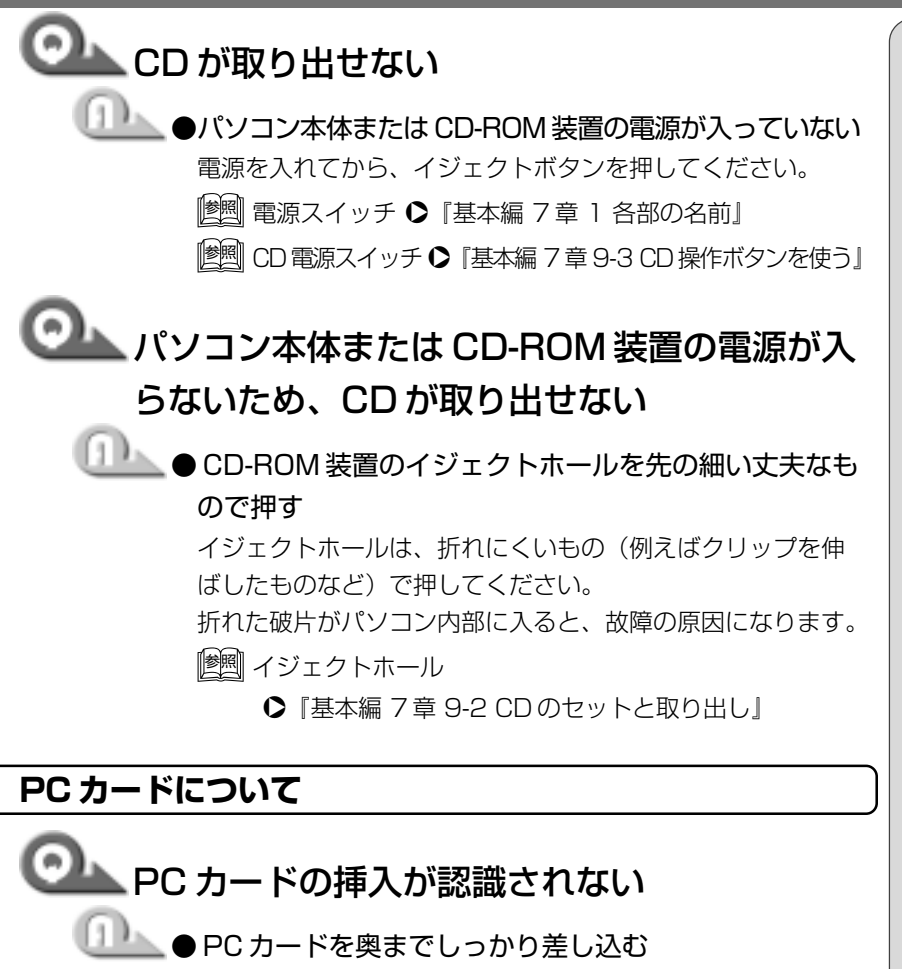

イジェクトボタンが出てくるまで差し込んでください。PC カードの取り付け

●『活用編3章2PCカードを使う』

# PC カードの挿入は認識されるがデバイスとして認識されない

▶ ●システムに対応していない

PC カードによっては、使用できるシステム(OS)が限られ ているものがあります。Windows Me に対応しているか確認 してください。

詳しくは、『PC カードに付属の説明書』をご覧ください。

### ● MS-DOS プロンプト上で使用しようとしている 本製品は Windows 専用モデルです。MS-DOS プロンプト上 で PC カードをご利用いただくためのドライバはご用意して おりません(一部のカードを除く)。

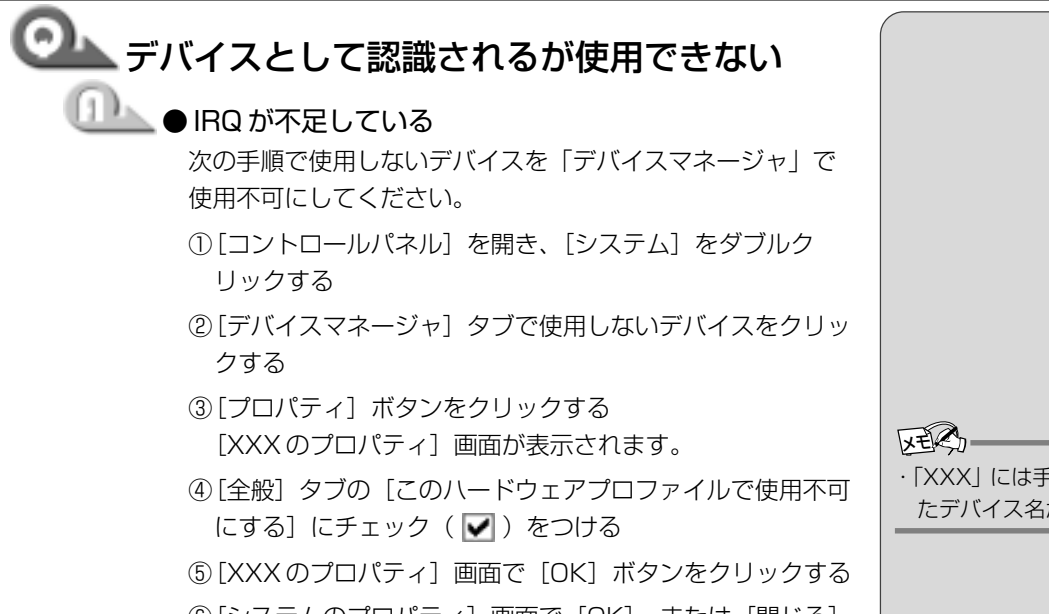

⑥[システムのプロパティ] 画面で [OK]、または [閉じる] ボタンをクリックする

 「XXX」には手順②で選択し たデバイス名が入ります。

困ったときは

USB 機器について LUSB 機器が使えない ▲●正しく接続されていない ケーブルが、パソコン本体とUSB 機器に正しく接続されてい るかどうか確認してください。 ▶ USB 機器の取り付け ○『活用編 3章 3 USB 対応機器を使う』 ▶▶ ●ドライバが正しくインストールされていない 次の手順でハードウェアウィザードを実行してください。 ①[コントロールパネル]を開き、[ハードウェアの追加]を ダブルクリックする ②[次へ] ボタンをクリックする 画面の指示に従って操作してください。 ●ドライバが「デバイスマネージャ」で使用不可に設定さ れている 次の手順で設定を確認してください。 ①[コントロールパネル]を開き、[システム]をダブルクリッ クする ② [デバイスマネージャ] タブで [ユニバーサル シリアル バス コントローラ]をダブルクリックする ドライバ名が表示されます。 ドライバ名の左に×( 🏟 )がついている場合は、使用不可 に設定されています。次の手順で設定を変更してください。 ③使用不可になっているドライバ名をクリックする ④[プロパティ] ボタンをクリックする ⑤「全般」タブの「このハードウェアプロファイルで使用不可 にする]のチェック( 🔽 )をはずす ⑥[OK] ボタンをクリックする ⑦[システムのプロパティ] 画面で [閉じる] ボタンをクリッ クする 📐 ● Windows を再起動する

▲ 休止状態から復帰後、正常に動作しない ●休止状態に対応していない USB 機器を接続している USB コネクタから1度はずし、再度接続してください。
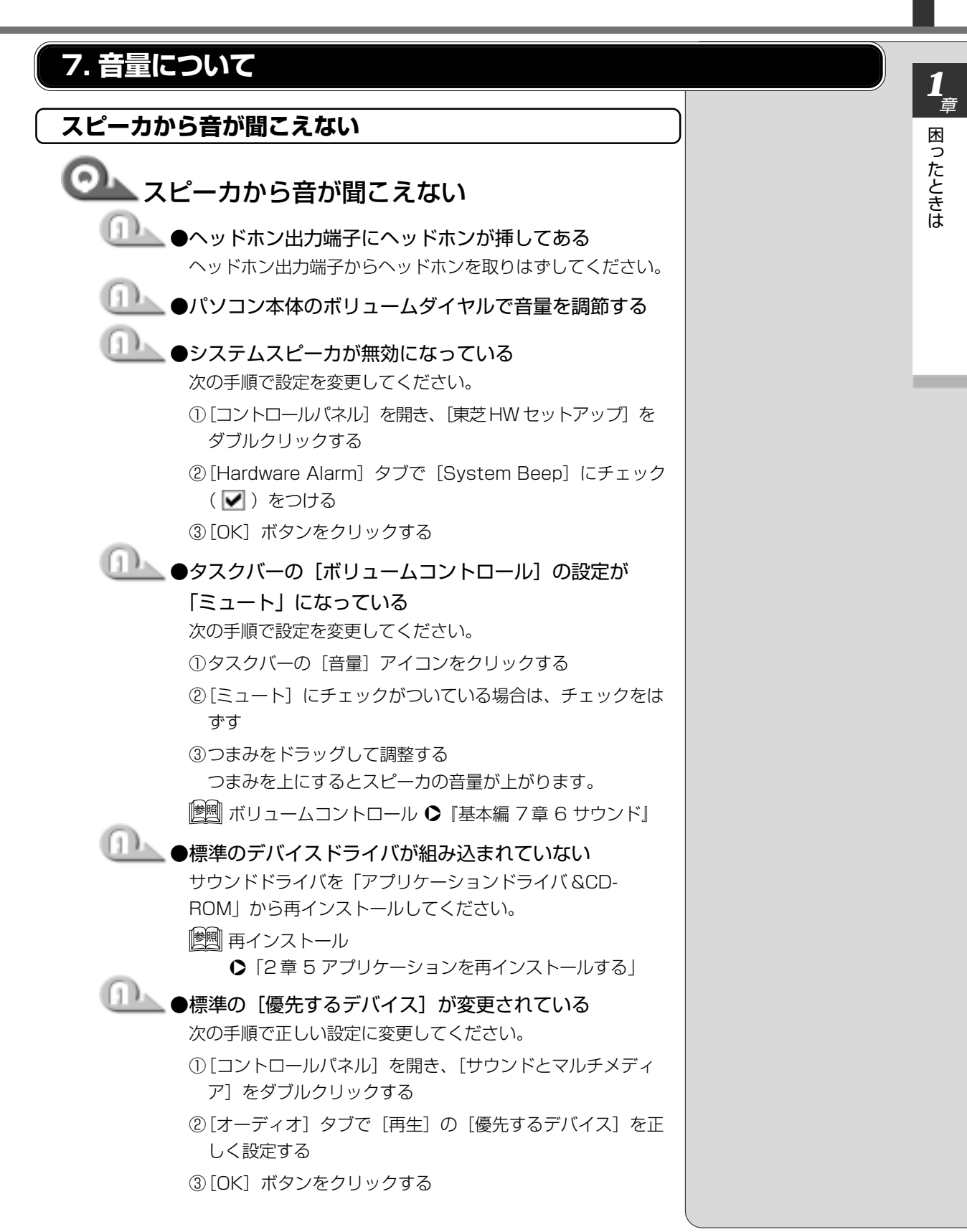

| サウンドレコーダーで音楽 CD からうまく録音                                                  |
|--------------------------------------------------------------------------|
| できない                                                                     |
| ●ボリュームコントロールの設定を変更する                                                     |
| 次の手順で設定を変更してください。                                                        |
| <ol> <li>①タスクバーの[音量]アイコンをダブルクリックする</li> <li>[音量の調整]画面が表示されます。</li> </ol> |
| ②メニューバーの [オプション] - [プロパティ] をクリック<br>する                                   |
| ③[音量の調整] で [録音] にチェックをつける                                                |
| ④[表示するコントロール] で [ミキサー] にチェックをつける                                         |
| ⑤[OK] ボタンをクリックする                                                         |
| ⑥[録音の調節] 画面で [ミキサー] の [選択] にチェックを<br>つける                                 |

38

| ・ サウンドレコーダーで録音した音声データの音質 が悪い                                                                                                    |             |
|----------------------------------------------------------------------------------------------------|-------------|
| <ul> <li>●録音時のサンプリング周波数が低い<br/>次の手順で設定を変更してください。</li> <li>①[スタート] - [プログラム] - [アクセサリ] - [エンターティメント] - [サウンドレコーダー] をクリックする</li> <li>②[ファイル] - [プロパティ] をクリックする</li> <li>③[詳細] タブで [形式の変換] の [今すぐ変換] ボタンをクリックする</li> <li>[サウンドの選択] 画面が表示されます。</li> <li>標準で [サウンド名] は、「ラジオの音質」に設定されています。</li> </ul> |             |
| <ul> <li>④ [属性] 欄で属性を選択する</li> <li>④ [属性] 欄で属性を選択する</li> <li>CDの音質の場合、属性は「44.100kHz、16ビット、ステレオ」です。これを目安に属性を選択してください。ただし高音質にすると、データ量が増大し、録音できる時間は短くなります。例えば外部マイクを使用して録音するときは属性をモノラルに設定するなど、なるべくデータ容量を少なくしてください。</li> </ul>                                                                       |             |
| ⑤ [名前を付けて保存] ボタンをクリックする<br>[名前を付けて保存] 画面が表示されます。<br>⑥ [新しいファイル名] 欄に名前を入力し、[OK] ボタンをク<br>リックする                                                                                                    |             |
| ⑦ [サウンドの選択]、[サウンドのプロパティ] 画面をそれぞ<br>れ [OK] ボタンをクリックして閉じる                                                                                                    | 区内<br>・サウント |

サウンドレコーダーの画面に戻ったら、実際に録音して再 生音を確認してください。 サウンドレコーダーで新し い録音を開始すると、[サウ ンド名]は「ラジオの音質」 に戻ります。もう一度設定 し直してください。

# 1章 困ったときは

## おかしな音が聞こえる

# ◎ テレビやラジオの音が聞こえてくる

●モジュラーケーブルがテレビ・ラジオの音を拾っている モジュラーケーブルを延長して、パソコン本体と電話回線を 接続している場合は、標準のモジュラーケーブルのみを使用 して確認してください。また、モジュラーケーブルにノイズ 除去用部品を取り付けてください。それでも解決できない場 合は、電話回線自体がノイズを拾っている可能性があります。 ご契約の電話会社に相談してください。

# 🔍 パソコン本体からカリカリと変な音がする

## \_\_\_\_\_●ハードディスクが自動保存を行なっている

パソコン操作中は、自動的にデータの保存などの内部作業が 行われています。その際ハードディスクが動作する音が聞こ えますが、問題はありません。

極端に異常な音が聞こえるなど、おかしいと思われる状態が 発生するときは、お買い求めの販売店またはお近くの保守 サービスまでご連絡ください。

# ◎ 甲高い音がする

──\_●ハウリングを起こしている

使用するアプリケーションによっては、外部マイクとスピー カとでハウリングを起こし、高く大きな音が出ることがあり ます。

次の方法で調整してください。

- ・外部マイクをパソコン本体から遠ざける
- ・パソコン本体のボリュームダイヤルで音量を調整する
- ・使用しているソフトウェアの設定を変える
- ・ボリュームコントロールの設定で音量を調整する

||躗||| ボリュームコントロール �『基本編 7章 6 サウンド』

#### ()用語:

 ・ ハウリング
 スピーカから出た音がマイ クに入りスピーカに返され ると、音が増幅される。こ れが繰り返されて発生する 高く大きな音のこと。

困ったときは

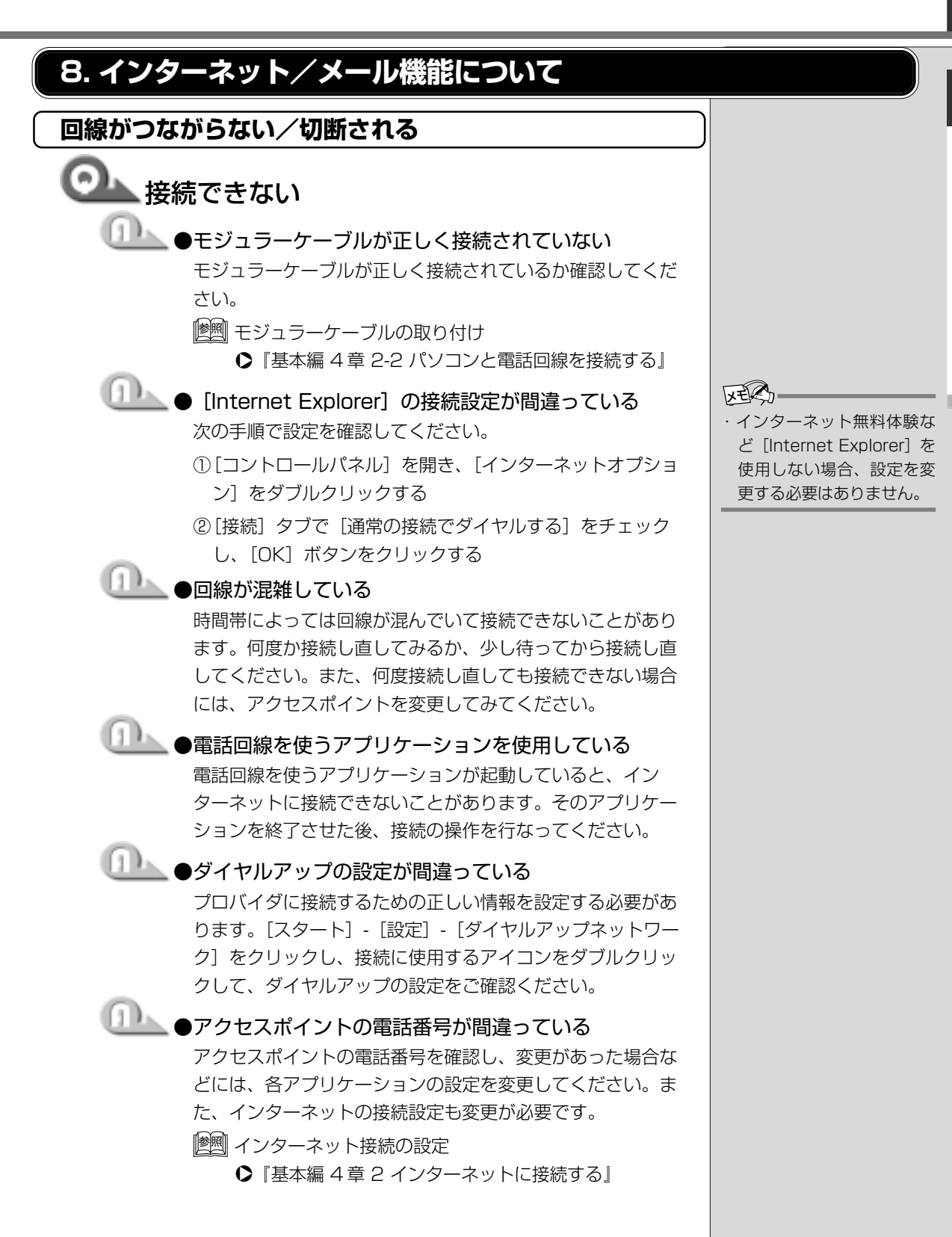

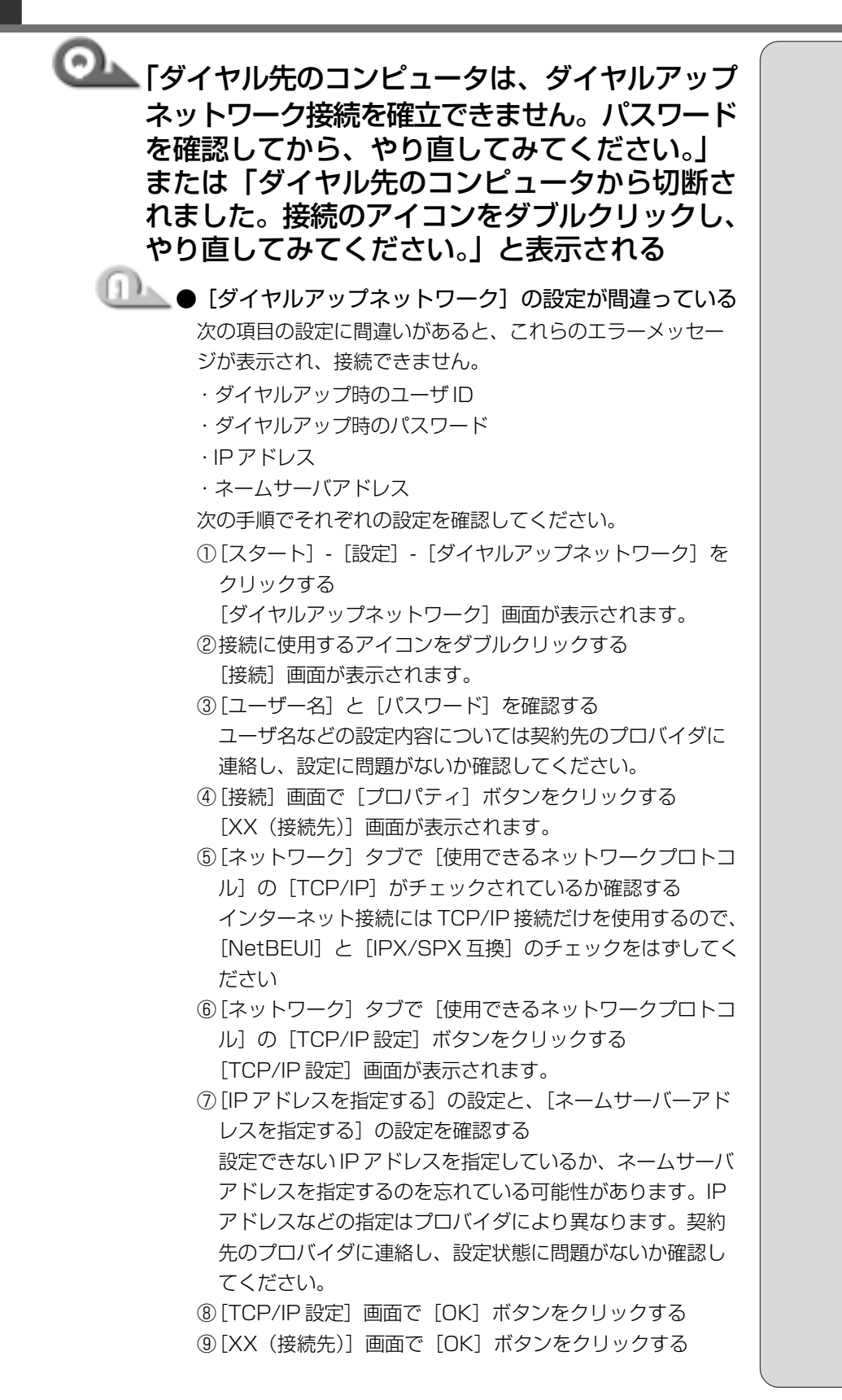

<u>42</u>

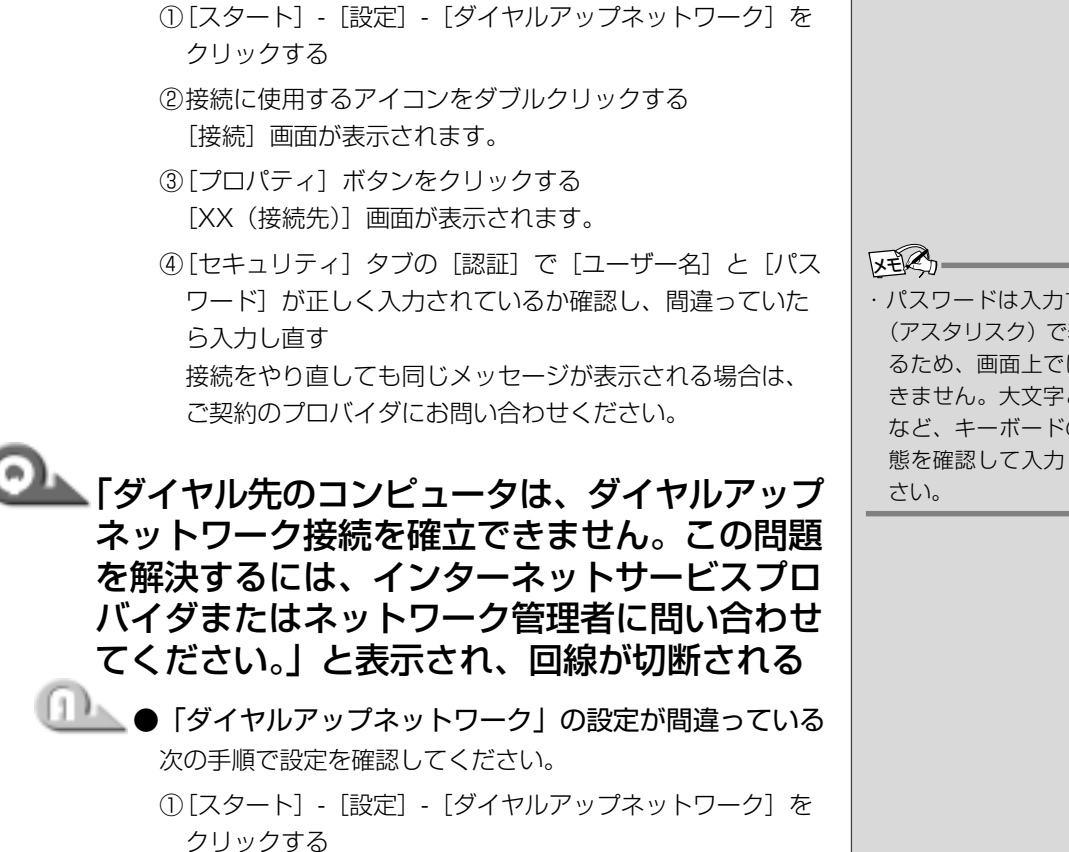

[ダイヤルアップネットワーク] 画面が表示されます。 ②接続に使用するアイコンを右クリックし、表示されるメ ニューの [プロパティ] をクリックする

[XX(接続先)] 画面が表示されます。

\_\_\_\_\_●ユーザー名またはパスワードが間違っている

③[ネットワーク] タブで [使用できるネットワークプロトコ ル]の[TCP/IP]がチェックされているか確認する インターネット接続には TCP/IP 接続だけを使用するので、 [NetBEUI] と [IPX/SPX 互換] のチェックをはずしてく ださい。

④[OK] ボタンをクリックする

困ったときは

 パスワードは入力すると\* (アスタリスク) で表示され るため、画面上では確認で きません。大文字と小文字 など、キーボードの入力状 態を確認して入力してくだ

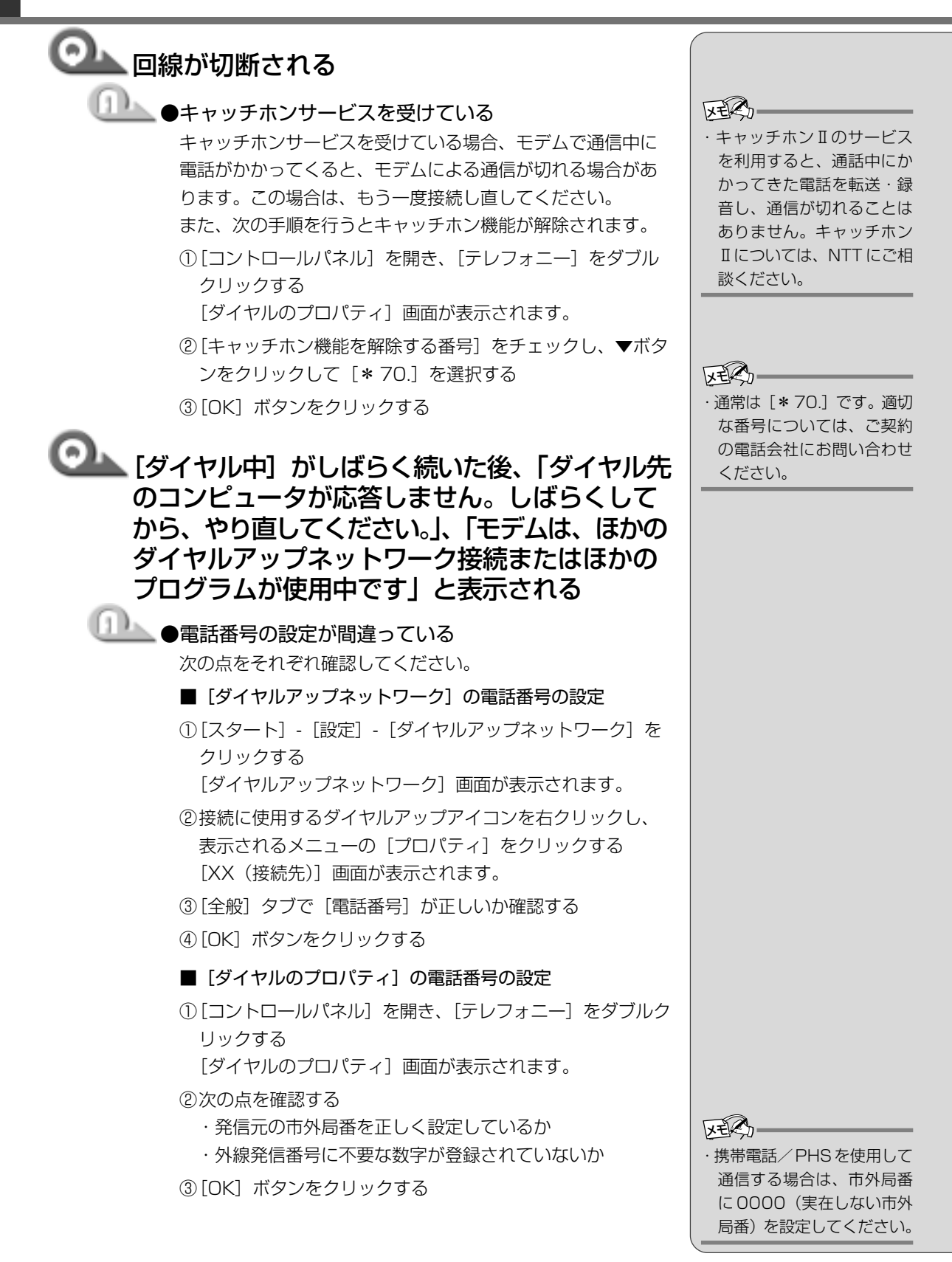

| 「モデムは、ほかのダイヤルアップネットワーク<br>接続またはほかのプログラムが使用中です。」、<br>「モデムがほかのアプリケーションによって使<br>用されています。」と表示される |  |
|----------------------------------------------------------------------------------------------|--|
| 前回の使用状況によってはモデルが完全に初期化されていな                                                                  |  |
| い場合があります。                                                                                    |  |
| Windows を終了してパソコンの電源を切り、1 分ほどおいてから再度電源を入れてください。                                              |  |
| Microsoft ダイヤルアップアダプタがインス                                                                    |  |
|                                                                                              |  |
| せん。」と表示され、回線の切断される                                                                           |  |
| ① ● [TCP/IP] が組み込まれていない                                                                      |  |
| 次の手順で設定し直してください。                                                                             |  |
| ■ TCP/IP の確認                                                                                 |  |
| <ul> <li>①「コントロールパネル」を聞き 「ネットワーク」をダブル</li> </ul>                                             |  |
| クリックする                                                                                       |  |
| [ネットワーク] 画面が表示されます。                                                                          |  |
| ②「ネットワークの設定」タブで「現在のネットワークコン                                                                  |  |
| ポーネント] に、TCP/IP が組み込まれているか確認し、                                                               |  |
| 表示されていない場合は、[追加] ボタンをクリックする                                                                  |  |
| [ネットワークコンポーネントの種類の選択] 画面が表示さ                                                                 |  |
| れます。                                                                                         |  |
| ③ [プロトコル]をクリックし、「追加]ボタンをクリック                                                                 |  |
| する                                                                                           |  |
| [ネットワークプロトコルの選択] 画面が表示されます。                                                                  |  |
| ④ [製造元] で [Microsoft] 、[ネットワークプロトコル] で                                                       |  |
| [TCP/IP] を選ぶ                                                                                 |  |
| ⑤[OK] ボタンをクリックする                                                                             |  |
| ⑥[ネットワーク] 画面で [OK] ボタンをクリックする                                                                |  |
| ⑦メッセージに従って再起動する                                                                              |  |
|                                                                                              |  |
|                                                                                              |  |

● [ダイヤルアップアダプタ] が正常に応答しない 次の手順で設定し直してください。

#### ■ダイヤルアップアダプタの削除

- [コントロールパネル]を開き、[アプリケーションの追加 と削除]をダブルクリックする
- ② [Windows ファイル] タブの [コンポーネントの種類] で
   [通信] を選択し、[詳細] ボタンをクリックする
   [通信] 画面が表示されます。
- ③ [コンポーネントの種類] で [ダイヤルアップネットワーク] のチェックをはずし、[OK] ボタンをクリックする
- ④ [アプリケーションの追加と削除のプロパティ] 画面で
   [OK] ボタンをクリックする
- ⑤メッセージに従って再起動する

#### ■ダイヤルアップアダプタの追加

- ①[コントロールパネル]を開き[アプリケーションの追加と 削除]をダブルクリックする
- ② [Windows ファイル] タブの [コンポーネントの種類] で
   [通信] を選択し、[詳細] ボタンをクリックする
   [通信] 画面が表示されます。
- ③[コンポーネントの種類] で[ダイヤルアップネットワー ク] をチェックし、[OK] ボタンをクリックする
- ④ [アプリケーションの追加と削除のプロパティ] 画面で
   [OK] ボタンをクリックする

⑤メッセージに従って再起動する

困ったときは

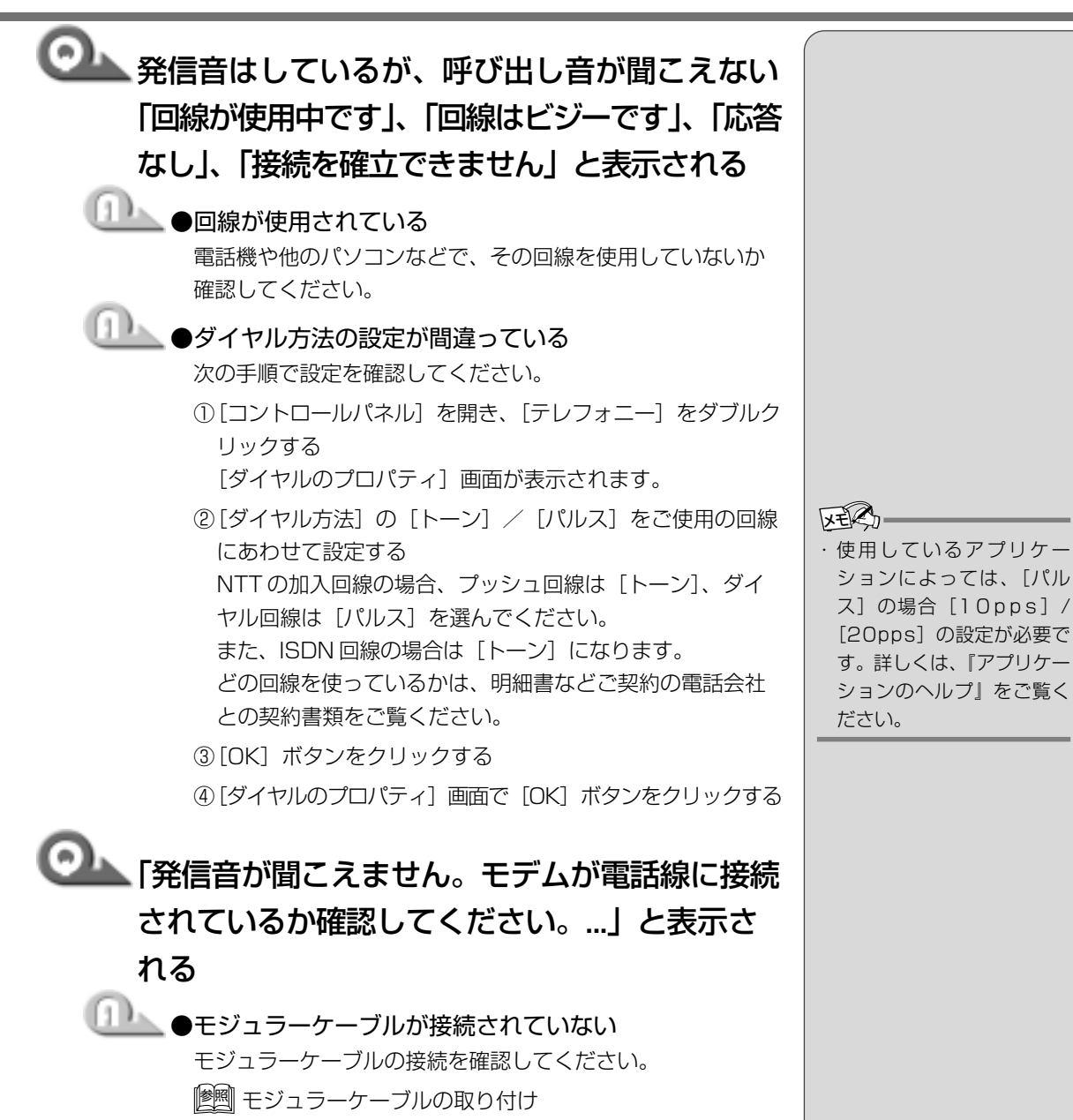

●『基本編 4 章 2-2 パソコンと電話回線を接続する』

●内線/外線の区別がある電話回線で使用している ● 0 発信の回線に接続している場合の設定がされていない 設定を行う前に、次のことを確認してください。

- ・0発信で外線接続する回線で接続する場合、専用の受話器 以外は接続できない場合があります。
- ・構内交換機(PBX)を介した電話回線は、直接モデム装置 を接続できない場合があります。詳しくは PBX 設置業者や PBX 装置のお取り扱い元にご確認ください。

0発信で使用する場合、次の「ダイヤルのプロパティ と 「モデムのプロパティ」の設定を行なってください。

■ダイヤルのプロパティの設定

① [コントロールパネル] を開き、「テレフォニー] をダブルク リックする

[ダイヤルのプロパティ] 画面が表示されます。

- ②[所在地情報] タブで [外線発信番号] の [市内通話]、[市 外通話] にそれぞれ半角で O (ゼロ) を入力し、[OK] ボ タンをクリックする
- ③「ダイヤルのプロパティ] 画面で「OK] ボタンをクリック する

■モデムのプロパティの設定

① [コントロールパネル]を開き、「モデム]をダブルクリック する

[モデムのプロパティ] 画面が表示されます。

- ②[全般] タブで接続に使用するモデムを選択し、「プロパ ティ] ボタンをクリックする
- ③ [接続] タブで [接続オプション] の [トーンを待ってから ダイヤルする]のチェックをはずし、[OK] ボタンをクリック する
- ④[モデムのプロパティ] 画面で [閉じる] ボタンをクリック する

## □□\_\_\_ ●内蔵モデム装置が故障した

落雷などの影響で内蔵モデム装置が故障した場合でも、「発信 音が聞こえません」とエラーメッセージが表示されることが あります。お近くの保守サービスにご連絡ください。

VER.

- ・手順③でチェックボックス の表示が薄くなっていて選 択できない場合は、「詳細設 定] ボタンをクリックし、 [追加設定] に [X3] と入力 します。
- ・[接続] タブで [詳細設定] ボ タンをクリックした際に、 [追加設定] に [&F] と入力 されていると、手順③で チェックボックスをはずし ても発信できなくなります。

| ○▲「回線が混雑しているか、電話回線使用のお客様は、トーン/パルス、外線発信番号("O")の設定、ISDN 回線使用のお客様は、同期/非同期設定に誤りがあります」と表示される |  |
|-----------------------------------------------------------------------------------------|--|
| ●電話回線の設定が間違っている                                                                         |  |
| 次の手順で回線の確認および設定を行なってください。                                                               |  |
| ①[コントロールパネル]の[テレフォニー]をダブルクリッ                                                            |  |
| クする                                                                                     |  |
| [ダイヤルのプロパティ] 画面が表示されます。必要な項目<br>を確認して設定してください。                                          |  |
| ・ [市外局番] にパソコンを設置している場所の市外局番                                                            |  |
| の、最初の0を除いた番号を設定します。                                                                     |  |
| · 外線発信がある回線の場合は [外線発信番号] を設定します。                                                        |  |
| ・[ダイヤル方法] にプッシュ回線の場合はトーンを、ダイ                                                            |  |
| ヤル回線の場合はパルスをクリックして選びます。                                                                 |  |
| ②[OK] ボタンをクリックする                                                                        |  |
| ● ISDN 回線の同期/非同期の設定が間違っている                                                              |  |
| 次の手順で同期/非同期の設定を確認してください。                                                                |  |
| ① [スタート] - [設定] - [ダイヤルアップネットワーク] を                                                     |  |
| クリックする                                                                                  |  |
| ②接続に使用するアイコンを右クリックし、表示されるメ                                                              |  |
| ニューの [プロパティ] をクリックする                                                                    |  |
| [全般] タブの [接続方法] にモデム名が表示されます。一                                                          |  |
| 般に、LSYNC」という部分があれば同期、LA:SYNC」                                                           |  |
| こいつ部方かの1に4月回期で9。また、「128」という部<br>分があれば198kbps 接続です。これらが接続しているア                           |  |
| クセスポイントの設定と同じか確認し、「OK」ボタンをク                                                             |  |
| リックしてください。                                                                              |  |
|                                                                                         |  |

## Olyptical ISDN ターミナルアダプタを使っていて、「ダ イヤル先のコンピュータが応答しません、接続 のアイコンをダブルクリックしてやり直してく ださい」と表示される \_\_\_\_\_\_●同期または、非同期の設定が間違っている 次の手順で同期/非同期の設定を確認してください。 ①[スタート] - [設定] - [ダイヤルアップネットワーク] を クリックする ②接続に使用するアイコンを右クリックし、表示されるメ ニューの [プロパティ] をクリックする 「全般」タブの「接続方法」にモデム名が表示されます。一 般に、[SYNC] という部分があれば同期、[A:SYNC] という部分があれば非同期です。また、[128]という部 分があれば 128kbps 接続です。これらが接続しているア クセスポイントの設定と同じか確認し、[OK] ボタンをク リックしてください。 ◎ ↓ 文字がおかしくなったり、データの送受信中に

## エラーが発生する

## ▲ ●通信ソフトが正しく設定されていない

通信ソフトのヘルプなどをご覧になり、最大通信速度などを ご確認ください。

#### ●パソコンの近くでテレビやラジオなどを使っている

テレビやラジオなどは、パソコンから離してご使用ください。 モジュラーケーブルがノイズの影響を受けて正しく通信でき ないことがあります。

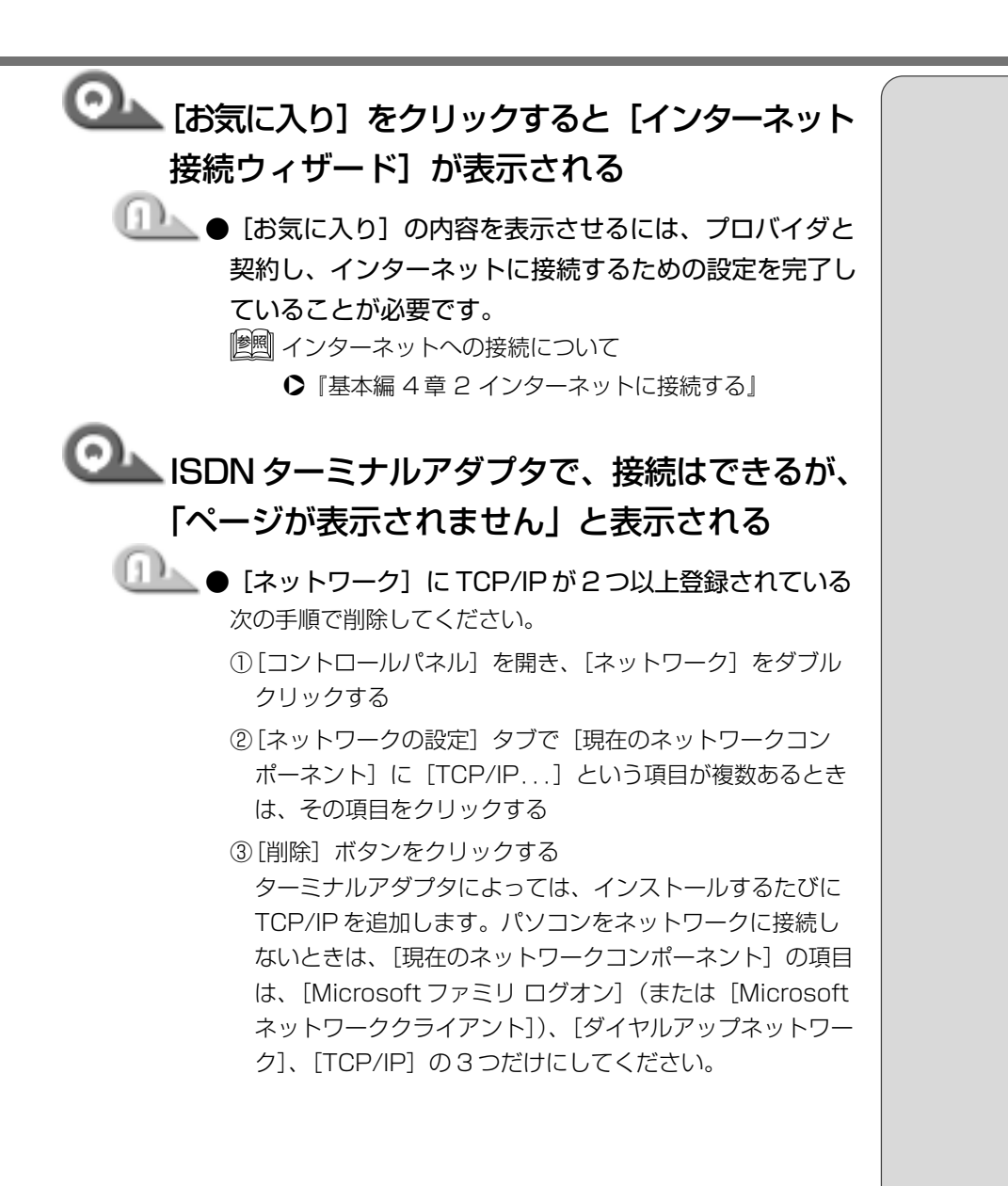

| ○♪ 内蔵モデムでK56flex サイトにうまく接続で<br>きない                                                                                                    |
|----------------------------------------------------------------------------------------------------|
| <ul> <li>         ・内蔵モデムの通信モードが合っていない         内蔵モデムの通信モードの設定について、AT コマンドで         K56flex を有効にしてください。         また、PBX 経由など、回線品質が NTT の回線と異なる場合         は K56flex での接続ができないことがあります。その場合         は、AT コマンドで K56flex を無効にして、V.34 モードで接         続してください。         ①[コントロールパネル]を開き、[モデム]をダブルクリッ         クする      </li> </ul> |
| [モデムのプロパティ] 画面が表示されます。<br>②[全般] タブで接続に使用するモデムを選択し、[プロパ<br>ティ] ボタンをクリックする                                                                                                    |
| <ul> <li>③ [接続] タブで [詳細設定] ボタンをクリックする         <ul> <li>[接続の詳細設定] 画面が表示されます。</li> <li>④ [追加設定] に半角英文字で次のように入力する             <ul> <li>· K56flex を有効にする場合 – V90=0 S38=1</li> <li>· K56flex を無効にする場合 – V90=1 S38=0</li> <li>⑤ [OK] ボタンをクリックする</li> </ul> </li> </ul> </li> </ul>                                          |
| <ul> <li>⑥手順②で選択したモデムのプロパティ画面で [OK] ボタン<br/>をクリックする</li> <li>⑦[モデムのプロパティ] 画面で [閉じる] ボタンをクリック<br/>する</li> </ul>                                                                                                    |
| [追加設定] で AT コマンドの変更、追加を行なった場合、[ス<br>タート] - [Windowsの終了] から再起動を行なってください。<br>再起動後、K56flex または V.34 モードが有効になります。<br>[ஊ] AT コマンドについて ✿《オンラインマニュアル》                                                                                                    |

EES-

・K56flexを無効にすると、
 V.34モードで接続します。
 接続時のMaxスピードは
 33,600bpsです。K56flex
 で接続時のMaxスピードは
 56,000bpsです。どちらの場合も回線状態などの影響で、実際の接続状態は、これより遅くなります。

困ったときは

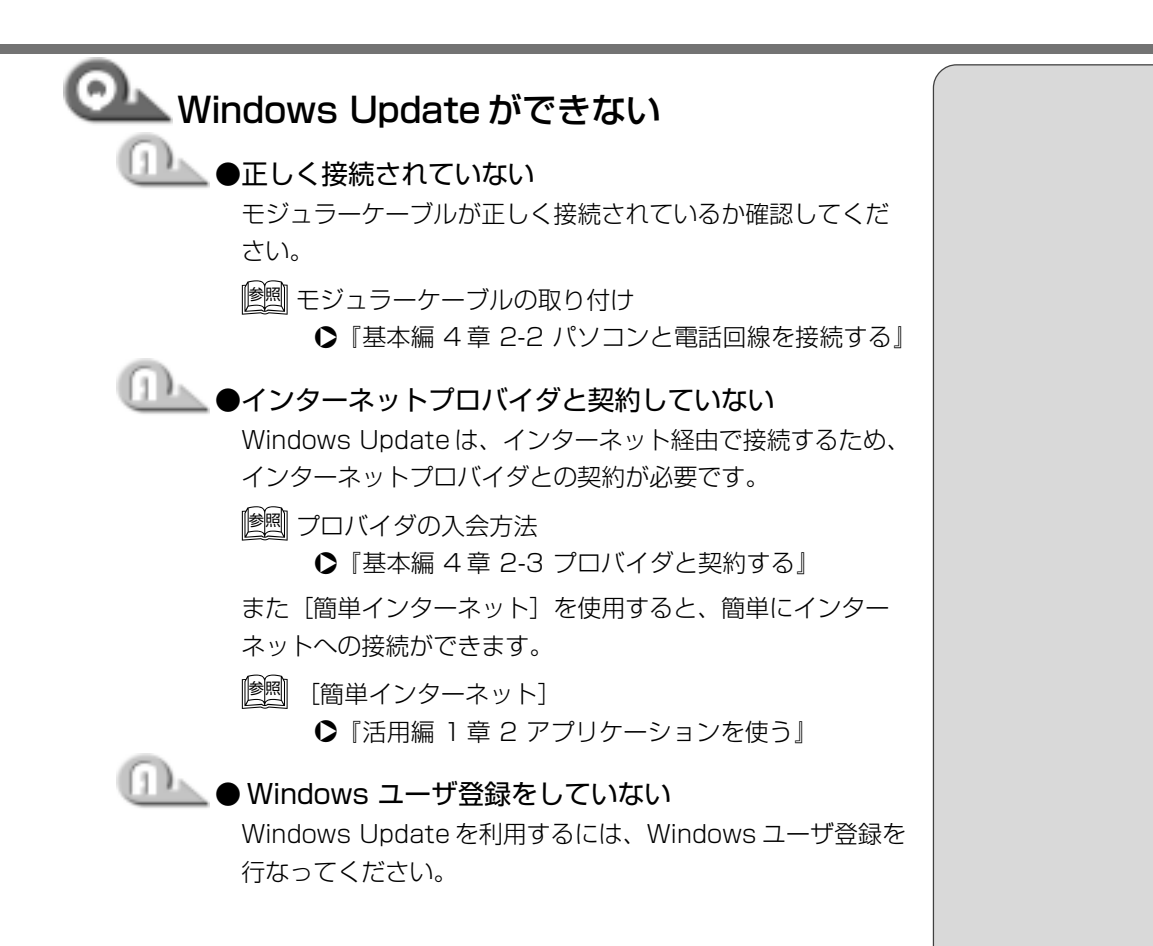

#### Internet Explorer を使うとき

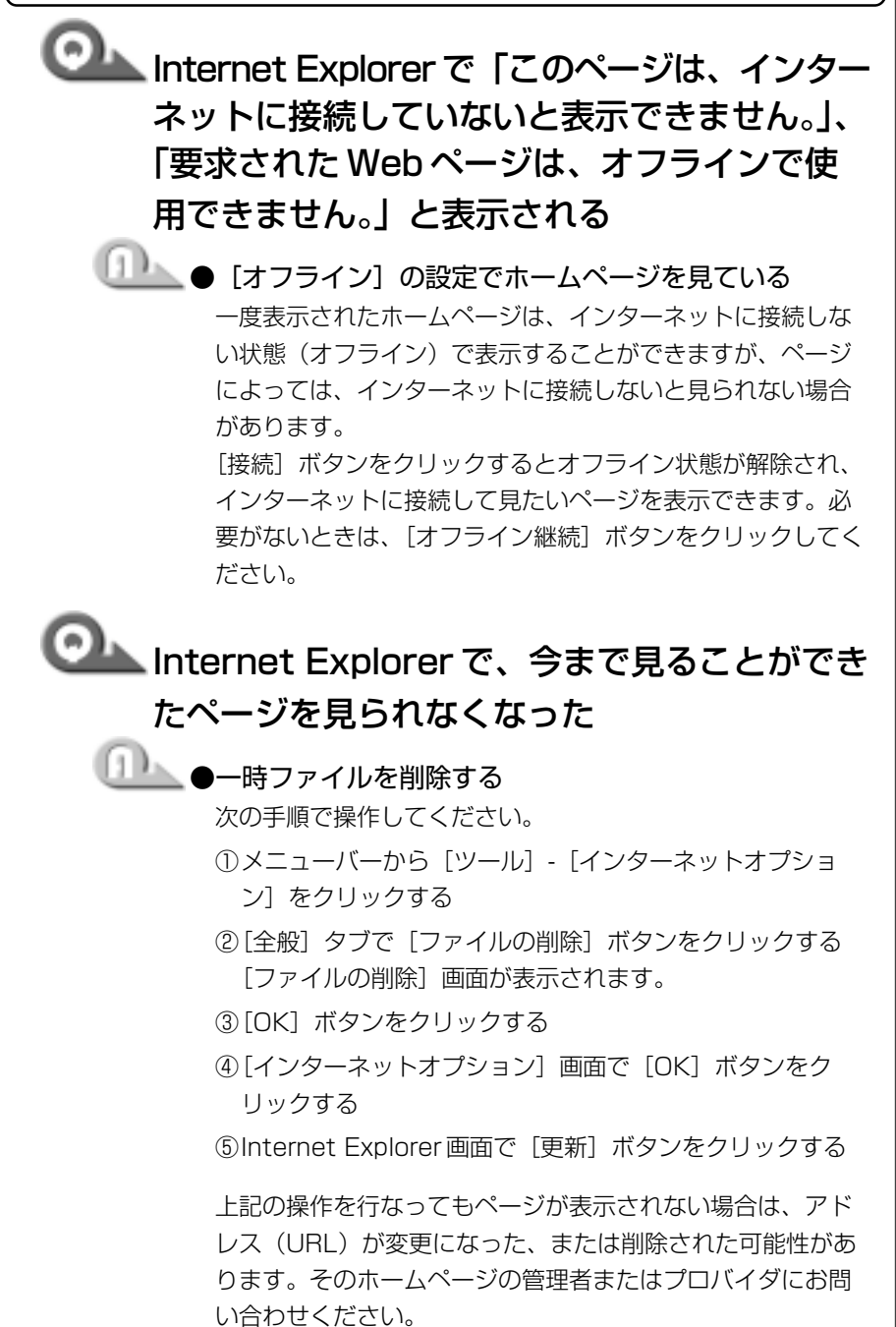

54

1章 困ったときは

| Internet Explorer で、ページを開くと文字化<br>けして見られない                                                                                                    |                                                                                                    |
|----------------------------------------------------------------------------------------------------|----------------------------------------------------------------------------------------------------|
|                                                                                                    | <ul> <li>・外国語のページの場合は[表示] - [エンコード] - 表示させたい外国語をクリックします。また、外国語フォントは、Windows Updateでインストールすることができます。</li> </ul> |
| が出なくなった                                                                                                    |                                                                                                    |
| <ul> <li>● [ダイヤルアップの設定] で [接続が必要なくなったとき切断する] にチェックがついていない<br/>次の手順で設定を変更してください。</li> <li>① [コントロールパネル]を開き、[インターネットオプション]<br/>をダブルクリックする<br/>[インターネットのプロパティ] 画面が表示されます。</li> <li>② [接続] タブで [ダイヤルアップの設定] の [設定] ボタン<br/>をクリックする<br/>[XX (接続先)] 画面が表示されます。</li> <li>③ [ダイヤルアップ設定] の [プロパティ] ボタンをクリック<br/>する</li> <li>④ [ダイヤル] タブで [接続が不要なときは切断する] に<br/>チェック ( ) をつける</li> <li>⑤ [OK] ボタンをクリックする</li> </ul> |                                                                                                    |
| Omega Internet Explorerの「検索」の内容が正しく                                                                                                    |                                                                                                    |
| 表示されない                                                                                                    |                                                                                                    |
| ● [検索] 画面のタイトルバーを右クリックし、表示され<br>たメニューから [最新の情報に更新] をクリックする                                                                                                    | ・ツールバーの [更新] をク<br>リックしても [検索ページ]                                                                              |

は更新されません。

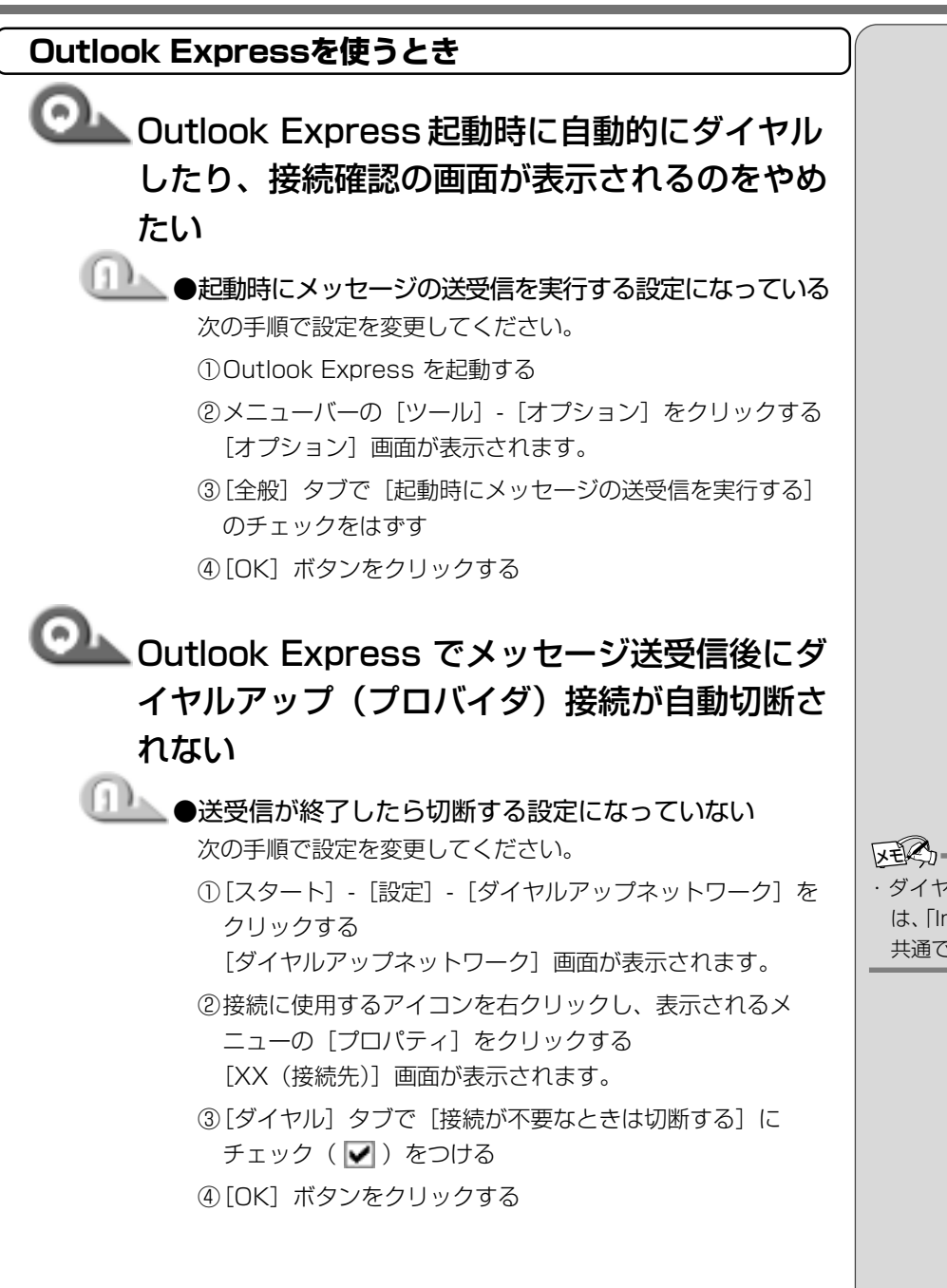

・ダイヤルアップ接続の設定 は、「Internet Explorer」と 共通です。

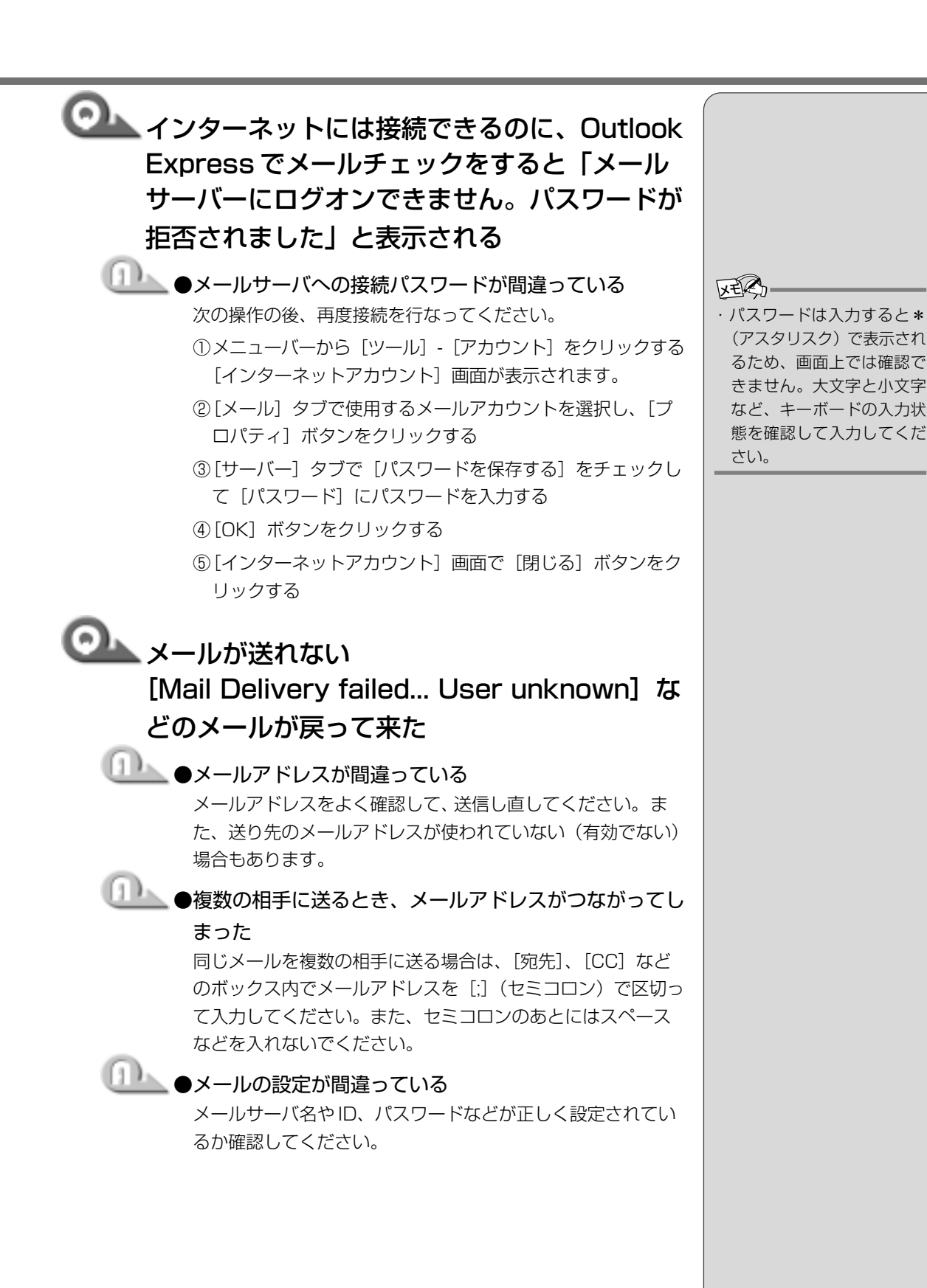

「「」」困ったときは

57

|                |                                                                                                    | /                                                                                                    |
|----------------|----------------------------------------------------------------------------------------------------|----------------------------------------------------------------------------------------------------|
|                | ●メールのサイズが、プロバイダが制限しているサイズよ                                                                                                    |                                                                                                    |
|                | り大きい                                                                                                    |                                                                                                    |
|                | プロバイダやメールソフトによっては、送信できるファイル<br>のサイズを制限していることがあります。このようなときは、<br>圧縮ソフトなどを使ってメールのサイズを小さくして、添付<br>ファイルとして送るか、数回に分けて送ってください。<br>メールサイズの上限については、ご契約のプロバイダにご確                                                                                                    |                                                                                                    |
| 0              | 認ください。                                                                                                    |                                                                                                    |
|                | ●接続を切断するまでの時間が短く設定されており、送信                                                                                                    |                                                                                                    |
|                | が時間内に終わらない                                                                                                    |                                                                                                    |
|                | 次の手順で接続時間を延長してください。                                                                                                    |                                                                                                    |
|                | <ol> <li>③メニューバーから [ツール] - [アカウント] をクリックする</li> <li>[インターネットアカウント] 画面が表示されます。</li> </ol>                                                                                                    |                                                                                                    |
|                | ②[メール] タブで接続に使用するアカウントを選択し[プロ<br>パティ] ボタンをクリックする                                                                                                    |                                                                                                    |
|                | ③ [詳細設定] タブで [サーバーのタイムアウト] のつまみを<br>ドラッグして調節し、[OK] ボタンをクリックする                                                                                                    |                                                                                                    |
|                | ④[インターネットアカウント] 画面で [閉じる] ボタンをク<br>リックする                                                                                                    |                                                                                                    |
| 0              |                                                                                                    |                                                                                                    |
| Ou Ou          | itlook Express で送ったメールが、文字化け                                                                                                    | <del>、 大用語</del><br>  ・ 文字化                                                                                                    |
| υ <sup>-</sup> | ているといわれた                                                                                                    | 文章/                                                                                                    |
| (f)            |                                                                                                    |                                                                                                    |
|                | ●メールの形式が HTML 形式になっている                                                                                                    | デーク                                                                                                    |
|                | ●メールの形式がHTML形式になっている<br>次の手順で設定をテキスト形式に変更してください。                                                                                                    | データ                                                                                                    |
|                | ●メールの形式が HTML 形式になっている<br>次の手順で設定をテキスト形式に変更してください。<br>① Outlook Express を起動する                                                                                                    | データ ソコン 同士の                                                                                                    |
|                | ●メールの形式がHTML形式になっている<br>次の手順で設定をテキスト形式に変更してください。<br>①Outlook Express を起動する<br>②メニューバーの [ツール] - [オプション] をクリックする<br>[オプション] 画面が表示されます。                                                                                                    | ッ<br>デーク<br>ソコン<br>同士の<br>どに起                                                                                                    |
|                | <ul> <li>メールの形式がHTML形式になっている<br/>次の手順で設定をテキスト形式に変更してください。</li> <li>①Outlook Express を起動する</li> <li>②メニューバーの [ツール] - [オプション] をクリックする<br/>[オプション] 画面が表示されます。</li> <li>③ [送信] タブで [メール送信の形式] の [テキスト形式] を<br/>チェックする</li> </ul>                                                                                                    | デーク<br>ソコン<br>同士の<br>どに赴<br>・Outlo<br>定でに                                                                                                    |
|                | <ul> <li>メールの形式がHTML形式になっている<br/>次の手順で設定をテキスト形式に変更してください。</li> <li>①Outlook Express を起動する</li> <li>②メニューバーの [ツール] - [オプション] をクリックする<br/>[オプション] 画面が表示されます。</li> <li>③ [送信] タブで [メール送信の形式] の [テキスト形式] を<br/>チェックする</li> <li>④ [OK] ボタンをクリックする</li> </ul>                                                                                                    | デーク<br>ソコン<br>同士C<br>どに走<br>・Outlo<br>定では<br>ルレー                                                                                                    |
|                | <ul> <li>メールの形式がHTML形式になっている<br/>次の手順で設定をテキスト形式に変更してください。</li> <li>①Outlook Express を起動する</li> <li>②メニューバーの [ツール] - [オプション] をクリックする<br/>[オプション] 画面が表示されます。</li> <li>③ [送信] タブで [メール送信の形式] の [テキスト形式] を<br/>チェックする</li> <li>④ [OK] ボタンをクリックする</li> <li>半角のカタカナ、または特殊な記号や漢字を使っている</li> </ul>                                                                                                    | デーコン<br>デーコン<br>同どに<br>して<br>い<br>して<br>に<br>た<br>・<br>の<br>い<br>て<br>い<br>こ<br>の<br>・<br>・<br>の<br>い<br>し<br>で<br>し<br>、<br>の<br>、<br>・<br>、<br>、<br>り<br>つ<br>し<br>の<br>ど<br>し<br>、<br>の<br>の<br>い<br>の<br>、<br>の<br>の<br>、<br>の<br>の<br>、<br>の<br>の<br>の<br>の<br>の<br>の<br>の<br>の                                                                                                    |
|                | <ul> <li>メールの形式がHTML形式になっている<br/>次の手順で設定をテキスト形式に変更してください。</li> <li>①Outlook Express を起動する</li> <li>②メニューバーの [ツール] - [オブション] をクリックする<br/>[オプション] 画面が表示されます。</li> <li>③[送信] タブで [メール送信の形式] の [テキスト形式] を<br/>チェックする</li> <li>④[OK] ボタンをクリックする</li> <li>半角のカタカナ、または特殊な記号や漢字を使っている<br/>件名や本文に半角のカタカナ、または特殊な記号や漢字を使</li> </ul>                                                                                                 | デンコンロビン<br>アンコンロビン<br>のUtloでに、ジン・Outloのに、<br>シン・Outloでに、<br>ジン・のいての、<br>シン・ファン・<br>シン・<br>シン・<br>シン・<br>シン・<br>レン・<br>レン・<br>レン・<br>レン・<br>レン・<br>レン・<br>レン・<br>レン・<br>レン・<br>レ                                                                                                    |
|                | <ul> <li>メールの形式がHTML形式になっている<br/>次の手順で設定をテキスト形式に変更してください。</li> <li>①Outlook Expressを起動する</li> <li>②メニューバーの[ツール] - [オプション]をクリックする<br/>[オプション] 画面が表示されます。</li> <li>③[送信] タブで[メール送信の形式]の[テキスト形式]を<br/>チェックする</li> <li>④[OK] ボタンをクリックする</li> <li>半角のカタカナ、または特殊な記号や漢字を使っている<br/>件名や本文に半角のカタカナ、または特殊な記号や漢字を使<br/>うと、文字化けする場合があります。半角のカタカナは使わ</li> </ul>                                                                        | デンコンはに<br>・ Outlo<br>に<br>を<br>・ の<br>い<br>に<br>を<br>・ の<br>の<br>の<br>の<br>の<br>の<br>の<br>の<br>の<br>の<br>の<br>の<br>の<br>の                                                                                                    |
|                | <ul> <li>メールの形式がHTML形式になっている<br/>次の手順で設定をテキスト形式に変更してください。</li> <li>①Outlook Express を起動する</li> <li>②メニューバーの [ツール] - [オプション] をクリックする<br/>[オプション] 画面が表示されます。</li> <li>③ [送信] タブで [メール送信の形式] の [テキスト形式] を<br/>チェックする</li> <li>④ [OK] ボタンをクリックする</li> <li>半角のカタカナ、または特殊な記号や漢字を使っている<br/>件名や本文に半角のカタカナ、または特殊な記号や漢字を使<br/>うと、文字化けする場合があります。半角のカタカナは使わ<br/>ないでください。カタカナや []。、・は全角にして送ってくだ</li> </ul>                            | デン同ど<br>・<br>の<br>い<br>に<br>が<br>い<br>に<br>た<br>し<br>い<br>ん<br>メ<br>ち<br>は<br>い<br>の<br>あ<br>に<br>い<br>、<br>い<br>し<br>に<br>し<br>い<br>し<br>い<br>た<br>し<br>い<br>た<br>し<br>い<br>た<br>い<br>し<br>い<br>た<br>い<br>し<br>い<br>し<br>い<br>た<br>い<br>ち<br>い<br>し<br>い<br>た<br>い<br>し<br>い<br>た<br>い<br>ち<br>い<br>し<br>い<br>た<br>い<br>し<br>い<br>た<br>い<br>し<br>い<br>し<br>い<br>た<br>い<br>し<br>い<br>た<br>い<br>し<br>い<br>た<br>い<br>ち<br>に<br>い<br>し<br>い<br>し<br>い<br>い<br>し<br>い<br>し<br>い<br>い |
|                | <ul> <li>メールの形式がHTML形式になっている<br/>次の手順で設定をテキスト形式に変更してください。</li> <li>①Outlook Express を起動する</li> <li>②メニューバーの [ツール] - [オプション] をクリックする<br/>[オプション] 画面が表示されます。</li> <li>③[送信] タブで [メール送信の形式] の [テキスト形式] を<br/>チェックする</li> <li>④[OK] ボタンをクリックする</li> <li>半角のカタカナ、または特殊な記号や漢字を使っている<br/>件名や本文に半角のカタカナ、または特殊な記号や漢字を使<br/>うと、文字化けする場合があります。半角のカタカナは使わ<br/>ないでください。カタカナや []。、・は全角にして送ってくだ<br/>さい。</li> </ul>                      | デン同ど ひいになーのん。そうは、ぼうして、このでは、このでは、このでは、このでは、このでは、このでは、このでは、このでは                                                                                                    |
|                | <ul> <li>メールの形式がHTML形式になっている<br/>次の手順で設定をテキスト形式に変更してください。</li> <li>①Outlook Express を起動する</li> <li>②メニューバーの [ツール] - [オプション] をクリックする<br/>[オプション] 画面が表示されます。</li> <li>③ [送信] タブで [メール送信の形式] の [テキスト形式] を<br/>チェックする</li> <li>④ [OK] ボタンをクリックする</li> <li>半角のカタカナ、または特殊な記号や漢字を使っている<br/>件名や本文に半角のカタカナ、または特殊な記号や漢字を使<br/>うと、文字化けする場合があります。半角のカタカナは使わ<br/>ないでください。カタカナや []。、・は全角にして送ってくだ<br/>さい。</li> <li>メールで使える文字</li> </ul> | デン同ど<br>・<br>の<br>い<br>に<br>し<br>い<br>に<br>た<br>し<br>い<br>た<br>し<br>、<br>の<br>し<br>に<br>し<br>い<br>し<br>に<br>し<br>い<br>し<br>に<br>し<br>い<br>し<br>に<br>し<br>い<br>し<br>に<br>た<br>し<br>い<br>た<br>し<br>に<br>た<br>し<br>い<br>た<br>し<br>い<br>た<br>し<br>い<br>た<br>し<br>い<br>た<br>し<br>い<br>た<br>し<br>い<br>た<br>し<br>い<br>た<br>し<br>い<br>た<br>し<br>い<br>た<br>い<br>し<br>い<br>た<br>い<br>し<br>い<br>た<br>い<br>し<br>い<br>た<br>い<br>し<br>い<br>た<br>い<br>し<br>い<br>た<br>い<br>し<br>い<br>た<br>い<br>し<br>い<br>た<br>い<br>し<br>い<br>た<br>い<br>た                                                                                                    |

い

が意味不明な文字の羅 長示され、読めない状態。 タのやり取りをするパ ンやアプリケーション D設定が異なる場合な 己こる。

ook Expressの初期設 は、HTML 形式でメー 送信しますが、一部の レソフトではHTML形 メールに対応していま そのため、受取人がそ -ルを読めない場合が ます。このような場合 テキスト形式でメール 言する必要があります。

1章-**2**Q&A集

# ◎ ファイルを添付したメールが送れない

●添付ファイルのサイズが、プロバイダが定めているサイズの上限より大きい

プロバイダによっては、送信できる添付ファイルのサイズを 制限していることがあります。

圧縮ソフトを使って、ファイルを圧縮してから送ってください。また、複数のファイルは一度に送らずに、数回に分けて送ってください。メールサイズの上限については、ご契約の プロバイダにご確認ください。

# 込付したメールの添付ファイルが、文字化けしているといわれた

\_\_\_\_\_●相手のメールソフトの設定を確認する

送った添付ファイルの変換方式に相手のメールソフトが対応 していない場合などに、メールは文字化けします。相手の メールソフトが対応している変換方式をご確認ください。 Outlook Express は [MIME 形式] と [UUENCODE 形式] に対応しています。ご購入時には MIME 形式に設定されてい ます。UUENCODE 形式に変更にするには次の操作を行なっ てください。

- メニューバーから[ツール] [オプション] をクリックする [オプション] 画面が表示されます。
- ②[送信] タブで [メール送信の形式] の [テキスト形式] を チェックする
- ③ [メール送信の形式]の [テキスト形式の設定] ボタンをク リックする
- ④ [メッセージ形式]の[UUENCODE]をクリックし、[OK] ボタンをクリックする
- ⑤[オプション] 画面で[OK] ボタンをクリックする また、メールの相手先の設定が長いファイル名に対応して いないことがありますので、添付するファイル名はなるべ く8桁の英数字にしてください。

 ・ 圧縮ソフト
 ファイルのサイズを小さく
 圧縮するソフトウェア。イ
 ンターネットのホームペー
 ジや雑誌の付録などから
 入手できる。[WinZip]、

[LHA] など

<u>59</u>

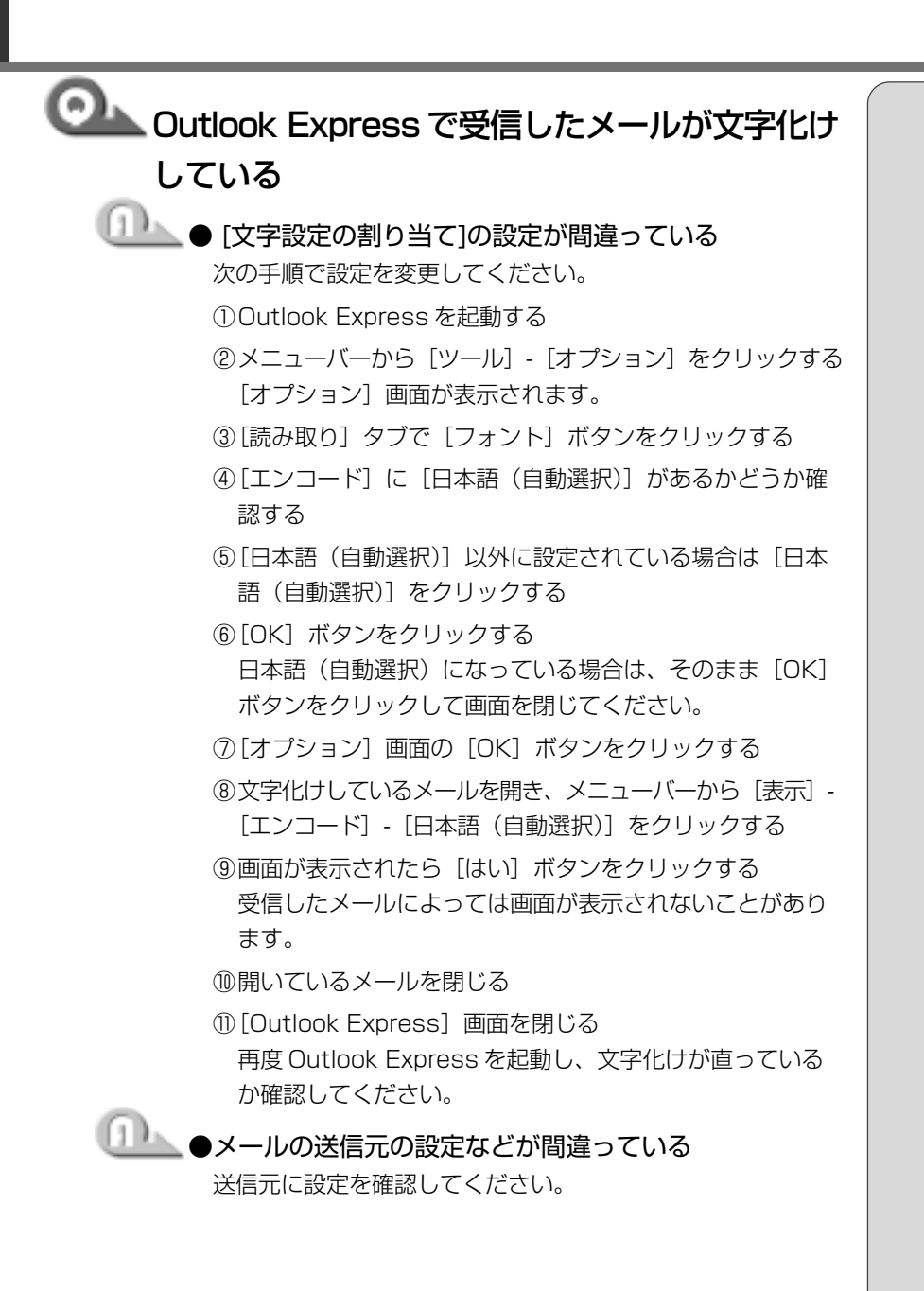

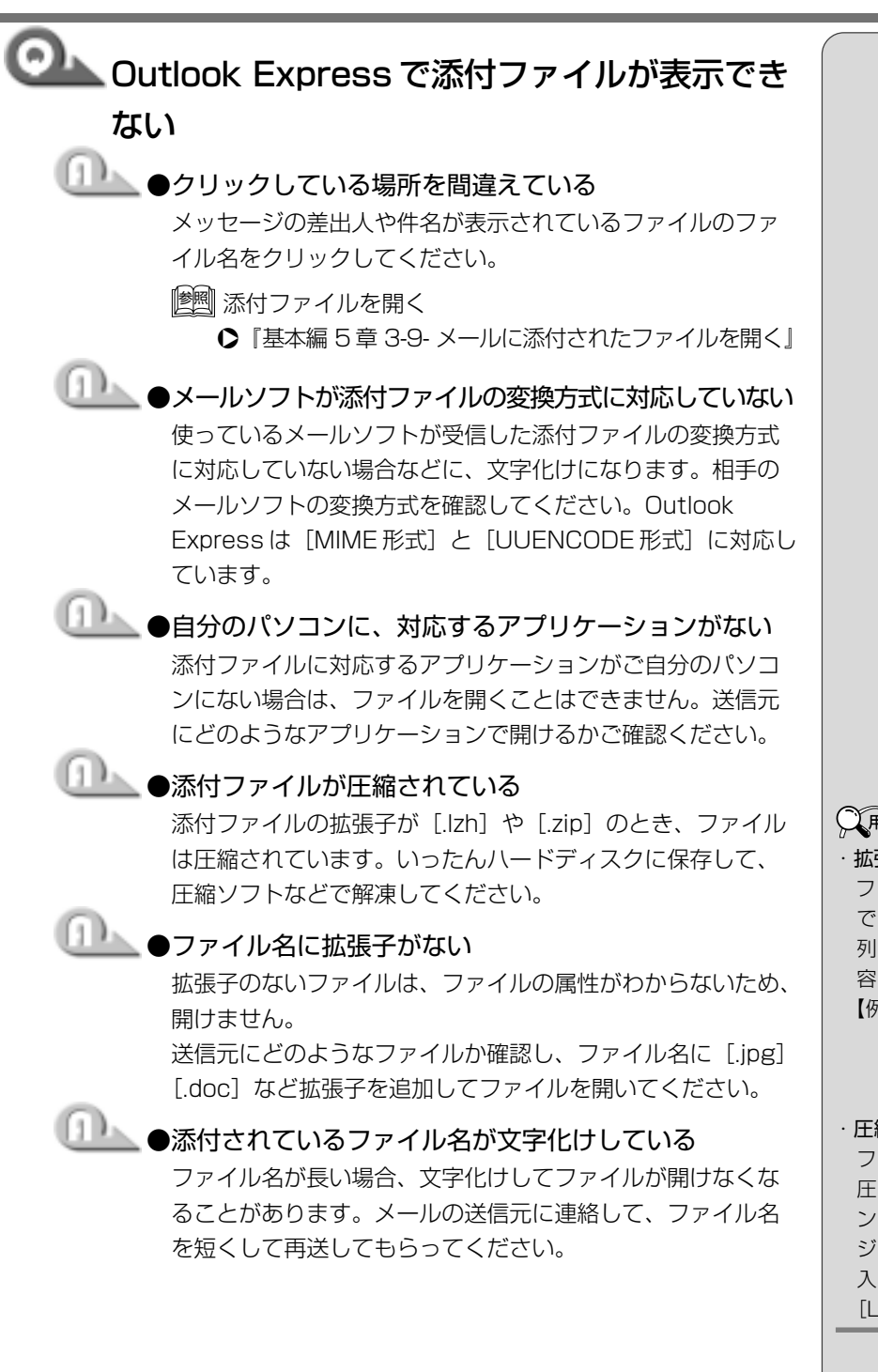

# 困ったときは

**O H**語

#### ·拡張子

ファイル名の[ (ピリオド) | で区切った後ろに付く文字 列で、ファイルの属性や内 容を表す。 【例】.doc → Word で作ら

> れたファイル .jpg → JPEG 形式の ファイル

#### ・圧縮ソフト ファイルのサイズを小さく 圧縮するソフトウェア。イ ンターネットのホームペー ジや雑誌の付録などから 入手できる。[WinZip]、 [LHA] など

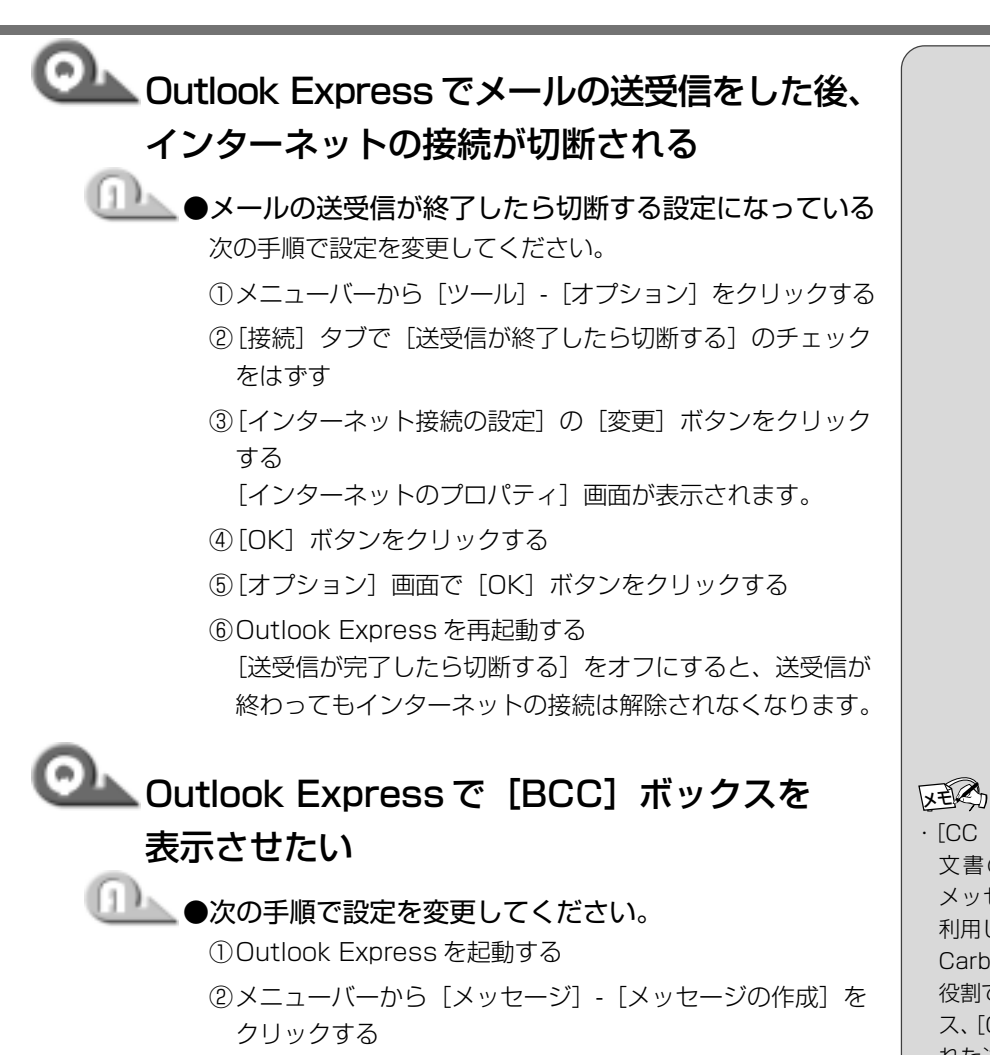

[メッセージの作成] 画面が表示されます。

③メニューバーから [表示] - [すべてのヘッダー] をクリッ クする

[BCC] ボックスが表示されます。[BCC] ボックスを非表示にしたい場合は、再度 [表示] - [すべてのヘッダー] を クリックしてください。

· [CC (Carbon Copy)] は、 文書の送り先以外の人に メッセージを送信する際に 利用します。[BCC (Blind Carbon Copy)] も同様の 役割ですが、[宛先] ボック ス、[CC] ボックスに記載さ れた送り先はメッセージの 受信者に表示されるのに対 し、[BCC] ボックスに記載 された送り先は[BCC] ボッ クスで指定された人にしか 表示されません。よって、他 の人には知られることなく、 メッセージを読んでもらい たい相手がいる場合に利用 します。

| Outlook Express でメッセージの日付を指定<br>して検索を実行すると [無効な日付の範囲が選<br>択されました。開始日を終了日より前に選択し<br>てください。] と表示される                                                                                                    |                                                |
|----------------------------------------------------------------------------------------------------|------------------------------------------------|
| <ul> <li>●開始日・終了日の設定を間違えている</li> <li>Outlook Expressのメッセージの検索は、日付をさかのぼって行われます。</li> <li>例えば、検索したい期間が4月1日から4月10日までの場合は、4月10日から検索をはじめ、4月1日までさかのぼりますので、次のように入力してください。</li> <li>開始:00/04/10</li> <li>終了:00/04/01</li> </ul> |                                                |
| ◎ 新着メールチェックができない                                                                                                    |                                                |
| <ul> <li>●新着メールチェックの設定が間違っている</li> <li>『取扱説明書 基本編』をご覧になり、「新着メールチェック機能」の設定を確認してください。</li> <li>『●● 新着メールチェック機能</li> <li>● 『基本編 5 章 4 新着メールをランプで確認する』</li> </ul>                                                           |                                                |
| ●パソコンの電源を切っている<br>新着メールチェックをするときは、AC アダプタとモジュラー<br>ケーブルを接続し、スタンバイ状態、休止状態、または電源<br>の入った状態にしてください。                                                                                                    |                                                |
| ●インターネット接続のパスワードが保存されていない<br>インターネットに接続するときのパスワードが保存されてい<br>ないと、自動的にメールチェックはできません。次の手順で<br>パスワードを保存してください。                                                                                                    |                                                |
| <ol> <li>①[コントロールパネル]を開き、[インターネットオプション]をダブルクリックする [インターネットプロパティ]画面が表示されます。</li> <li>②[接続] タブの[ダイヤルアップの設定]で接続先を選択</li> </ol>                                                                                             |                                                |
| し、[設定] ボタンをクリックする<br>[XX(接続先)設定] 画面が表示されます。<br>③[ダイヤルアップの設定] で[パスワード]を入力し、[OK]<br>ボタンをクリックする                                                                                                    | ・パスワードは入力すると*<br>(アスタリスク)で表示され<br>るため、画面上では確認で |
| ④[インターネットプロパティ]画面で[OK] ボタンをク<br>リックする                                                                                                    | きません。大文字と小文字<br>など、キーボードの入力状<br>態を確認して入力してくだ   |

1章 困ったときは

63

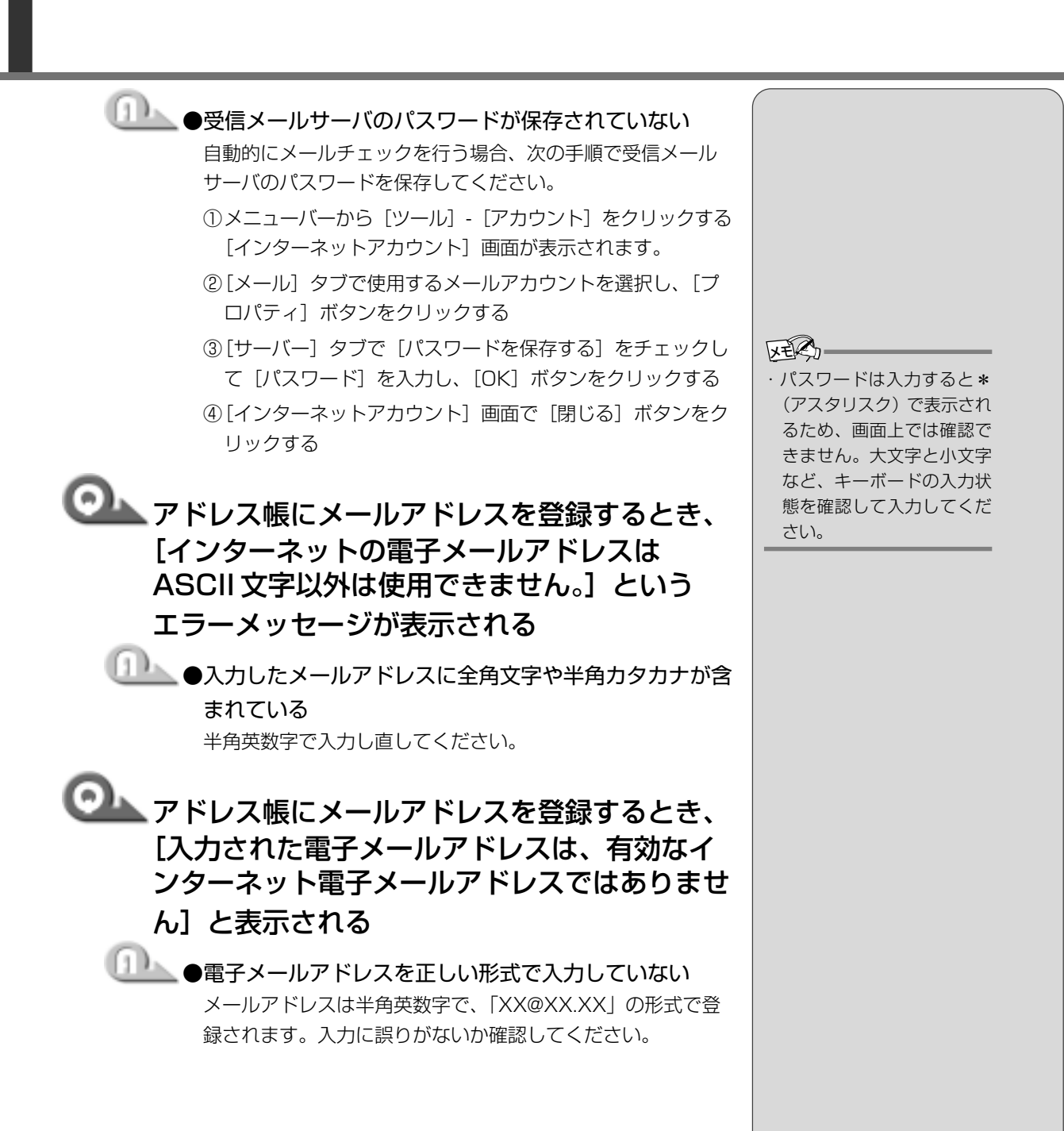

64

困ったときは

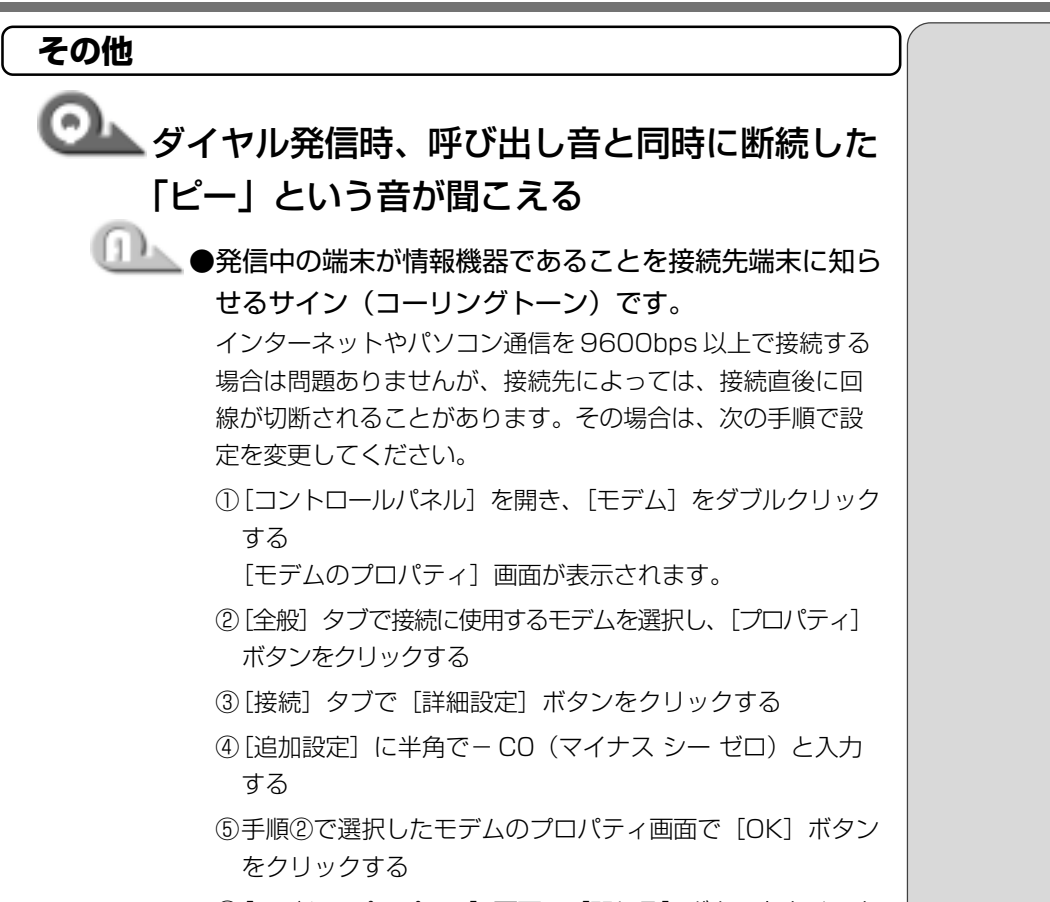

 ⑥[モデムのプロパティ] 画面で [閉じる] ボタンをクリック する

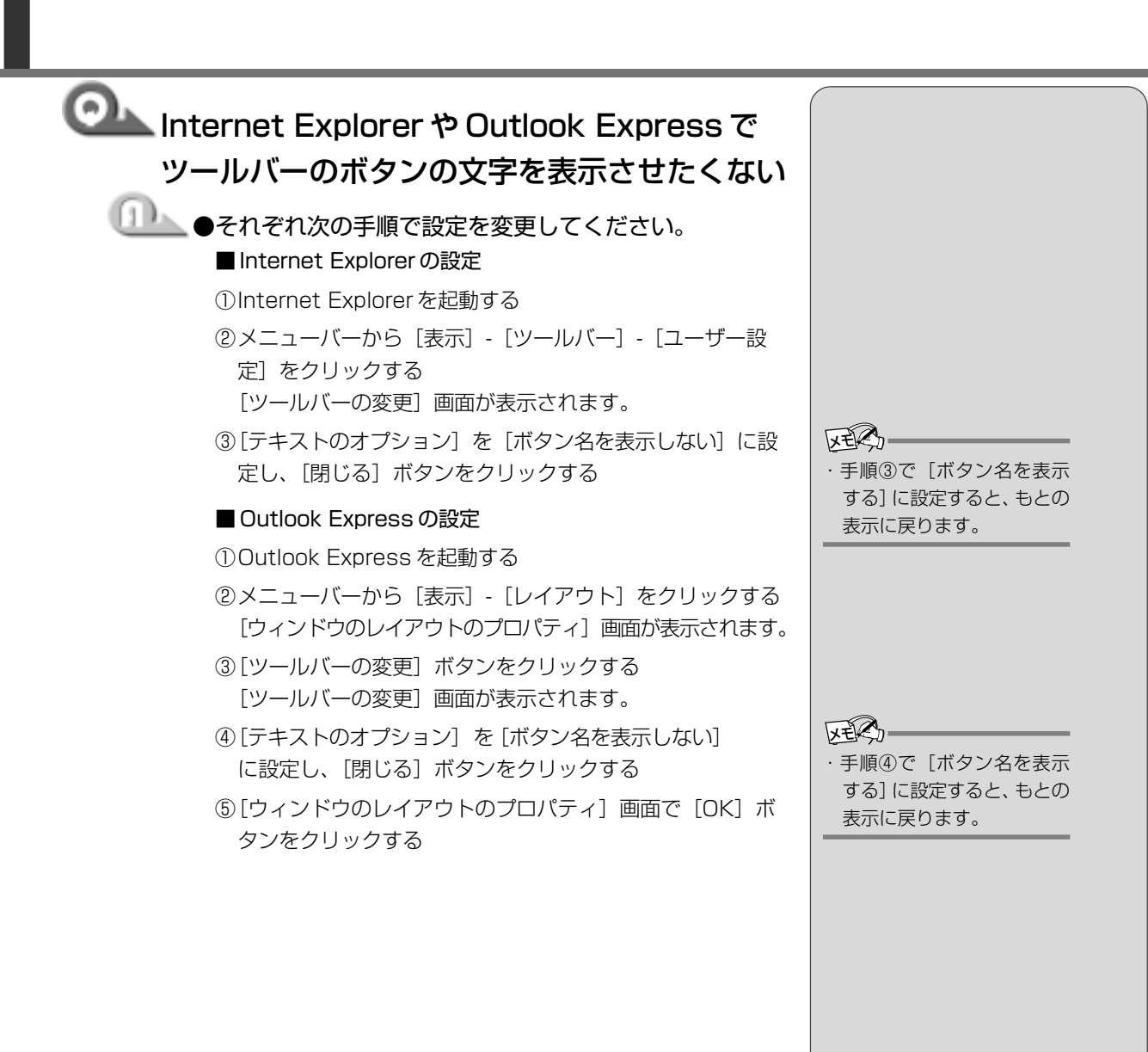

| ◎ モデムの設定を購入時の状態に戻したい                                                                                                    |  |
|----------------------------------------------------------------------------------------------------|--|
| ① ●ハイパーターミナルを利用する                                                                                                    |  |
| 次の手順で操作してください。                                                                                                    |  |
| この操作では実際に電話発信はしませんので、モデムに電話<br>線を接続する必要はありません。                                                                                                    |  |
| ① [コントロールパネル]を開き、[モデム]をダブルクリック<br>する                                                                                                    |  |
| [モデムのプロパティ] 画面が表示されます。                                                                                                    |  |
| ②使用しているモデム名をクリックし、[プロパティ]ボタン<br>をクリックする                                                                                                    |  |
| ③ [全般] タブで [ポート] を確認し、[OK] ボタンをクリッ<br>クする                                                                                                    |  |
| ハイパーターミナルが扱えるポート番号は COM1 ~ COM4<br>です。ご使用のモデムが COM5 以降のポート番号に割り当<br>てられている場合は操作できません。COM1 ~ COM4 に<br>ポートを割り当て直してください。                                    |  |
| ④[スタート] - [プログラム] - [アクセサリ] - [通信] - [八<br>イパーターミナル] をクリックする<br>[接続の設定] 画面が表示されます。                                                                        |  |
| ⑤[名前]を入力し、[OK] ボタンをクリックする                                                                                                    |  |
| <ul> <li>⑥ [接続方法]を、モデムを割り当てているポート番号にダイレクト接続する設定にする</li> <li>例えば、COM2 に割り当てている場合は [Com2 ヘダイレクト] になります。</li> <li>[Com XX ヘダイレクト]を選択すると同時に 国 / 地域</li> </ul> |  |
| 番号、市外局番および電話番号の入力はできなくなります。                                                                                                    |  |
| ⑦ [OK] ボタンをクリックする<br>[Com XX のプロパティ] 画面が表示されます。                                                                                                    |  |
| ⑧[OK] ボタンをクリックする                                                                                                    |  |
| ⑨ハイパーターミナルの白い画面に、「AT&F&W」と入力する                                                                                                    |  |
| ⑩ (Enter)キーを押す<br>[OK] と表示されます。                                                                                                    |  |
| <ul><li>①メニューバーから[ファイル] - [ハイパーターミナルの終<br/>了]をクリックする</li></ul>                                                                                            |  |
| ⑩[切断してもよろしいですか?] と表示されたら [はい]<br>ボタンをクリックする                                                                                                    |  |
| ⑬ [セッション XXX を保存しますか?] と表示されたら<br>[いいえ] ボタンをクリックする                                                                                                    |  |

## 9. 調子がおかしい!

テレビ、ラジオに障害が出る

## ▲ テレビ、ラジオの調子がおかしい

\_\_\_\_\_●次の操作を行なってください。

- ・テレビ、ラジオの室内アンテナの方向を変える
- ・テレビ、ラジオに対するパソコン本体の方向を変える
- ・パソコン本体をテレビ、ラジオから離す
- ・テレビ、ラジオのコンセントとは別のコンセントを使う
- ・コンセントと機器の電源プラグとの間に市販のフィルタを 入れる
- ・受信機に屋外アンテナを使う
- ・平衡フィーダを同軸ケーブルに替える

### 休止状態にならない

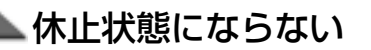

●休止状態に対応していない周辺機器(PC カードなど) を取り付けている

休止状態に対応していない周辺機器を取りはずしてください。 「墬剛 周辺機器の取りはずし ◆ 『活用編 3 章 周辺機器を使おう』

# 💁 スタンバイ状態になってしまう

## ▶●休止状態の設定になっていない

次の手順でそれぞれの設定を変更してください。

- [コントロールパネル]を開き、[東芝省電力]をダブルク リックする
- ② [休止状態] タブで [休止状態をサポートする] にチェック
   ( ▼) をつける
- ③ [電源設定] タブで設定する省電力モードを選び、[詳細] ボタンをクリックする
- ④ [動作] タブのそれぞれのメニューで [休止状態] を選ぶ
  ⑤ [OK] ボタンをクリックする
- [スタートアップ] に休止状態の妨げになるアプリケー ションが設定されている [スタートアップ] からそのアプリケーションの登録をはずし、Windowsを再起動してください。

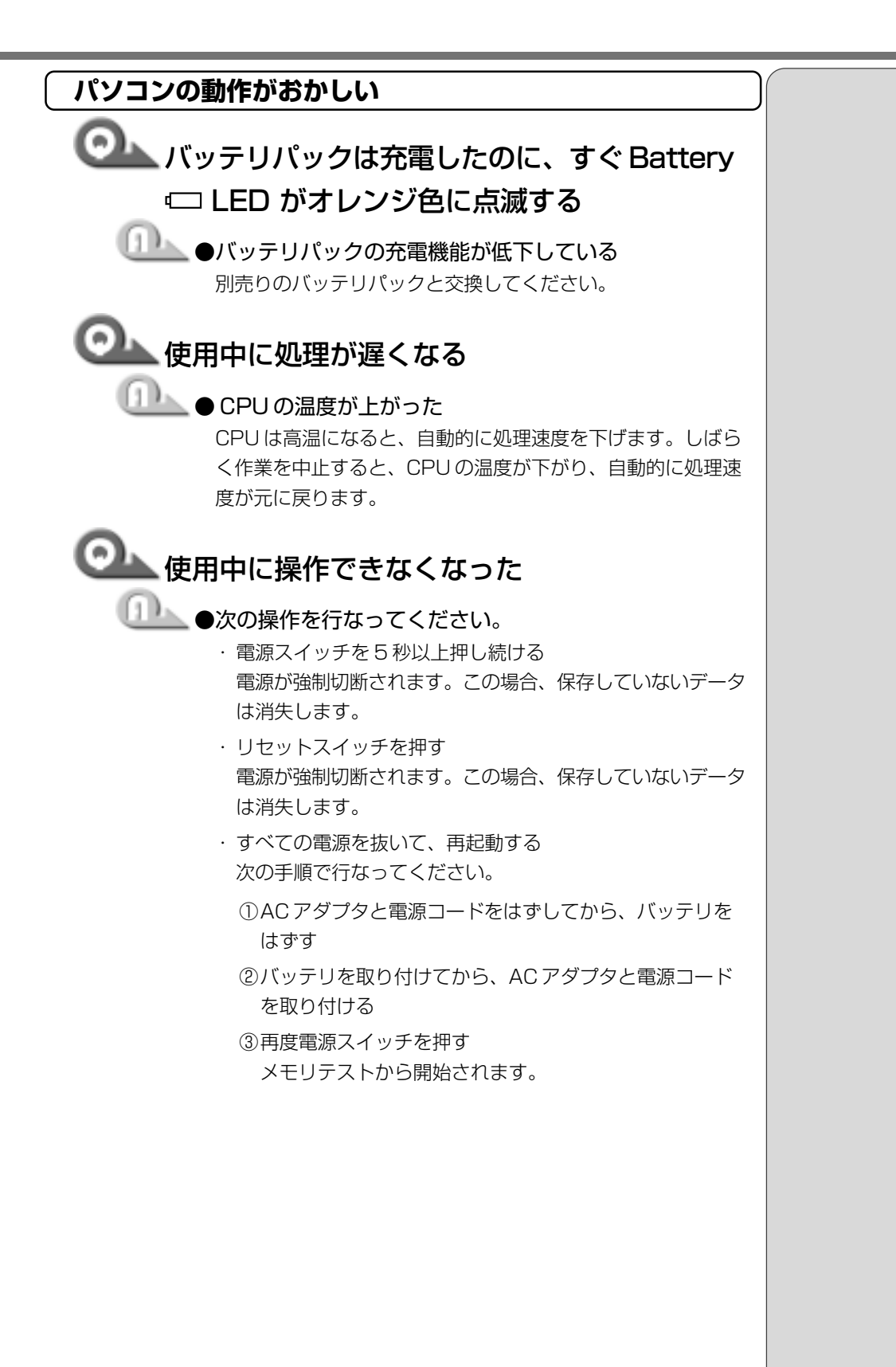

1章 困ったときは

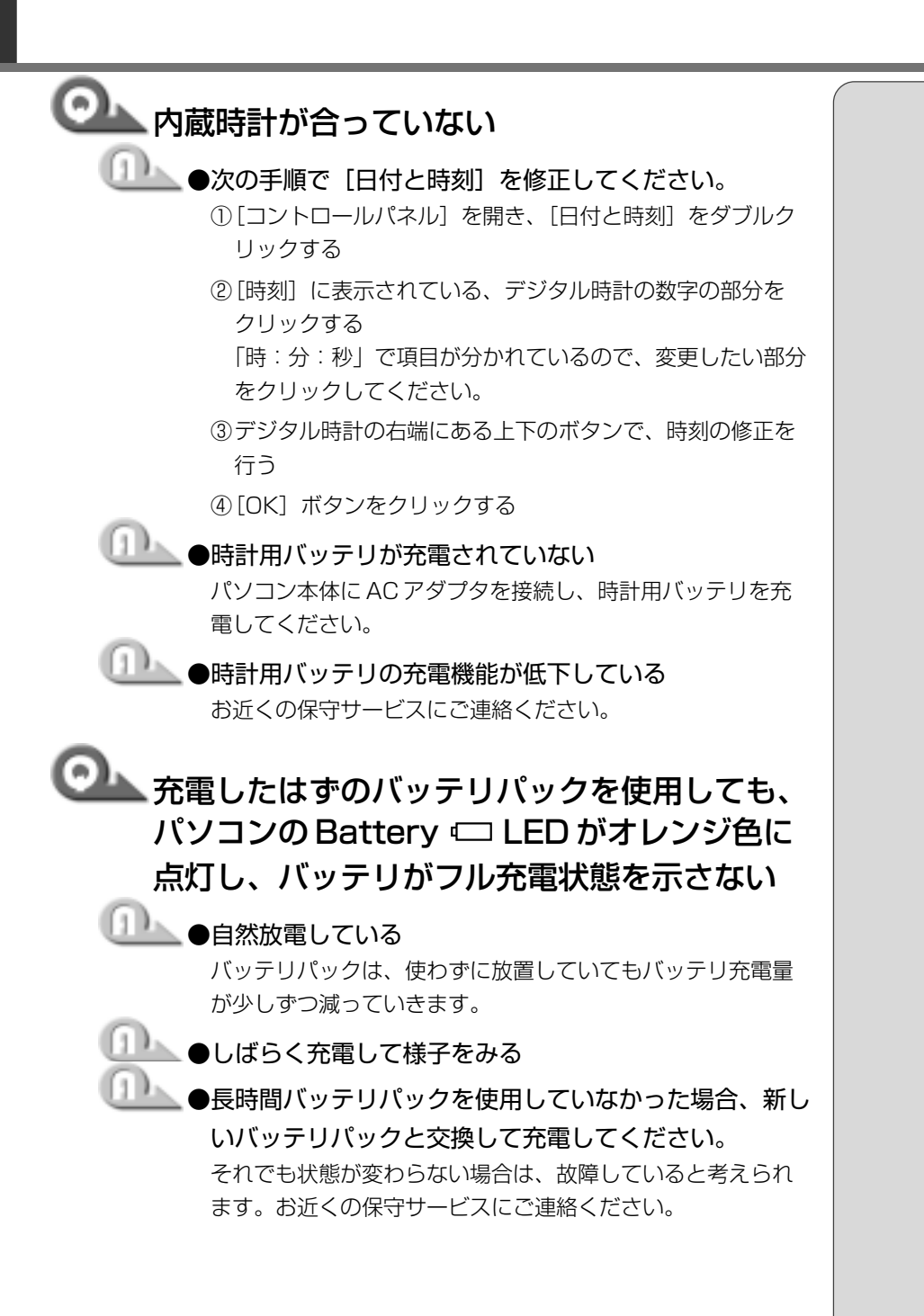

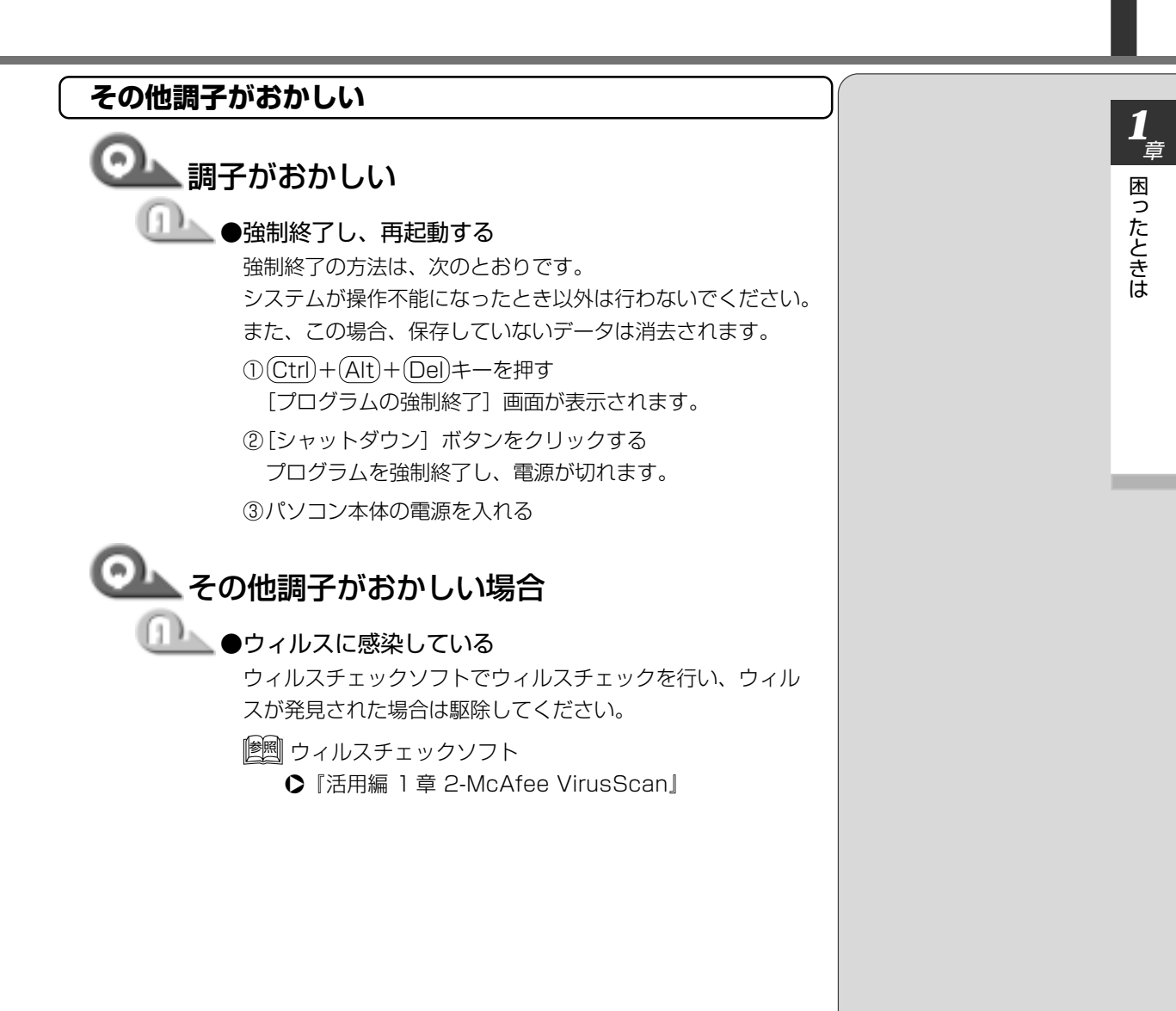

## 10. 不明なメッセージが出た!

ご使用のシステムやアプリケーションの説明書をご覧になってもわからない場 合、次の点をご確認ください。

## └Password =」と表示される

●パスワードが設定されている

「東芝 HW セットアップ」または「セットアッププログラム」で 設定したパスワードを入力し、(Enter)キーを押してください。 パスワードを忘れた場合は、キーフロッピーディスクを使用 してください。

キーフロッピーディスクがない場合は、お使いの機種をご確 認後、お近くの保守サービスにご連絡ください。有償にてパ スワードを解除いたします。またそのとき、身分証明書(お 客様ご自身を確認できる物)の提示が必要となります。

▶ 『活用編 4 章 3 パスワードについて】

└── 「入力されたパスワードが間違っています」と 表示される

▶ ●大文字ロック状態でパスワードを入力した

(Shift)+(CapsLock 英数)キーを押して大文字ロック状態を解 除し、再度入力してください。

## CAN'T RESTORE HIBERNATED STATE.. PRESS ANY KEY TO CONTINUE! と表示された

└──●休止状態が無効になったというメッセージです。 電源を切る前の状態は再現できません。どれかキーを押して ください。

Previous resume from hibernate failed. Would you like to try again [Enter=Y, Esc=N]?」と表示される

\_\_\_\_\_●休止状態が無効になったというメッセージです。 電源を切る前の状態は再現できません。(Y)キーを押してくださ い。再度同じメッセージが表示された場合は、Esc)キーを押し てください。
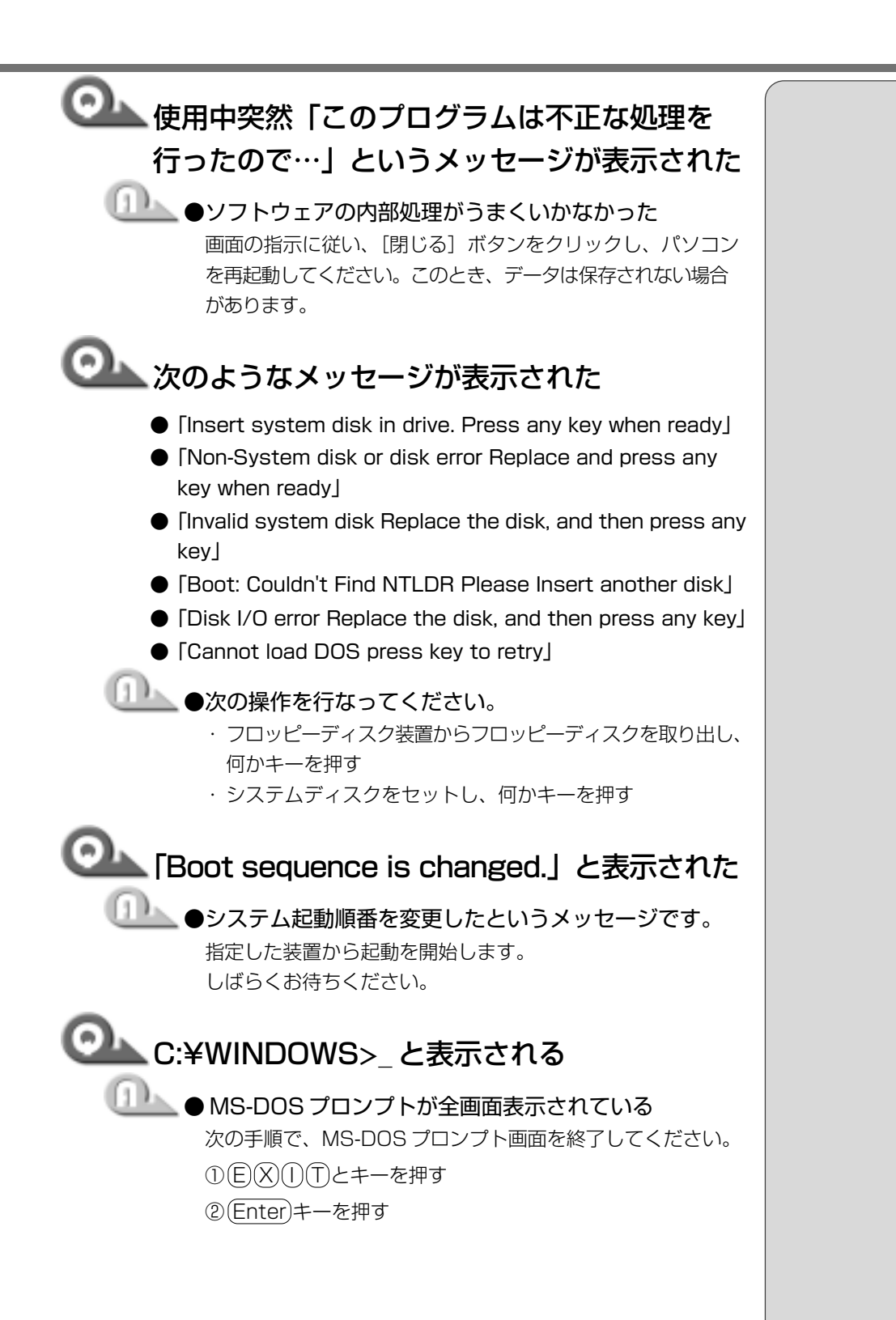

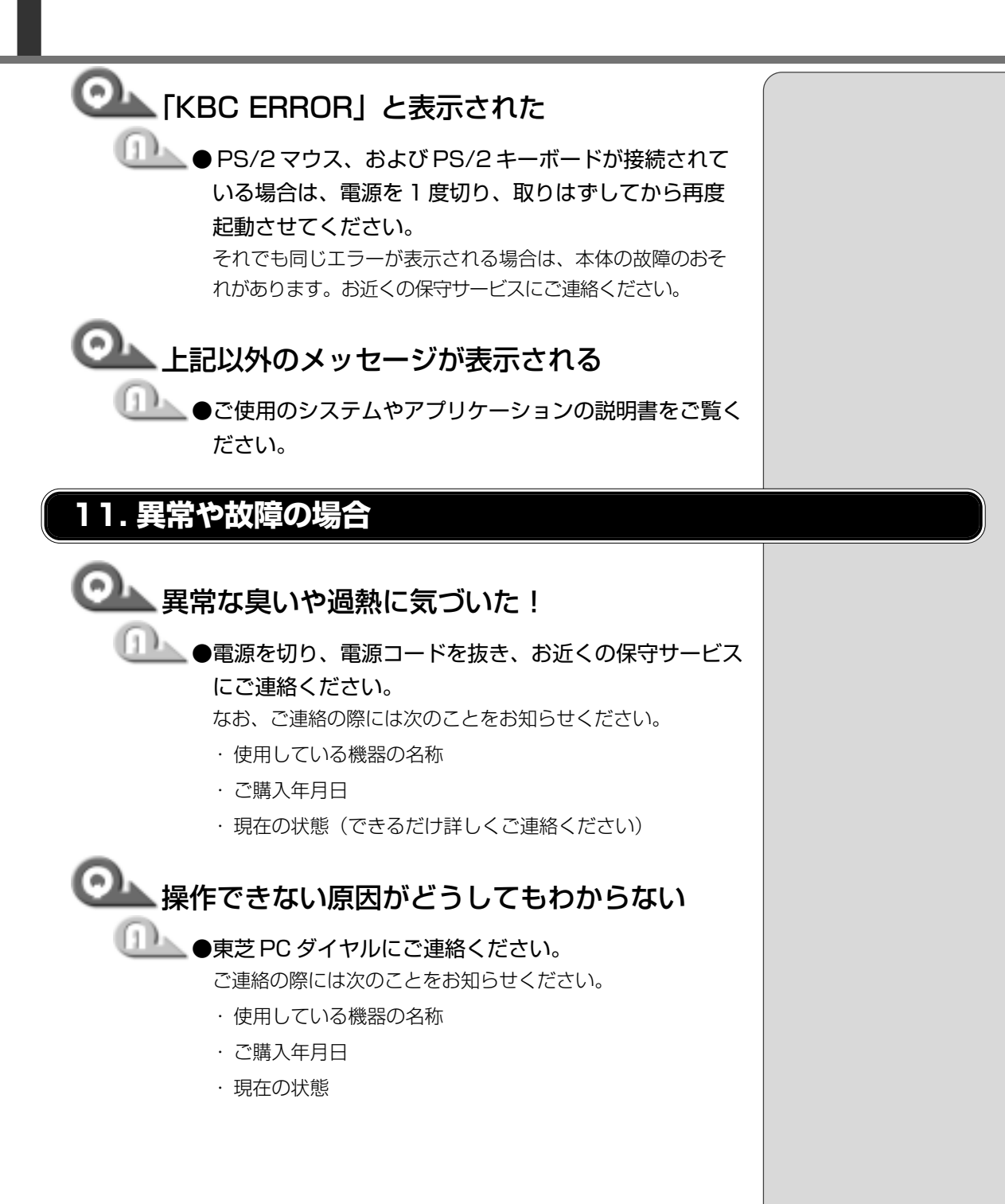

東芝パソコンをより快適にお使いいただくために、サポート窓口、サービス制度 をご用意しております。本製品に同梱の『東芝PCサービス・サポートのご案内』 をご覧ください。

東芝PCサービス・サポートのご案内

また、東芝へのユーザ登録をしていただくと、会員制インターネット情報サービス『東芝 PC メンバーズクラブ』をご利用いただけます。『東芝 PC メンバーズ クラブ』では、ダウンロードモジュールや、「東芝 PC ダイヤル」に寄せられた お客様からのご質問に対するQ&A集などをご提供しております。提供している サービスの主な内容については、本製品に同梱の『東芝 PC サービス・サポート のご案内』をご覧ください。

インターネット接続の設定がしてある場合は、一部のモデルにプレインストール されている「東芝 PC お客様登録」をご利用になると、東芝へのユーザ登録を簡単 に行うことができます。

#### ■ 起動方法 1

1 デスクトップ上の「東芝 PC お客様登録」アイコン( \_\_\_\_ )を ダブルクリックする

■ 起動方法2

1 [スタート] - [プログラム] - [東芝 PC お客様登録] - [東芝 PC お客様登録] をクリックする

1章-**3**東芝 PC サービス・サポートのご案内

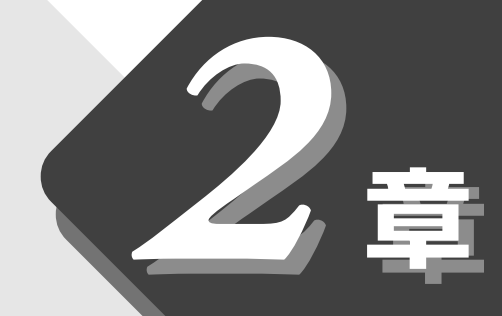

# 再セットアップ

本製品に同梱されているカスタム・リカバリ CD を使って、システムや アプリケーションをご購入時の状態に戻すことができます。 本章では、カスタム・リカバリ CD の使い方について説明します。

| 1 | 再セットアップとは       | 78 |
|---|-----------------|----|
| 2 | カスタム・リカバリ CD とは | 79 |
| 3 | 標準システムを復元する     | 80 |
| 4 | 最小構成でシステムを復元する  | 82 |
| 5 | アプリケーションを       |    |
|   | 再インストールする       | 84 |

# 1 再セットアップとは

同梱されているカスタム・リカバリCDを使って、システムやアプリケーション をご購入時の状態にリカバリ(復元)することを再セットアップといいます。

# 1. 再セットアップが必要なとき

次のようなときに、再セットアップしてください。

- ●Cドライブをフォーマットした
- ●ハードディスク内のシステムファイルを削除してしまった
- ●電源を入れても、システム(Windows)が起動しない
- ●パソコンが正しく動作しない
- プレインストールされていたアプリケーションを削除したが、もう一度インストールしたい など

# 2. 再セットアップする前に

「1章困ったときは」に、いろいろなトラブル解決方法が書かれています。そちらをご覧のうえ、解決できないときに再セットアップしてください。 再セットアップすると、ハードディスク内に保存されていたデータは、すべて消えてしまいます。ご購入後に作成したファイルなど、必要なデータは、あらかじめフロッピーディスクなどに保存してください。

また、インターネットやセットアップシステムなどの設定は、すべてご購入時の 状態に戻ります。再セットアップ後も現在と同じ設定でパソコンを使いたい場合 は、現在の設定を控えておいてください。

||躗剄| データを保存する �『基本編 3章 4 文書を保存する』

፻ セットアップシステム 🖸 『活用編 4章 セットアップシステム』

ER

Outlook Expressのデータの保存はOutlook Expressのエクスポート機能を使うと便利です。詳しくは、Outlook Expressのヘルプをご覧ください。

# フ カスタム・リカバリ CD とは

本製品には次のカスタム・リカバリ CD が同梱されています。

- Product Recovery CD-ROM
- ●アプリケーション&ドライバ CD-ROM

カスタム・リカバリCDは再セットアップのときに必要です。絶対になくさない ようにしてください。紛失した場合、再発行することはできません。

再セットアップには、次の方法があります。目的に合った再セットアップ方法を 選んでください。

システムを復元するときは、「標準システムを復元する」方法で行うことをおす すめします。

# ■ 標準システムを復元する

システムをご購入時の状態に戻します。プレインストールされているアプリケー ションもすべて復元します。

[墬團] 詳細について 🛇 「本章 3 標準システムを復元する」

# ■ 最小構成でシステムを復元する

Windows を復元します。デバイスドライバやアプリケーションなどはインストールされません。

🖻 詳細について ▶ 「本章 4 最小構成でシステムを復元する」

#### ■ アプリケーションやドライバごとに再インストールする

プレインストールされているアプリケーションのなかから、必要なアプリケー ションやドライバを指定してインストールできます。

[ 🏙 詳細について 🛇 「本章 5 アプリケーションを再インストールする」

ER-

・カスタム・リカバリCDは絶対になくさないでください。
 紛失した場合、再発行することはできません。

| 本製品にプレインストールされているWindowsやアプリケーションをすべて復<br>元し、ご購入時の状態に戻します。                                                                                                    |                                                                             |
|----------------------------------------------------------------------------------------------------|-----------------------------------------------------------------------------|
| 1. はじめる前に                                                                                                    |                                                                             |
| <ul> <li>必要なもの</li> <li>Product Recovery CD-ROM</li> <li>取扱説明書 「困ったときは」(本書)、『基本編』</li> <li>Microsoft Office (*1) がプレインストールされているパソコンの場合は、上記に加えて製品に同梱されている次のものも用意します。</li> <li>Microsoft® Office 2000 Personal CD-ROM</li> <li>Microsoft® Office 2000 Personal CD-ROM</li> <li>Microsoft® / Shogakukan Bookshelf® Basic CD-ROM</li> <li>Merosoft® / Shogakukan Bookshelf® Basic CD-ROM</li> <li>W要なデータを保存する</li> <li>システムを復元すると、ハードディスクの内容はすべて削除されます。必要なデータは、あらかじめフロッピーディスクなどに保存してください。</li> <li>データを保存する C 「基本編 3章 4 文書を保存しよう」</li> <li>パソコンを購入時の状態に戻す</li> <li>増設したハードディスクドライブやメモリなど、ご購入後に追加した周辺機器を取りはずして、パソコンをご購入時の状態に戻してください。</li> </ul>                                                | *1:Microsoft® Office<br>2000 Personalおよび<br>Shogakukan Book<br>shelf® Basic |
|                                                                                                    |                                                                             |
| 2 について、 $(C)$ キーボードの $(C)$ キーボードの $(C)$ キーボード $(C)$ キーボード $(C)$ キーボード $(C)$ キーボード $(C)$ キーボード $(C)$ キーボード $(C)$ キーボード $(C)$ キーボード $(C)$ キーボード $(C)$ キーボード $(C)$ キーボード $(C)$ キーボード $(C)$ キーボード $(C)$ キーボー $(C)$ キーボード $(C)$ キーボー |                                                                             |
| <ul> <li>「復元する構成を選択してください」のメッセージが表示されます。</li> <li>3 (1)キーを押す</li> <li>「ハードディスクの内容は、すべて削除されます!」のメッセージが表示<br/>されます。</li> </ul>                                                                                                    |                                                                             |
| <b>4</b> (Y)キーを押す<br>処理を中止する場合は、(N)キーを押してください。                                                                                                    |                                                                             |
| $oldsymbol{5}$ 表示されるメッセージを確認し、何かキーを押す                                                                                                    |                                                                             |

6 表示されるメッセージに従って復元を行う

「Insert next media and press enter to continue…」(CDを入れ替 えるメッセージ)が表示された場合、次のCDをセットし、(Enter)キーを 押してください。 処理が続きます。

復元が完了すると、終了画面が表示されます。

**7** CDを取り出し、何かキーを押す

システムが再起動します。

8 Windows のセットアップを行う

[ዾ] Windowsのセットアップ ●「基本編 初めてパソコンを使うときには」

ご購入後に変更した設定がある場合は、Windowsのセットアップ後に、もう一度設定をやり直してください。また、周辺機器の接続、お客様ご自身で追加されたアプリケーションのインストールも、Windowsのセットアップ後に行なってください。

[ 圏] 周辺機器の接続 🗲 『活用編 3章 周辺機器を使おう』

ど アプリケーションのインストール

▶ 『活用編 2章 2 アプリケーションを追加する』

 Microsoft Office<sup>\*1</sup>のセットアップ CD が同梱されているパソコンの場合 Microsoft Office<sup>\*1</sup>は、以上の手順では復元されません。
 Windowsのセットアップが終了した後に、アプリケーションのパッケージ に同梱されているインストール手順書をご覧のうえ、復元してください。
 「おしゃべり for Excel」および「おしゃべり for Word」の組み込み方法は、
 「東芝音声システムヘルプ」をご覧ください。 \*1:Microsoft® Office 2000 Personalおよび Shogakukan Book shelf® Basic Windows を復元することができます。最小構成でシステムを復元します。 ご購入時にプレインストールされていたデバイスドライバやアプリケーションな どはインストールされませんので、通常は標準システムを復元することをおすす めします。

最小構成でシステムを復元する

最小構成で復元した場合は、Windowsのセットアップ終了後、本製品に同梱されている「アプリケーション&ドライバCD-ROM」から、デバイスドライバおよび必要なアプリケーションをインストールしてください。

また、Windowsのセットアップ画面が、パソコンのご購入後初めて電源を入れるとき、または標準システムの復元のときと異なります。また、Windowsのセットアップに時間がかかります。途中、作業画面が止まったように見えるときがありますが、間違って電源を切ったりしないでください。

# 1. はじめる前に

#### (必要なもの)

Product Recovery CD-ROM

●取扱説明書 『困ったときは』(本書)

#### (準備)

●必要なデータを保存する

システムの復元を行うと、ハードディスクの内容はすべて削除されます。必要なデータは、あらかじめフロッピーディスクなどに保存してください。 「診園」データを保存する ◆『基本編 3 章 4 文書を保存しよう』

●パソコンを購入時の状態に戻す

増設したハードディスクドライブやメモリなど、ご購入後に追加した周辺機 器を取りはずして、パソコンをご購入時の状態に戻してください。

|፻| 周辺機器の取りはずし ▶『活用編 3章 周辺機器を使おう』

# ● Product Key を書き写す

最小構成で復元した場合は、Windows セットアップ時に Product Key の 入力が必要です。Product Key はパソコン本体裏面に貼られているラベル に印刷されています。あらかじめ紙などに書き写しておいてください。 KER

 ・最小構成でシステムを復元 する場合でも、標準システ ムを復元する場合と同じ ディスク使用量(ご購入時 のディスク使用量)が必要 です。

# 2. 操作手順

- **1** [Product Recovery CD-ROM Disk1] をセットして、パソ コンの電源を切る
- **2** キーボードの C キーを押しながら、パソコンの電源を入れる 「復元する構成を選択してください」のメッセージが表示されます。

### 3 2キーを押す

「ハードディスクの内容は、すべて削除されます!」のメッセージが表示 されます。

- **4** (Y)キーを押す 処理を中止する場合は、(N)キーを押してください。
- 5 表示されるメッセージを確認し、何かキーを押す

#### 6 表示されるメッセージに従って復元を行う

「Insert next media and press enter to continue...」(CD を入れ替 えるメッセージ)が表示された場合、次の CD をセットし、何かキーを押 してください。 処理が続きます。 復元が完了すると、終了画面が表示されます。

**7 CDを取り出し、何かキーを押す** パソコンが再起動し、「最小構成の復元」画面が表示されます。

**8** 表示されるメッセージを確認し、何かキーを押す [Windows セットアップの確認] 画面が表示されます。

#### **9** Enter キーを押す

Windows セットアップウィザードが起動します。

### **10** Windows のセットアップを行う

セットアップ途中に、[最小構成システムへ復元時に必ずお読みください。] 画面 が表示されます。最小構成でシステムを復元した時の注意事項が書かれています ので、必ずお読みください。表示されていない部分を見るには、▲▼ボタンをク リックするか、(PgUp)キー、(PgDn)キーを使って画面を動かしてください。 読み終わったら、閉じるボタン(▲)をクリックし、画面を閉じてください。

ご購入後に変更した設定がある場合は、Windowsのセットアップ後に、もう一度設定をやり直してください。また、周辺機器の接続、お客様ご自身で追加されたアプリケーションのインストールも、Windowsのセットアップ後に行なってください。

||躗||| 周辺機器の接続について ♪『活用編 3章 周辺機器を使おう』

- **惨**「アプリケーションのインストール」
  - ●『活用編2章2アプリケーションを追加する』

# 5 アプリケーションを再インストールする

本製品にプレインストールされているアプリケーションやドライバを一度削除してしまっても、必要なアプリケーションやドライバを指定して再インストールすることができます。

# (必要なもの)

- ●アプリケーション & ドライバ CD-ROM
- ●取扱説明書 『困ったときは』(本書)、『活用編』

# 1.操作手順

**1 「アプリケーション&ドライバ CD-ROM」をセットする** 「アプリケーション&ドライバ CD-ROM」は、複数枚入っている場合が あります。

# 2 表示されるメッセージに従ってインストールを行う

[ファイルのダウンロード] 画面が表示された場合は、[このプログラムを 上記の場所から実行する] を選択し、[OK] ボタンをクリックしてください。